#### **УТВЕРЖДАЮ**

Представитель ООО «БАРС-Медицина» (по доверенности от 09.01.2024 № 2/24)

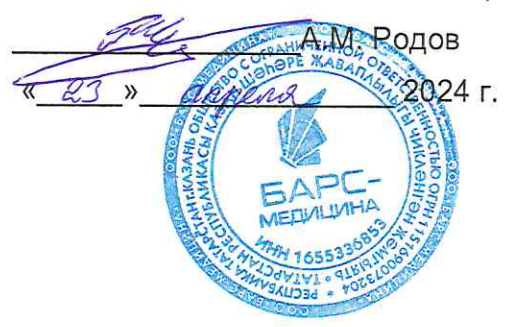

## Единая медицинская информационно-аналитическая система Республики Северная Осетия-Алания

### (ЕМИАС РСО-Алания)

Информационное взаимодействие с Вертикально-интегрированной медицинской информационной системой при оказании медицинской помощи гражданам Республики Северная Осетия-Алания по профилям по профилям «Акушерство и гинекология» и «Неонатология» в части проведения неонатального скрининга

Руководство пользователя

### Содержание

| П | Теречень терминов и сокращений5 |         |                                  |                                                                                                    |    |  |
|---|---------------------------------|---------|----------------------------------|----------------------------------------------------------------------------------------------------|----|--|
| 1 | Введение7                       |         |                                  |                                                                                                    |    |  |
| 2 | Пере                            | едача м | медицинских данных по пациентам1 |                                                                                                    |    |  |
|   | 2.1                             | Выявле  | ение неон                        | атального скрининга1                                                                                                    | 1  |  |
|   |                                 | 2.1.1   | Данные<br>скрининг               | пациента, необходимые для проведения неонатального<br>а1                                                                                   | 1  |  |
|   |                                 | 2.1.2   | Направле<br>ЛИС в ам             | ение на проведение неонатального скрининга при наличии<br>булаторных условиях1                                                             | 5  |  |
|   |                                 |         | 2.1.2.1                          | Оказание амбулаторного приема Направление на<br>неонатальный скрининг1                                                                     | 6  |  |
|   |                                 |         | 2.1.2.2                          | Направление пациента на диагностические исследования. 1                                                                                    | 9  |  |
|   |                                 |         | 2.1.2.3                          | Проведение лабораторного исследования                                                                                                    | 20 |  |
|   |                                 |         | 2.1.2.4                          | Редактирование услуги лабораторного исследования2                                                                                          | 22 |  |
|   |                                 |         | 2.1.2.5                          | Формирование Направления на проведение неонатального<br>скрининга для последующей его печати в рамках<br>амбулаторного случая обслуживания | 24 |  |
|   |                                 |         | 2.1.2.6                          | Редактирование приема (осмотра) врача-неонатолога2                                                                                         | ?6 |  |
|   |                                 | 2.1.3   | Направле<br>ЛИС в ус.            | ение на проведение неонатального скрининга при наличии<br>повиях стационара3                                                               | 30 |  |
|   |                                 |         | 2.1.3.1                          | Назначение пациенту приёма Направление на<br>неонатальный скрининг                                                                         | 31 |  |
|   |                                 |         | 2.1.3.2                          | Оказание стационарного приёма Направление на<br>неонатальный скрининг                                                                      | 33 |  |
|   |                                 |         | 2.1.3.3                          | Направление пациента на диагностические исследования. 3                                                                                    | 38 |  |
|   |                                 |         | 2.1.3.4                          | Проведение лабораторного исследования4                                                                                                    | 13 |  |
|   |                                 |         | 2.1.3.5                          | Редактирование услуги лабораторного исследования 4                                                                                         | 14 |  |

|   |                                                                                                    | 2.1.3.6                                                                                                    | Формирование Направления на проведение неонатальног                                                                                                    | 0                                                                                |
|---|----------------------------------------------------------------------------------------------------|----------------------------------------------------------------------------------------------------|----------------------------------------------------------------------------------------------------|----------------------------------------------------------------------------------|
|   |                                                                                                    |                                                                                                    | скрининга для последующей его печати в рамка                                                                                                    | X                                                                                |
|   |                                                                                                    |                                                                                                    | стационарного случая обслуживания                                                                                                    | 46                                                                               |
|   |                                                                                                    | 2.1.3.7                                                                                                    | Редактирование стационарного приёма (осмотра) врача                                                                                                    | 9-                                                                               |
|   |                                                                                                    |                                                                                                    | неонатолога                                                                                                    | 51                                                                               |
| 3 | Про                                                                                                    | верка передачи (                                                                                                    | СЭМД по пациенту                                                                                                    | 57                                                                               |
|   | 3.1                                                                                                    | Проверка переда                                                                                                    | ачи СЭМД в амбулаторных условиях                                                                                                    | 57                                                                               |
|   | 3.2                                                                                                    | Проверка переда                                                                                                    | ачи СЭМД в стационаре                                                                                                    | 58                                                                               |
|   | 3.3                                                                                                    | Проверка переда                                                                                                    | ачи СЭМД в лаборатории                                                                                                    | 59                                                                               |
|   | 3.4                                                                                                    | Проверка переда                                                                                                    | ачи СЭМД в журнале медицинских свидетельств                                                                                                    | 59                                                                               |
| 4 | Уста                                                                                                    | ановка и снятие с                                                                                                    | статуса контроля ВИМИС «АКиНЕО» пациента                                                                                                    | 60                                                                               |
|   | 4.1                                                                                                    | Проверка наличи                                                                                                    | ія статуса контроля ВИМИС «АКиНЕО»                                                                                                    | 65                                                                               |
|   | 4.2                                                                                                    | Снятие ошибочно                                                                                                    | о установленного статуса контроля ВИМИС «АКиНЕО»                                                                                                    | 67                                                                               |
| 5 | Уста                                                                                                    | ановка и снятие                                                                                                    | статуса контроля ВИМИС «АКиНЕО» для пациентов 4-                                                                                                    | й                                                                                |
|   |                                                                                                    | ,                                                                                                    |                                                                                                    |                                                                                  |
|   | груг                                                                                                    | пы (новорожден                                                                                                    | іные)                                                                                                    | 69                                                                               |
|   | <b>груг</b><br>5.1                                                                                                    | <b>пы (новорожден</b><br>Установка и сн                                                                                                    | <b>іные)</b><br>іятие статуса контроля ВИМИС «АКиНЕО» при выдач                                                                                                    | <b>69</b><br>e                                                                   |
|   | <b>груг</b><br>5.1                                                                                                    | пы (новорожден<br>Установка и сн<br>медицинского св                                                                                                    | <b>іные)</b><br>іятие статуса контроля ВИМИС «АКиНЕО» при выдач<br>идетельства о рождении                                                                                                    | <b>69</b><br>e<br>70                                                             |
|   | <b>груг</b><br>5.1<br>5.2                                                                                                  | пы (новорожден<br>Установка и сн<br>медицинского св<br>Снятие статуса                                                                                                    | <b>іные)</b><br>іятие статуса контроля ВИМИС «АКиНЕО» при выдач<br>идетельства о рождении<br>контроля ВИМИС «АКиНЕО» при выдаче медицинског                                                                                                    | <b>69</b><br>e<br>70<br>o                                                        |
|   | <b>5</b> .1                                                                                                    | пы (новорожден<br>Установка и сн<br>медицинского св<br>Снятие статуса<br>свидетельства о                                                                                                    | <b>іные)</b><br>іятие статуса контроля ВИМИС «АКиНЕО» при выдач<br>идетельства о рождении<br>контроля ВИМИС «АКиНЕО» при выдаче медицинског<br>смерти                                                                                                    | <b>69</b><br>e<br>70<br>o<br>70                                                  |
|   | <ul> <li><b>rpyr</b></li> <li>5.1</li> <li>5.2</li> <li>5.3</li> </ul>                                                     | пы (новорожден<br>Установка и сн<br>медицинского св<br>Снятие статуса<br>свидетельства о<br>Снятие статуса                                                                                                    | иятие статуса контроля ВИМИС «АКиНЕО» при выдач<br>идетельства о рождении<br>контроля ВИМИС «АКиНЕО» при выдаче медицинског<br>смерти<br>контроля ВИМИС «АКиНЕО» при выдаче медицинског                                                                                                    | <b>69</b><br>e<br>70<br>o<br>70                                                  |
|   | <b>rpyr</b><br>5.1<br>5.2<br>5.3                                                                                           | ты (новорожден<br>Установка и сн<br>медицинского св<br>Снятие статуса<br>свидетельства о<br>Снятие статуса<br>свидетельства о                                                                                                    | иятие статуса контроля ВИМИС «АКиНЕО» при выдач<br>идетельства о рождении<br>контроля ВИМИС «АКиНЕО» при выдаче медицинског<br>смерти<br>контроля ВИМИС «АКиНЕО» при выдаче медицинског<br>перинатальной смерти                                                                                                    | <b>69</b><br>e<br>70<br>o<br>70<br>o<br>70                                       |
|   | <ul> <li><b>rpyr</b></li> <li>5.1</li> <li>5.2</li> <li>5.3</li> <li>5.4</li> </ul>                                        | ты (новорожден<br>Установка и сн<br>медицинского св<br>Снятие статуса<br>свидетельства о<br>Снятие статуса<br>свидетельства о<br>Снятие статуса                                                                                                    | иятие статуса контроля ВИМИС «АКиНЕО» при выдач<br>идетельства о рождении<br>контроля ВИМИС «АКиНЕО» при выдаче медицинског<br>смерти<br>контроля ВИМИС «АКиНЕО» при выдаче медицинског<br>перинатальной смерти                                                                                                    | <b>69</b><br>e<br>70<br>o<br>70<br>o<br>70<br>e                                  |
|   | <ul> <li><b>rpyr</b></li> <li>5.1</li> <li>5.2</li> <li>5.3</li> <li>5.4</li> </ul>                                        | ты (новорожден<br>Установка и сн<br>медицинского св<br>Снятие статуса<br>свидетельства о<br>Снятие статуса<br>свидетельства о<br>Снятие статуса<br>пациента                                                                                                    | иятие статуса контроля ВИМИС «АКиНЕО» при выдач<br>идетельства о рождении<br>контроля ВИМИС «АКиНЕО» при выдаче медицинског<br>смерти<br>контроля ВИМИС «АКиНЕО» при выдаче медицинског<br>перинатальной смерти<br>контроля ВИМИС «АКиНЕО» при фиксации смерти в карт                                                                                                    | <b>69</b><br>e<br>70<br>o<br>70<br>o<br>70<br>e<br>71                            |
|   | <ul> <li><b>rpyr</b></li> <li>5.1</li> <li>5.2</li> <li>5.3</li> <li>5.4</li> <li>5.5</li> </ul>                           | ты (новорожден<br>Установка и сн<br>медицинского св<br>Снятие статуса<br>свидетельства о<br>Снятие статуса<br>свидетельства о<br>Снятие статуса<br>пациента                                                                                                    | иятие статуса контроля ВИМИС «АКиНЕО» при выдач<br>идетельства о рождении<br>контроля ВИМИС «АКиНЕО» при выдаче медицинског<br>смерти<br>контроля ВИМИС «АКиНЕО» при выдаче медицинског<br>перинатальной смерти<br>контроля ВИМИС «АКиНЕО» при фиксации смерти в карт                                                                                                    | <b>69</b><br>e<br>70<br>o<br>70<br>o<br>70<br>e<br>71<br>72                      |
|   | <ul> <li><b>rpyr</b></li> <li>5.1</li> <li>5.2</li> <li>5.3</li> <li>5.4</li> <li>5.5</li> <li>5.6</li> </ul>              | ты (новорожден<br>Установка и сн<br>медицинского св<br>Снятие статуса<br>свидетельства о<br>Снятие статуса<br>свидетельства о<br>Снятие статуса<br>пациента<br>Проверка наличи<br>Установка статус                                                                                                    | иятие статуса контроля ВИМИС «АКиНЕО» при выдач<br>идетельства о рождении<br>контроля ВИМИС «АКиНЕО» при выдаче медицинског<br>смерти<br>контроля ВИМИС «АКиНЕО» при выдаче медицинског<br>перинатальной смерти<br>контроля ВИМИС «АКиНЕО» при фиксации смерти в карт<br>я статуса контроля ВИМИС «АКиНЕО»<br>а контроля ВИМИС «АКиНЕО»                                                                                  | <b>69</b><br>e<br>70<br>o<br>70<br>e<br>71<br>72<br>74                           |
|   | <ul> <li><b>rpyr</b></li> <li>5.1</li> <li>5.2</li> <li>5.3</li> <li>5.4</li> <li>5.5</li> <li>5.6</li> <li>5.7</li> </ul> | <ul> <li>пы (новорожден</li> <li>Установка и сн</li> <li>медицинского св</li> <li>Снятие статуса</li> <li>свидетельства о</li> <li>Снятие статуса</li> <li>свидетельства о</li> <li>Снятие статуса</li> <li>пациента</li> <li>Проверка наличи</li> <li>Установка статуса</li> <li>Снятие ошибочни</li> </ul>                                                   | иятие статуса контроля ВИМИС «АКиНЕО» при выдач<br>идетельства о рождении<br>контроля ВИМИС «АКиНЕО» при выдаче медицинског<br>смерти<br>контроля ВИМИС «АКиНЕО» при выдаче медицинског<br>перинатальной смерти<br>контроля ВИМИС «АКиНЕО» при фиксации смерти в карт<br>я статуса контроля ВИМИС «АКиНЕО»<br>а контроля ВИМИС «АКиНЕО» вручную                                                                          | <b>69</b><br>e<br>70<br>o<br>70<br>o<br>70<br>e<br>71<br>72<br>74<br>75          |
| 6 | груг<br>5.1<br>5.2<br>5.3<br>5.4<br>5.5<br>5.6<br>5.7<br>Ана                                                               | ты (новорожден<br>Установка и сн<br>медицинского св<br>Снятие статуса<br>свидетельства о<br>Снятие статуса<br>свидетельства о<br>Снятие статуса<br>пациента<br>Проверка наличи<br>Установка статус<br>Снятие ошибочни                                                                                                    | иные)<br>идетельства о рождении<br>контроля ВИМИС «АКиНЕО» при выдаче медицинског<br>смерти<br>контроля ВИМИС «АКиНЕО» при выдаче медицинског<br>перинатальной смерти<br>контроля ВИМИС «АКиНЕО» при фиксации смерти в карт<br>я статуса контроля ВИМИС «АКиНЕО» при фиксации смерти в карт<br>а статуса контроля ВИМИС «АКиНЕО»<br>са контроля ВИМИС «АКиНЕО» вручную                                                   | <b>69</b><br>e<br>70<br>o<br>70<br>e<br>71<br>72<br>74<br>75<br><b> 78</b>       |
| 6 | <b>груг</b><br>5.1<br>5.2<br>5.3<br>5.4<br>5.5<br>5.6<br>5.7<br><b>Ана</b><br>6.1                                          | <ul> <li>пы (новорожден</li> <li>Установка и сн</li> <li>медицинского св</li> <li>Снятие статуса</li> <li>свидетельства о</li> <li>Снятие статуса</li> <li>свидетельства о</li> <li>Снятие статуса</li> <li>пациента</li> <li>Проверка наличи</li> <li>Установка статуса</li> <li>Снятие ошибочни</li> <li>литика передачи</li> <li>Сводный отчет п</li> </ul> | иные)<br>иятие статуса контроля ВИМИС «АКиНЕО» при выдач<br>идетельства о рождении<br>контроля ВИМИС «АКиНЕО» при выдаче медицинског<br>смерти<br>контроля ВИМИС «АКиНЕО» при выдаче медицинског<br>перинатальной смерти<br>контроля ВИМИС «АКиНЕО» при фиксации смерти в карт<br>ия статуса контроля ВИМИС «АКиНЕО»<br>са контроля ВИМИС «АКиНЕО» вручную<br>о установленного статуса контроля ВИМИС «АКиНЕО»<br>данных | <b>69</b><br>e<br>70<br>o<br>70<br>e<br>71<br>72<br>74<br>75<br><b> 78</b><br>78 |

| 7 | Ошибки передачи данных и методы их устранения | 80 |
|---|-----------------------------------------------|----|
|---|-----------------------------------------------|----|

## Перечень терминов и сокращений

| Термин, сокращение                                                                       | Определение                                                                                                    |  |  |  |
|------------------------------------------------------------------------------------------|----------------------------------------------------------------------------------------------------|--|--|--|
| CDA                                                                                      | Clinical Document Architecture – стандарт сферы HL7, в котором определен синтаксис и комплекс структур для полного выражения семантики документа                                                              |  |  |  |
| ID                                                                                       | Уникальный признак объекта, позволяющий отличать его от других объектов                                                                                                    |  |  |  |
| OID                                                                                      | Object Identifier – числовой идентификатор объекта                                                                                                    |  |  |  |
| АРМ                                                                                      | Автоматизированное рабочее место                                                                                                    |  |  |  |
| ВИМИС                                                                                    | Вертикально-интегрированная медицинская информационная система                                                                                                    |  |  |  |
| ВИМИС «АКиНЕО»                                                                           | Вертикально-интегрированная медицинская информационная система при<br>оказании медицинской помощи гражданам Республики Северная Осетия-Алания<br>по профилям «Акушерство и гинекология» и «Неонатология»      |  |  |  |
| BPT                                                                                      | Вспомогательные репродуктивные технологии                                                                                                    |  |  |  |
| ГИП                                                                                      | Главный индекс пациента                                                                                                    |  |  |  |
| ГИС СЗ                                                                                   | Государственная информационная система в сфере здравоохранения                                                                                                    |  |  |  |
| ЕГИСЗ                                                                                    | Единая государственная информационная система в сфере здравоохранения                                                                                                    |  |  |  |
| ЕНП                                                                                      | Единый номер полиса                                                                                                    |  |  |  |
| ИБ История болезни                                                                       |                                                                                                    |  |  |  |
| ИС                                                                                       | Информационная система                                                                                                    |  |  |  |
| ИЭМК                                                                                     | Интегрированная электронная медицинская карта                                                                                                    |  |  |  |
| КАС                                                                                      | Критическое акушерское состояние – заболевания, синдромы и симптомы, требующие проведения мероприятий по реанимации и интенсивной терапии женщин в период беременности и в течение 42 дней после ее окончания |  |  |  |
| ЛИС                                                                                      | Подсистема «Лабораторные исследования»                                                                                                    |  |  |  |
| ЛПУ                                                                                      | Лечебно-профилактическое учреждение                                                                                                    |  |  |  |
| МИС                                                                                      | Медицинская информационная система                                                                                                    |  |  |  |
| МКБ-10                                                                                   | Международная классификация болезней 10-го пересмотра                                                                                                    |  |  |  |
| МО                                                                                       | Медицинская организация                                                                                                    |  |  |  |
| МТП                                                                                      | Медицинские технологические процессы                                                                                                    |  |  |  |
| HC                                                                                       | Неонатальный скрининг                                                                                                    |  |  |  |
| НСИ                                                                                      | Нормативно-справочная информация                                                                                                    |  |  |  |
| ПИВ Протокол информационного взаимодействия ВИМИС «АКиНЕО» с в информационными системами |                                                                                                    |  |  |  |
| РМИС                                                                                     | Региональная медицинская информационная система                                                                                                    |  |  |  |
| PHC                                                                                      | Расширенный неонатальный скрининг                                                                                                    |  |  |  |
| РЭМД                                                                                     | Подсистема единой государственной информационной системы в сфере здравоохранения «Федеральный реестр электронных медицинских документов»                                                                      |  |  |  |

| Термин, сокращение           | Определение                                                                                                    |  |  |  |
|------------------------------|----------------------------------------------------------------------------------------------------|--|--|--|
| Система, ЕМИАС<br>РСО-Алания | Единая медицинская информационно-аналитическая система Республики<br>Северная Осетия-Алания                                                                                                    |  |  |  |
| СНИЛС                        | Страховой номер индивидуального лицевого счёта. Уникальный номер<br>индивидуального лицевого счёта застрахованного лица в системе обязательного<br>пенсионного страхования                                                                 |  |  |  |
| СЭМД                         | Структурированный медицинский электронный документ. Формат обмена медицинскими документами на основе стандарта HL7 CDA R2, утвержденного ЕГИСЗ                                                                                             |  |  |  |
| СЭМД beta-версии             | Структурированный электронный медицинский документ, формат обмена<br>медицинскими документами на основе стандарта HL7 CDA R2 (beta-версия СЭМД<br>включает расширение перечня передаваемых сведений для использования в<br>ВИМИС «АКиНЕО») |  |  |  |
| УЦ                           | Удостоверяющий центр                                                                                                    |  |  |  |
| ΦͶΟ                          | Фамилия, имя, отчество                                                                                                    |  |  |  |
| ЭМК                          | Электронная медицинская карта                                                                                                    |  |  |  |

#### 1 Введение

Настоящее руководство пользователя описывает возможности информационного взаимодействия Системы с Вертикально-интегрированной медицинской информационной системой при оказании медицинской помощи гражданам Республики Северная Осетия-Алания по профилям по профилям «Акушерство и гинекология» и «Неонатология» (далее – ВИМИС «АКиНЕО») в части проведения неонатального скрининга.

Формирование структурированных электронных медицинских документов (далее – СЭМД) и структурированных электронных медицинских документов beta-версии (далее – СЭМД beta-версии) осуществляется в соответствии с протоколом информационного взаимодействия ВИМИС «АКиНЕО» с внешними информационными системами (далее – ПИВ) версии 2.0, опубликованной на портале оперативного взаимодействия участников ЕГИСЗ: https://portal.egisz.rosminzdrav.ru/materials.

Информационное взаимодействие осуществляется в части передачи в ВИМИС «АКиНЕО» медицинских сведений по категориям пациентов, представленным в таблице ниже (Таблица 1).

Таблица 1 – Категории пациентов, оказание медицинской помощи которым подлежит мониторингу и контролю в ВИМИС «АКиНЕО»

| Наименование<br>группы                  | Код заболевания (состояния) в<br>соответствии с МКБ-10                                                                                                    | Примечание                                                                                                    |
|-----------------------------------------|----------------------------------------------------------------------------------------------------|----------------------------------------------------------------------------------------------------|
| 1                                       | 11                                                                                                    | Ш                                                                                                    |
| Беременные,<br>роженицы и<br>родильницы | 000; 000.0; 000.1; 000.2; 000.8; 000.9; 001;<br>001.0; 001.1; 001.9; 002; 002.0; 002.1;<br>002.8; 002.9; 003; 003.0; 003.1; 003.2;<br>003.3; 003.4; 003.5; 003.6; 003.7; 003.8;<br>003.9; 004; 004.0; 004.1; 004.2; 004.3;<br>004.4; 004.5; 004.6; 004.7; 004.8; 004.9;<br>005; 005.0; 005.1; 005.2; 005.3; 005.4;<br>005.5; 005.6; 005.7; 005.8; 005.9; 006;<br>006.0; 006.1; 006.2; 006.3; 006.4; 006.5;<br>006.6; 006.7; 006.8; 006.9; 007; 007.0;<br>007.1; 007.2; 007.3; 007.4; 007.5; 007.6;<br>007.7; 007.8; 007.9; 008; 008.0; 008.1;<br>008.2; 008.3; 008.4; 008.5; 008.6; 008.7;<br>008.8; 008.9; 010; 010.0; 010.1; 010.2;<br>010.3; 010.4; 010.9; 011; 012; 012.0; 012.1;<br>012.2; 013; 014; 014.0; 014.1; 014.2; 014.9;<br>015; 015.0; 015.1; 015.2; 015.9; 016; 020;<br>020.0; 020.8; 020.9; 021; 021.0; 021.1;<br>021.2; 021.8; 021.9; 022; 022.0; 022.1;<br>022.2; 022.3; 022.4; 022.5; 022.8; 022.9;<br>023; 023.0; 023.1; 023.2; 023.3; 023.4;<br>023.5; 023.9; 024; 024.0; 024.1; 024.2;<br>024.3; 024.4; 024.9; 025; 026; 026.0; 026.1;<br>026.2; 026.3; 026.4; 026.5; 026.6; 026.7;<br>026.8; 026.9; 028; 028.0; 028.1; 028.2; | Для пациентов из данной группы<br>передаются в ВИМИС «АКиНЕО» в<br>полном объеме все медицинские<br>документы в формате СЭМД beta-<br>версии и СЭМД, подтверждающие<br>оказание пациенту медицинской<br>помощи в медицинской организации<br>любой формы собственности и<br>ведомственной принадлежности, у<br>которых установлен диагноз,<br>относящийся к беременности, родам<br>и послеродовым состояниям (из<br>столбца II данной таблицы) после<br>даты начала передачи данных на<br>промышленную площадку ВИМИС<br>«АКиНЕО» |

| Наименование<br>группы | Код заболевания (состояния) в<br>соответствии с МКБ-10                                                                                               | Примечание |
|------------------------|----------------------------------------------------------------------------------------------------|------------|
|                        | O28.3; O28.4; O28.5; O28.8; O28.9; O29;<br>O29.0; O29.1; O29.2; O29.3; O29.4; O29.5;<br>O29.6; O29.8; O29.9; O30; O30.0; O30.1;                      |            |
|                        | O30.2; O30.8; O30.9; O31; O31.0; O31.1;<br>O31.2; O31.8; O32; O32.0; O32.1; O32.2;<br>O32.3; O32.4; O32.5; O32.6; O32.8; O32.9;                      |            |
|                        | O33; O33.0; O33.1; O33.2; O33.3; O33.4;<br>O33.5; O33.6; O33.7; O33.8; O33.9; O34;<br>O34.0; O34.1; O34.2; O34.2; O34.4; O34.5;                      |            |
|                        | O34.6; O34.7; O34.8; O34.9; O35.7; O35.0;<br>O35.1; O35.2; O35.3; O35.4; O35.5; O35.6;                                                               |            |
|                        | O35.7; O35.8; O35.9; O36; O36.0; O36.1;<br>O36.2; O36.3; O36.4; O36.5; O36.6; O36.7;<br>O36.8; O36.9; O40; O41; O41,0; O41,1; O41,8;                 |            |
|                        | O41.9; O42; O42.0; O42.1; O42.2; O42.9; O43;<br>O43.0; O43.1; O43.2; O43.8; O43.9; O44;                                                              |            |
|                        | O44.0; O44.1; O45; O45.0; O45.8; O45.9; O46;<br>O46.0; O46.8; O46.9; O47; O47.0; O47.1;<br>O47.9; O48; O60; O60.0; O60.1; O60.2; O60.3;              |            |
|                        | O61; O61.0; O61.1; O61.8; O61.9; O62; O62.0;<br>O62.1; O62.2; O62.3; O62.4; O62.8; O62.9;<br>O63; O63 0; O63 1; O63 2; O63 9; O64; O64 0;            |            |
|                        | O64.1; O64.2; O65.3; O64.4; O64.5; O64.8;<br>O64.9; O65; O65.0; O65.1; O65.2; O65.3;                                                                 |            |
|                        | O65.4; O65.5; O65.8; O65.9; O66; O66.0;<br>O66.1; O66.2; O66.3; O66.4; O66.5; O66.8;<br>O66.9; O67; 67.0; O67.8; O67.9; O68; 68.0;                   |            |
|                        | O68.1; O68.2; O68.3; O68.8; O68.9; O69;<br>O69.0; O69.1; O69.2; O69.3; O69.4; O69.5;<br>O69.8; O69.9; O70; O70.0; O70.1; O70.2;                      |            |
|                        | O70.3; O70.9; O71; O71.0; O71.1; O71.2;<br>O71.3; O71.4; O71.5; O71.6; O71.7; O71.8;                                                                 |            |
|                        | 071.9; 072; 072.0; 072.1; 072.2; 072.3; 073;<br>073.0; 073.1; 074; 074.0; 074.1; 074.2;<br>074.3; 074.4; 074.5; 074.6; 074.7; 074.8;                 |            |
|                        | 074.9; 075; 075.0; 075.1; 075.2; 075.3;<br>075.4; 075.5; 075.6; 075.7; 075.8; 075.9;<br>080: 080 0: 080 1: 080 8: 080 9: 081: 081 0:                 |            |
|                        | 081.1; 081.2; 081.3; 081.4; 081.5; 082;<br>082.0; 082.1; 082.2; 082.8; 082.9; 083;                                                                   |            |
|                        | 083.0; 083.1; 083.2; 083.3; 083.4; 083.6;<br>083.9; 084; 084.0; 084.1; 084.2; 084.8;<br>084.9; 085; 086; 086.0; 086.1; 086.2; 086.3;                 |            |
|                        | O86.4; O86.8; O87; O87.0; O87.1; O87.2;<br>O87.3; O87.8; O87.9; O88; O88.0; O88.1;<br>O88.2; O88.3; O88.8; O89; O89.0; O89.1;                        |            |
|                        | 089.2; 089.3; 089.4; 089.5; 089.6; 089.8;<br>089.9; 090; 090.0; 090.1; 090.2; 090.3;<br>090.4: 090.5: 090.8: 090.9: 091: 091.0:                      |            |
|                        | 091.1; 091.2; 092; 092.0; 092.1; 092.2;<br>092.3; 092.4; 092.5; 092.6; 092.7; 094; 095;                                                              |            |
|                        | 096; 096.0; 096.1; 096.9; 097.0; 097.0; 097.1;         097.9; 098; 098.0; 098.1; 098.2; 098.3;         098.4; 098.5; 098.6; 098.7; 098.8; 098.9;     |            |
|                        | 099; 099.0; 099.1; 099.2; 099.3; 099.4;<br>099.5; 099.6; 099.7; 099.8; Z32; Z32.1; Z33;<br>Z34; Z34.0; Z34.8; Z34.9; Z35; Z35.0; Z35.1;              |            |
|                        | Z35.2; Z35.3; Z35.4; Z35.5; Z35.6; Z35.7; Z35.8;<br>Z35.9; Z36; Z36.0; Z36.1; Z36.2; Z36.3; Z36.4;<br>Z36.5; Z36.8; Z36.9; Z37; Z37.0; Z37.1; Z37.2; |            |

| Наименование<br>группы                                                       | Код заболевания (состояния) в<br>соответствии с МКБ-10                                                                                                    | Примечание                                                                                                    |  |
|------------------------------------------------------------------------------|----------------------------------------------------------------------------------------------------|----------------------------------------------------------------------------------------------------|--|
|                                                                              | Z37.3; Z37.4; Z37.5; Z37.6; Z37.7; Z37.9; Z38;<br>Z38.0; Z38.1; Z38.2; Z38.3; Z38.4; Z38.5; Z38.6;<br>Z38.7; Z38.8; Z39; Z39.0; Z39.1; Z39.2.                                        |                                                                                                    |  |
| Пациентки с КАС                                                              | Вне зависимости от установленного<br>диагноза, если состояние пациентки<br>соответствует хотя бы одному из критериев<br>КАС                                                          | Для пациентов из данной группы<br>передаются в ВИМИС «АКиНЕО» все<br>сведения, согласно форме<br>«Извещение о критическом<br>акушерском состоянии/ случае<br>материнской смерти», в формате<br>СЭМД beta-версии «Извещение о<br>критическом акушерском<br>состоянии», после даты начала<br>передачи данных на промышленную<br>площадку ВИМИС «АКиНЕО»<br>(согласно требованиям п. 4.8 ПИВ)                                                              |  |
| Пациентки,<br>получающие<br>медицинскую<br>помощь в рамках<br>применения ВРТ | Вне зависимости от установленного<br>диагноза, при установлении наличия<br>показаний к применению ВРТ (см.<br>справочник «Показания к применению ВРТ»<br>1.2.643.5.1.13.13.99.2.876) | Для пациентов из данной группы<br>передаются в ВИМИС «АКиНЕО» в<br>полном объеме все медицинские<br>документы в формате СЭМД beta-<br>версии и СЭМД, подтверждающие<br>оказание пациенту медицинской<br>помощи в медицинской организации<br>любой формы собственности и<br>ведомственной принадлежности,<br>после даты начала передачи данных<br>на промышленную площадку ВИМИС<br>«АКиНЕО»                                                             |  |
| Новорождённые                                                                | Вне зависимости от установленного<br>диагноза с момента регистрации СЭМД<br>«Медицинское свидетельство о рождении» в<br>РЭМД до возраста до 28 суток                                 | Для пациентов из данной группы<br>передаются в Платформу ВИМИС в<br>полном объеме СЭМД «Протокол<br>лабораторного исследования» и<br>СЭМД beta-версии «Направление на<br>проведение неонатального<br>скрининга», подтверждающие<br>оказание пациенту медицинской<br>помощи в медицинской организации<br>любой формы собственности и<br>ведомственной принадлежности<br>после даты начала передачи данных<br>на промышленную площадку<br>Платформы ВИМИС |  |

Взаимодействие Системы с ВИМИС «АКиНЕО» организуется на основании следующих принципов и требований:

 в ходе лечения (ведения) пациента все лечебные и диагностические мероприятия в отношении него осуществляются в соответствии с порядками оказания медицинской помощи и клиническими рекомендациями, представляющими собой совокупность взаимосвязанных медицинских технологических процессов (далее – МТП); **Примечание** – В ВИМИС «АКиНЕО» подлежат передаче медицинские данные по категориям пациентов, оказание медицинской помощи которым подлежит мониторингу и контролю средствами ВИМИС «АКиНЕО».

- в рамках МТП присутствуют триггерные точки. Триггерные точки условия, при наступлении которых возникает необходимость передачи информации в ВИМИС «АКиНЕО» в виде СЭМД/ СЭМД beta-версии. Триггерные точки контролируются в ГИС СЗ/ Системе при фиксировании информации об оказании медицинской помощи (услуг) пациенту. Триггерные точки связаны с возникновением событий в отношении пациента, следствием которых является появление соответствующей событию медицинской информации и сведений, подлежащих передаче в ВИМИС «АКиНЕО»;
- периодичность возникновения, состав сведений и регламент их передачи определяется перечнем событий по пациенту, который в свою очередь определяется соответствующим порядком оказания медицинской помощи.

#### 2 Передача медицинских данных по пациентам

#### 2.1 Выявление неонатального скрининга

При проведении неонатального скрининга пациента (новорожденного) передача информации в ВИМИС «АКиНЕО» происходит, если соблюдены условия из приведенной ниже таблицы (Таблица 2). В случае соблюдения указанных условий происходит автоматическое формирование и передача в ВИМИС «АКиНЕО» перечисленных в таблице электронных документов.

Таблица 2 – Описание условий передачи данных в ВИМИС «АКиНЕО» при выявлении неонатального скрининга пациента

| №<br>условия | Описание условий                                                                                                    | Перечень передаваемых<br>СЭМД/ СЭМД beta-версии                            |
|--------------|----------------------------------------------------------------------------------------------------|----------------------------------------------------------------------------|
| 1            | Факт проведения неонатального скрининга был<br>зафиксирован по пациенту 4-й группы, для которого в<br>Системе установлен статус «Контроль ВИМИС «АКиНЕО» | СЭМД beta-версии<br>«Направление на проведение<br>неонатального скрининга» |

## 2.1.1 Данные пациента, необходимые для проведения неонатального скрининга

Для корректного формирования СЭМД beta-версии «Направление на проведение неонатального скрининга» необходимо обеспечить наличие в Системе данных пациента, по которому происходит формирование СЭМД beta-версии.

Чтобы проверить наличие и произвести ввод недостающих данных пациента, необходимых для последующего формирования СЭМД beta-версии, выполните следующие действия:

 выберите пункт главного меню «Регистратура/ Поиск пациентов». Отобразится форма поиска пациентов (Рисунок 1);

| Фамилия Иг                            | мя Отчество Номер ка | арты Номер полис Дата рожде         | СНИЛС Телефон №                           | Найти            |
|---------------------------------------|----------------------|-------------------------------------|-------------------------------------------|------------------|
| Вы искали: Идеальный Максим Сергеевич |                      | Быстры                              | <u>ій поиск Доп. параметры (+) Очисти</u> | ть строку поиска |
|                                       |                      |                                     | Обновить                                  | Скрыть           |
|                                       |                      |                                     |                                           | 🚊 🍥 Профиль      |
| Фамилия,Имя,Отчество Мар Дата         | а Полис              | Полис Код страховой<br>ДМС Компании | Тип документа                             |                  |
| interest interest interest.           | 10                   |                                     | Свидетельство о рождении                  |                  |
|                                       |                      |                                     |                                           |                  |
| <                                     |                      |                                     |                                           | >                |

Рисунок 1 – Форма поиска пациентов

- выполните поиск пациента, по которому будет осуществляться формирование
   СЭМД beta-версии, используя панель поиска в верхней части формы;
- выберите в результатах поиска найденного пациента и выберите пункт контекстного меню «Карта пациента». Откроется окно редактирования персональной медицинской карты пациента (Рисунок 2);

| Персональные медицинские карть                                | I: Редактирование                                                                                              | i 😨 -                                                                                                    | - 🗆  | × |  |
|---------------------------------------------------------------|----------------------------------------------------------------------------------------------------|----------------------------------------------------------------------------------------------------|------|---|--|
| Персона Сигнальная информация Доп. свойства                   |                                                                                                    |                                                                                                    |      |   |  |
| Тип карты                                                     |                                                                                                    |                                                                                                    |      |   |  |
| новорожденный 🔽 Со слов родственника                          |                                                                                                    |                                                                                                    |      |   |  |
| Фамилия                                                       | Имя                                                                                                    | Отчество                                                                                                    |      |   |  |
| compress second d                                             | and and a second second second second second second second second second second second second second second se | Course and the second second sec |      |   |  |
| Дата рождения                                                 | Пол                                                                                                    |                                                                                                    |      |   |  |
|                                                               | 🔾 Женский 💿 Мужской                                                                                            |                                                                                                    |      |   |  |
| Возраст: 0 лет                                                |                                                                                                    | Запрос в сервис обогащения                                                                                                    |      |   |  |
| Номер карты                                                   | Выдана                                                                                                    | Подразделение                                                                                                    |      |   |  |
|                                                               |                                                                                                    | Поликлиника №1                                                                                                    | •    |   |  |
| снилс                                                         | ЕНП                                                                                                    | Национальность                                                                                                    |      |   |  |
| Запрос в ПФ                                                   | 5654567656456787                                                                                               |                                                                                                    | -    |   |  |
| ИНН                                                           |                                                                                                    |                                                                                                    |      |   |  |
|                                                               |                                                                                                    |                                                                                                    |      |   |  |
|                                                               |                                                                                                    |                                                                                                    |      |   |  |
| Общие сведения Документы / /                                  | Адреса Семья Работа / Учеб                                                                                     | а Льготы                                                                                                    |      |   |  |
| Дополнительно Имена При                                       | им. Инф. согласия и отказы                                                                                     |                                                                                                    |      |   |  |
| Срок беременности матери при родах (в неделях) Место рождения |                                                                                                    |                                                                                                    |      |   |  |
| 🔀 🗆 Ручной ввод                                               |                                                                                                    |                                                                                                    |      | ~ |  |
|                                                               |                                                                                                    | ОК От                                                                                                    | мена |   |  |
|                                                               |                                                                                                    |                                                                                                    |      | _ |  |

Рисунок 2 – Окно редактирования персональной медицинской карты пациента

- перейдите на вкладку «Персона/ Общие сведения/ Антропометрия», проверьте и при необходимости заполните антропометрические данные пациента. Для добавления антропометрии выполните следующие действия:
  - нажмите на ссылку «Добавить» в блоке «Параметры физического развития».
     Откроется окно «Параметры физического развития» (Рисунок 3);

| Параметры физического развития          |            | i 🕝 🖌 🖻 🔀   |
|-----------------------------------------|------------|-------------|
| Дата и время измерения:<br>Конституция: | 08.11.2022 | 2:04        |
| Рост (стоя)                             | 56         | см          |
| Bec                                     | 4,5        | кг 🔀        |
| AДs                                     |            | мм.рт.ст. 🔀 |
| AДd                                     |            | мм.рт.ст. 🔀 |
| Индекс массы тела                       | 14,35      | кг/м2 🔀     |
| Площадь поверхности тела                | 0,26       | м2 🔀        |
| Окружность талии                        |            | см 🔀        |
| Выбрать параметр                        |            |             |
| Применить и О                           | бновить ОК | Закрыть     |

Рисунок 3 – Окно «Параметры физического развития»

- заполните в обязательном порядке следующие поля:
  - «Рост (стоя)» укажите рост пациента в сантиметрах;
  - «Вес» укажите вес пациента в килограммах.
- нажмите на кнопку «Применить и Обновить» для сохранения внесенных данных без закрытия окна или на кнопку «ОК» для сохранения внесенных данных с закрытием окна. При нажатии на кнопку «Закрыть» окно закроется без сохранения внесенных данных.
- перейдите на вкладку «Персона/ Документы/Адреса», проверьте и при необходимости внесите документы пациента, удостоверяющие личность. Для формирования СЭМД beta-версии «Направление на проведение неонатального скрининга» необходимо, чтобы у пациента был заведен в Системе один из следующих документов:
  - медицинское свидетельство о рождении. Наличие данного документа по пациенту можно проверить по пути «Учет/ Учет медицинских свидетельств/ Журнал выданных свидетельств»;
  - иной персональный документ, тип которого сопоставлен со значением «Медицинское свидетельство о рождении (для детей в возрасте до 1 месяца» федерального справочника «Документы, удостоверяющие личность» (OID «1.2.643.5.1.13.13.99.2.48»). Наличие данного документа по пациенту можно проверить в карте пациента на вкладке «Персона/

Документы/Адреса». Для добавления персонального документа выполните следующие действия:

 нажмите на кнопку «Добавить» в блоке «Документ». Откроется окно добавления персонального документа (Рисунок 4);

| Персональные  | документы: доба   | вление | i 💿 🗸 🗖 🔀   |
|---------------|-------------------|--------|-------------|
| Документ      | Доп. свойства     |        |             |
|               | Основной          |        |             |
| типдокулента  | Серия             | Номер  | Дата выдачи |
| Кем выдан     |                   |        |             |
| Код           |                   |        |             |
| подразделения |                   |        |             |
| Гражданство   | RU                |        |             |
| Действует с   | 22.06.2023 TTT no | 0      |             |
|               |                   | ОК     | Отмена      |

Рисунок 4 – Окно добавления персонального документа

- заполните в обязательном порядке следующие поля: «Тип документа», «Номер» и «Дата выдачи»;
- укажите период действия документа, заполнив поля «Действует с» и «по»;
- нажмите на кнопку «ОК» для сохранения внесенных данных. Созданный документ отобразится в блоке «Документ» на вкладке «Документы/Адреса».

**Примечание** – Настройка сопоставления типа персонального документа, указанного в Системе, со значением «Медицинское свидетельство о рождении (для детей в возрасте до 1 месяца» федерального справочника «Документы, удостоверяющие личность» (OID «1.2.643.5.1.13.13.99.2.48») осуществляется администратором Системы.

 перейдите на вкладку «Персона/ Семья», проверьте и при необходимости внесите данные о родственнике/ законном уполномоченном представителе. В первую очередь укажите данные матери, если данные матери неизвестны, допустимо указание данных другого законного представителя. Для добавления родственника/ законного уполномоченного представителя выполните действия: выберите пункт контекстного меню «Добавить» в блоке «Родственники».
 Откроется окно «Родственники: добавление» (Рисунок 5);

| Родственники: добавление        |                                 | i 😨 🖌 🖻 🔀              |
|---------------------------------|---------------------------------|------------------------|
| り Новый контрагент              | амили Имя Отчесті Дата рс СНИЛС | Найти                  |
|                                 | Быстрый поиск                   | Очистить строку поиска |
|                                 |                                 |                        |
| Степень родства                 |                                 |                        |
| Код родственника                |                                 |                        |
|                                 | Представитель                   |                        |
|                                 | Представитель в регистратуре    |                        |
| Подтверждение родственной связи | Подтверждена в МИС              |                        |
|                                 |                                 |                        |
|                                 |                                 | ОК Отмена              |

Рисунок 5 – Окно «Родственники: добавление»

- заполните поля поиска, расположенные в верхней части окна, и нажмите на кнопку «Найти»;
- выберите в результатах поиска требуемого родственника/ законного представителя, дважды щелкнув по нему левой кнопкой мыши;
- заполните в обязательном порядке следующие поля:
  - «Степень родства» выберите степень родства с выбранным контрагентом.
- нажмите на кнопку «ОК» для сохранения внесенных данных. Созданная запись отобразится в блоке «Родственники» на вкладке «Персона/ Семья».

## 2.1.2 Направление на проведение неонатального скрининга при наличии ЛИС в амбулаторных условиях

Информация, необходимая для формирования электронной документации, передаваемой в ВИМИС «АКиНЕО», может быть внесена либо сразу в полном объеме при первоначальном оказании приёма врача-неонатолога, либо постепенно дополняться при последующих редактированиях приёма врача-неонатолога. Но итоговое формирование электронной документации осуществляется только после того, как в Системе будет обеспечено наличие полного объема всей необходимой информации, а также соблюдены условия, описанные в таблице (см. Таблица 2).

Далее более подробно рассматриваются шаги проведения неонатального скрининга пациента в амбулаторных условиях в Системе.

## 2.1.2.1 Оказание амбулаторного приема Направление на неонатальный скрининг

Чтобы оказать пациенту услугу по приему (осмотру) пациента, выполните следующие действия:

 выберите пункт главного меню «Рабочие места/ Дневник». Откроется дневник текущего врача (Рисунок 6);

| 09 A  | преля 2024 風 🕨 ме            | ед. сестра    | DM                       | ед. се | естра по умол  | тчанию               |                                                           |
|-------|------------------------------|---------------|--------------------------|--------|----------------|----------------------|-----------------------------------------------------------|
|       |                              |               |                          |        |                |                      | V                                                         |
|       |                              |               |                          |        |                |                      |                                                           |
| B 🧈   | Пациент                      | Дата<br>рожде | Сигнальная<br>информация | М      | Номер<br>карты | Ссылка               | Описание записи                                           |
| 00:00 | 💵 Ннс Ребенок Амбулаторный Э | 08.04.2024    |                          |        | 170019550      | <u>Редактировать</u> | VIM_NNS, Направление на неонатальный скрининг, к врачу: ( |
| 16:35 | 틙 Ннс Ребенок Стационар      | 08.04.2024    |                          |        | 170019551      | Оказать              | В03.032.001.1., Неонатальный скрининг расширенный., ОМС,  |

Рисунок 6 – Дневник текущего врача;

 выберите в дневнике назначенный пациенту приём и нажмите на ссылку «Оказать» в столбце «Ссылка». Откроется окно оказания приёма (Рисунок 7);

| Редактирование при                                                                                                    | ема: Тест Ребенок А, 1 | день                                             | <i>i ✓</i> 🗆 🛛 |
|----------------------------------------------------------------------------------------------------|------------------------|--------------------------------------------------|----------------|
| Основное                                                                                                    | Врач:                  | Гурин Виталий Евгеньевич                         |                |
| Доп.Услуги                                                                                                    | Услуга:                | Направление на неонатальный скрининг             |                |
| Редактирование приема: Тест Ребенок А, 1 день i ✓ I ✓ I ✓ I ✓ I ✓ I ✓ I ✓ I ✓ I ✓ I ✓                                                                                                    |                        |                                                  |                |
| Редактирование приема: Тест Ребенок А, 1 день       i       I         Основное       Врач:       Гурин Виталий Евгеньевич         Доп.Услуги       Услуга:       Направление на неонатальный скрининг         Виды оплат       Случай заболевания:       03 - 8-d2 / 2, Гинекологическое отделение         Состояние случая:       Открыт 08.04.2024       Отчеты         ОСНОВНОЕ       Неонатальный скрининг(БП)       Направления       Отчеты         Мо исполнитель:       Дата создания направления:       08.04.2024       Отчеты         150098       08.04.2024       15:52       Анализ:       08.04.2024       15:52         Оск години случая:       Дата создания направления:       170019546       08.04.2024       15:52         Орк гестации (в нед):       Срок родов (в днях):       38       266 |                        |                                                  |                |
|                                                                                                    | Состояние случая:      | Открыт 08.04.2024                                |                |
| OCHOBHOE Hec                                                                                                    | натальный скрининг(БП) | Направления Документы Отчеты                     |                |
| МО исполнитель:                                                                                                    | Дата создан            | ия направления:                                  |                |
| 150098                                                                                                    | 08.04.2024             | 15:52                                            |                |
| Анализ:                                                                                                    | ×                      |                                                  |                |
| <ul> <li>Первичный Повт</li> </ul>                                                                                                    | горныи                 |                                                  |                |
| Номер регистрации р                                                                                                    | одов: Дата рожде       | ния:                                             |                |
| 170019546                                                                                                    | 08.04.2024             | 14:10                                            |                |
| Срок гестации (в нед                                                                                                    | ): Срок родов          | (в днях):                                        |                |
| 38                                                                                                    | 266                    |                                                  |                |
| Число родившихся де                                                                                                    | Которым по             | счёту ребёнок был                                |                |
| 2                                                                                                    | рожден в да            | інных родах:                                     |                |
|                                                                                                    | 2                      |                                                  |                |
| Проводилось ли ребе<br>переливание крови:                                                                                                    | нку                    |                                                  |                |
| 🔿 да💿 нет                                                                                                    |                        |                                                  |                |
| Согласие на проведен                                                                                                    | ние Электронна:        | а почта матери:                                  |                |
| о да нет                                                                                                    | hhh@mail.ru            |                                                  |                |
| Формировать напо                                                                                                    | авление на             |                                                  |                |
| неонатальный скрини                                                                                                    | нг                     |                                                  |                |
|                                                                                                    |                        |                                                  |                |
|                                                                                                    |                        |                                                  |                |
|                                                                                                    |                        |                                                  |                |
|                                                                                                    | Coxpa                  | нить в шаблон: Имя шаблона 🧷 Применить Сохранить | Отмена         |

Рисунок 7 – Окно оказания приёма

 заполните в открывшемся окне все обязательные поля, без которых невозможно сохранение приёма. Для последующего формирования электронной документации, передаваемой в ВИМИС «АКиНЕО», заполните поля согласно приведенной ниже таблице (Таблица 3);

Таблица 3 – Описание полей, заполняемых для формирования СЭМД/ СЭМД beta-версии

| Наименование<br>поля | Пояснение                                                                                                    | Обязательность<br>включения в СЭМД |
|----------------------|----------------------------------------------------------------------------------------------------|------------------------------------|
|                      | Вкладка «Направление на неонатальный скрининг»                                                                                                    |                                    |
| МО направления       | Укажите наименование медицинской организации, куда<br>будет направляться образец крови новорожденного из<br>медицинской организации забора крови                                                                                                    | Да                                 |
| Анализ               | Установите переключатель, соответствующий факту<br>первичного или повторного проведения анализа крови<br>пациента. Если анализ крови ранее не проводился, то<br>установите переключатель в положение «Первичный».<br>Если анализ пациенту ранее уже проводился, то установите<br>переключатель в положение «Повторный», при этом<br>отображается дополнительное поле «Причина повтора» | Да                                 |
| Причина повтора      | Укажите причину повторного исследования крови. Причина повторного исследования указывается в произвольном формате.                                                                                                    | Нет                                |
|                      | Поле отображается, только если переключатель «Анализ»<br>установлен в положение «Повторный»                                                                                                    |                                    |
| Срок родов (в днях)  | Укажите срок гестации, на котором произошли роды у матери пациента. Срок гестации указывается в днях.                                                                                                    | Да                                 |
|                      | Несмотря на заполнение поля при оказании услуги, в формируемый СЭМД данные включаются в следующем порядке:                                                                                                    |                                    |
|                      | <ul> <li>если в Системе заведена история родов матери,<br/>связанная с историей новорожденного, и в медицинской<br/>карте матери заведена запись о данной беременности,<br/>то в качестве срока беременности в СЭМД включается<br/>значение, вычисляемое на основании полей «Дата<br/>начала срока « и «Дата окончания срока» из записи о<br/>беременности;</li> </ul>                 |                                    |
|                      | <ul> <li>если предыдущее значение не заполнено, то в качестве<br/>срока беременности в СЭМД включается значение поля<br/>при оказании приема (количество дней указанных<br/>врачом на приеме)</li> </ul>                                                                                                    |                                    |
| Число родившихся     | Укажите число детей, родившихся в данных родах.                                                                                                    | Да                                 |
|                      | Несмотря на заполнение поля при оказании услуги, в формируемый СЭМД данные включаются в следующем порядке:                                                                                                    |                                    |
|                      | <ul> <li>если в Системе заведена история родов матери,<br/>связанная с историей новорожденного, и в медицинской<br/>карте матери заведена запись о данной беременности,<br/>то в качестве числа родившихся детей в СЭМД</li> </ul>                                                                                                    |                                    |

| Наименование<br>поля                           | Пояснение                                                                                                    | Обязательность<br>включения в СЭМД |
|------------------------------------------------|----------------------------------------------------------------------------------------------------|------------------------------------|
|                                                | включается значение на основании поля «Количество плодов « из записи о беременности;                                                                                                    |                                    |
|                                                | <ul> <li>если предыдущее значения не заполнено, то в качестве<br/>числа родившихся детей в СЭМД включается значение<br/>поля при оказании приема (количество дней указанных<br/>врачом на приеме)</li> </ul>                                                                                                    |                                    |
| Которым по счёту<br>ребёнок был рождён         | Укажите очередность (первый, второй и т.д) при рождении пациента в данных родах.                                                                                                    | Да                                 |
| в данных родах                                 | Несмотря на заполнение поля при оказании услуги, в формируемый СЭМД данные включаются в следующем порядке:                                                                                                    |                                    |
|                                                | <ul> <li>если в Системе заведена история родов матери,<br/>связанная с историей новорожденного, и в медицинской<br/>карте матери заведена запись о данной беременности,<br/>то в качестве очередности (первый, второй и т.д) при<br/>рождении пациента в данных родах в СЭМД включается<br/>значение на основании поля «Порядковый №<br/>новорожденного» из записи о беременности;</li> </ul>                                      |                                    |
|                                                | <ul> <li>если предыдущее значения не заполнено, то в качестве<br/>очередности (первый, второй и т.д) при рождении<br/>пациента в данных родах в СЭМД включается значение<br/>поля при оказании приема (количество дней указанных<br/>врачом на приеме)</li> </ul>                                                                                                    |                                    |
| Проводилось ли<br>ребенку<br>переливание крови | Установите переключатель, соответствующий факту<br>проведения пациенту переливания крови. Если<br>переливание крови пациенту ранее не производилось, то<br>установите переключатель в положение «Нет». Если<br>пациенту ранее проводилось переливание крови, то<br>установите переключатель в положение «Да», при этом<br>отображаются дополнительные поля «Дата начала<br>переливания крови» и «Дата окончания переливания крови» | Да                                 |
| Дата начала<br>переливания                     | Укажите дату и время начала переливания крови пациенту.<br>Дата и время вводятся вручную или выбираются из<br>календаря с помощью кнопки                                                                                                    | Нет                                |
|                                                | Поле отображается, только если переключатель<br>«Проводилось ли ребенку переливание крови» установлен<br>в положение «Да»                                                                                                    |                                    |
| Дата окончания<br>переливания                  | Укажите дату и время окончания переливания крови пациенту. Дата и время вводятся вручную или выбираются из календаря с помощью кнопки                                                                                                    | Нет                                |
|                                                | Поле отображается, только если переключатель<br>«Проводилось ли ребенку переливание крови» установлен<br>в положение «Да»                                                                                                    |                                    |
|                                                | Вкладка «Диагноз»                                                                                                    |                                    |
| Диагноз                                        | Укажите код по МКБ-10                                                                                                    | Нет                                |

- установите флажок «Формировать направление на неонатальный скрининг» для необходимости формирования СЭМД beta-версии «Направление на проведение неонатального скрининга»;
- нажмите на кнопку «Применить»/«Сохранить» в окне приема пациента для сохранения внесенных данных. Пациенту оказан прием (осмотр) врачанеонатолога/педиатра.

#### 2.1.2.2 Направление пациента на диагностические исследования

Чтобы направить пациента на лабораторное исследование выполните следующие действия:

 выберите пункт главного меню «Рабочие места/ Дневник». Отобразится дневник текущего врача (Рисунок 8);

| 09 A  | преля 2024 風 🕨 ме            | ед. сестра    | DM                       | ед. се | естра по умол  | тчанию               |                                                           |
|-------|------------------------------|---------------|--------------------------|--------|----------------|----------------------|-----------------------------------------------------------|
|       |                              |               |                          |        |                |                      | V                                                         |
|       |                              |               |                          |        |                |                      |                                                           |
| B 🧈   | Пациент 👪                    | Дата<br>рожде | Сигнальная<br>информация | М      | Номер<br>карты | Ссылка               | Описание записи                                           |
| 00:00 | 💵 Ннс Ребенок Амбулаторный Э | 08.04.2024    |                          |        | 170019550      | <u>Редактировать</u> | VIM_NNS, Направление на неонатальный скрининг, к врачу: ( |
| 16:35 | \rm Ннс Ребенок Стационар    | 08.04.2024    |                          |        | 170019551      | Оказать              | В03.032.001.1., Неонатальный скрининг расширенный., ОМС,  |

Рисунок 8 – Дневник текущего врача

- найдите в дневнике приём, нажмите на ссылку «Редактировать». Откроется окно оказанного приёма;
- перейдите на вкладку «Направления» (Рисунок 9);

| Редактирование при                                                                                             | ема: Тест Ребенок А, 1 🛛                        | день                                                                                                    | i 🗸 | r 🖯 | × |  |
|----------------------------------------------------------------------------------------------------|-------------------------------------------------|----------------------------------------------------------------------------------------------------|-----|-----|---|--|
| Основное                                                                                                    | Врач:                                           | Гурин Виталий Евгеньевич                                                                                                    |     | ^   |   |  |
| Доп.Услуги                                                                                                    | Услуга:                                         | Направление на неонатальный скрининг                                                                                                    |     |     |   |  |
| Виды оплат                                                                                                    | Случай заболевания:                             | Стационар 08.04.2024 № 8-d2<br>03 - 8-d2 / 2, Гинекологическое отделение                                                                                               |     |     |   |  |
|                                                                                                    | Состояние случая:                               | Открыт 08.04.2024                                                                                                    |     |     |   |  |
| OCHOBHOE Hea                                                                                                   | натальный скрининг(БП)                          | Направления Документы Отчеты                                                                                                    |     |     |   |  |
| Новое назначе<br>Направление                                                                                   | ение Расписание Расп<br>е на исследование Напра | писание опер-блока Внести результат По шаблону Направления для записи из ЕР/ЕПГУ<br>ввление на гистологическое исследование Направление на цитологическое исследование |     |     | 4 |  |
| Направление на а                                                                                               | правления для ЕР На                             | ту записать повторно внести результаты других мо записать в другую мо через сервис ус<br>правления для УО                                                              | ,   |     |   |  |
|                                                                                                    |                                                 | 🗊 👼 🎡 Профиль 🛃 Показать фильтр 🏾 🝸 Найти 🌋 Очистить фил                                                                                                    | ьтр |     |   |  |
| Дата направления         Наименование         Статус         Приня         Коммента         подозрение/<br>ЗНО |                                                 |                                                                                                    |     |     |   |  |
| 08.04.2024                                                                                                    | В03.032.001.1. Неона                            | атальный скрининг расширенный. Записан (08.04.2024 16:00). Принять 📋 🛛 🗖                                                                                               |     |     |   |  |
|                                                                                                    |                                                 |                                                                                                    |     | ~   |   |  |
|                                                                                                    |                                                 | Сохранить в шаблон: Имя шаблона 🧷 Применить Сохранить                                                                                                    | Отм | ена |   |  |

#### Рисунок 9 – Вкладка «Направления»

- выпишите пациенту направление на лабораторное исследование:
  - нажмите на кнопку «Направление на исследование». Откроется окно заказа исследований (Рисунок 10);

| , 02.11.2023, № карты       Изменить п;         Направление       20231113969       № № № № № № № № № № № № № № № № № № №                                                                                                    | . 🖻 🗙  |
|----------------------------------------------------------------------------------------------------|--------|
| Направление 20231113969 Ш Г. Сречать направления Вид оплаты ОМС<br>ОПО расписанию Срочная запись Внеш. направление:<br>Цель посещения:<br>Исполнитель:<br>Параметры направления<br>Группы исследований<br>Наименование<br>Профили<br>Анализы<br>Группы исследований<br>Все исследования<br>Воз.032.001.1 Скрининг<br>Воз.032.001.1 Кровь капи/ СТР.<br>Выбранные анализы и исследования<br>Код Наименование<br>Исполнитель<br>Воз.032.001.1 Неонатальный скрининг<br>Код Наименование<br>Исполнитель<br>Воз.032.001.1 Неонатальный скрининг<br>Код Наименование<br>Код Наименование<br>Исполнитель<br>Воз.032.001.1 Неонатальный скрининг<br>Код Наименование<br>Исполнитель<br>Воз.032.001.1 Неонатальный скрининг<br>Код Наименование<br>Код Наименование<br>Код Кав поликие<br>Код Кав поликие<br>Код Кав поликие<br>Код Кав поликие<br>Код Кав поликие<br>Код Кав поликие<br>Код Кав поликие<br>Код Кав поликие<br>Код Кав поликие<br>Код Кав поликие<br>Код Кав поликие<br>Код Кав поликие<br>Код Кав поликие<br>Код Кав Поликие<br>Кор Кав Поликие<br>Код Кав Кав | циента |
| <ul> <li>№ По расписанию Срочная запись Внеш. направление:</li> <li>Щель посещения:</li> <li>Исполнитель:</li> <li>Параметры направления</li> <li>Исследования</li> <li>Исследования</li> <li>Исследования</li> <li>Исследования</li> <li>Исследования</li> <li>Вонатальный скранть направления</li> <li>Воз.032.001.1</li> <li>Код</li> <li>Наименование</li> <li>Исследования</li> <li>Код</li> <li>Неонатальный</li> <li>Воз.032.001.1</li> <li>Кровь капи/</li> <li>Код</li> <li>Код</li> <li>Исследования</li> <li>Исследования</li> <li>Исследования</li> <li>Исследования</li> <li>Исследования</li> <li>Исследования</li> <li>Код</li> <li>Исследования</li> <li>Исследования</li> </ul>                                                                                                    |        |
| Цель посещения:<br>✓ Параметры направления<br>Группы исследований<br>Найменование<br>Код<br>Наименование<br>Код<br>Наименование<br>Код<br>Найменование<br>Код<br>Найменование<br>Код<br>Найменование<br>Код<br>Найменование<br>Код<br>Найменование<br>Код<br>Найменование<br>Код<br>Найменование<br>Код<br>Найменование<br>Метод<br>Материал<br>СПО<br>Материал<br>СПО<br>Материал<br>СПО<br>Материал<br>СПО<br>Материал<br>СПО<br>Код<br>Воз.032.001 Кровь капии<br>СПО<br>Кровь капии<br>СПО<br>Сисониченый<br>По 20 записей стр.<br>Вобранные анализы и исследования<br>Код<br>Найменование<br>Код<br>Найменование<br>Код<br>Кровь капии<br>СПО<br>Сисониченый<br>Код<br>Найменование<br>Код<br>Найменование<br>Код<br>Кровь капии<br>СПО<br>Сисониченый<br>Код<br>Найменование<br>Сисониченый<br>Сисоничень<br>Сородская поликлиника                                                                                                    |        |
| <ul> <li>✓ Параметры направления</li> <li>Группы исследований</li> <li>Исследования</li> <li>Исследования</li> <li>Исследования</li> <li>Профиль</li> <li>Скрыть фильтр</li> <li>Найти % Очистить</li> <li>Код</li> <li>Наименование</li> <li>Метод</li> <li>Материал</li> <li>СПО</li> <li>Онатальный</li> <li>Воз.032.001.1</li> <li>Кровь капил &lt;</li> <li>Код</li> <li>Код</li></ul>                                                                                                    |        |
| Группы исследований         Исследования         Профиль         Скрыть фильтр         Найти         Сочистить           Наименование         Код         Наименование         Метод         Материал         СПО           Профили         :онатальный скр         :онатальный скр         Неонатальный скр         Профиль         Скрыть фильтр         Найти         Код         Материал         СПО         Профиль         Скрыть фильтр         Пайти         Код         Наименование         Метод         Материал         СПО         По         По         Скрыть фильтр         Пайти         Код         Профиль         Скрыть фильтр         Пайти         По         Скрыть фильтр         Пайти         Код         По         Скрыть         По         Скрыть         По         Скрыть         Па         Скрыть         Па         Па         Скрыть         Па         Па <td< th=""><th></th></td<>                                                                                                    |        |
| Наименование       Метод       Материал       СПО         Профили       зонатальный ск       зонатальный ск           Анализы       зонатальный ск       воз.032.001.1       Неонатальный       Воз.032.001.1       Кровь капил стр.          Выбранные анализы и исследования       исследования       по 20 записей стр.                                                                                                  <                                                                                                    | фильтр |
| Профили<br>Анализы<br>Группы исследований<br>Все исследования<br>Воз.032.001.1 скрининг<br>(расширенный)<br>по 20 записей стр.<br>Выбранные анализы и исследования<br>Код Наименование<br>В03.032.001.1 Неонатальный скрининг (расширенный)<br>б202 - Городская поликлиника                                                                                                    |        |
| Анализы<br>Группы исследований<br>Все исследования<br>Воз.032.001.1 скрининг<br>(расширенный)<br>по 20 записей стр. Сородская поликличика<br>Выбранные анализы и исследования<br>Код Наименование<br>Воз.032.001.1 Неонатальный скрининг (расширенный)<br>Байбранные анализы и исследования<br>Код Наименование<br>Воз.032.001.1 Неонатальный скрининг (расширенный)<br>Байбранные анализы и исследования                                                                                                    |        |
| Группы исследований<br>Все исследования<br>Воз.032.001.1 скрининг Воз.032.001 Кровь капил Скрининг Воз.032.001 Кровь капил Скрининг Воз.032.001 Кровь капил Скрининг Срасширенный)<br>Выбранные анализы и исследования<br>Код Наименование Исполнитель<br>Воз.032.001.1 Неонатальный скрининг (расширенный) б202 - Городская поликлиника                                                                                                    | ^      |
| Все исследования возлозг.001.1 скринин возлозг.001 кровь капил с скринин возлозг.001 кровь капил с скринин возлозг.001 кровь капил с скринин (расширенный) по 20 записей стр. Выбранные анализы и исследования Код Наименование Исполнитель В03.032.001.1 Неонатальный скрининс (расширенный) б202 - Городская поликлиника                                                                                                    |        |
| Выбранные анализы и исследования         по 20 записей стр.           Код         Наименование         Исполнитель           В03.032.001.1         Неонятальный скрининг (расширенный)         6202 - Городская поликлиника                                                                                                    | ~      |
| Выбранные анализы и исследования           Код         Наименование         Исполнитель           803.032.001.1         Неонатальный скрининг (расширенный)         6202 - Городская поликлиника                                                                                                    | . из 1 |
| Код Наименование Исполнитель<br>В03.032.001.1 Неонатальный скрининг (расширенный) 6202 - Городская поликлиника                                                                                                    |        |
| 803.032.001.1 Неонатальный скоининг (расширенный) 6202 - Городская поликлиника                                                                                                    |        |
|                                                                                                    |        |
| Итого                                                                                                    |        |
|                                                                                                    |        |
|                                                                                                    |        |
| <                                                                                                    | >      |
| Назначить Отм                                                                                                    | ена    |

Рисунок 10 – Окно заказа исследований

- в окне заказа исследования заполните все обязательные (выделенные цветом) поля, без которых невозможно сохранение заказа и дополнительные стандартные опции заказа исследования («Печать направления», «По расписанию» и т.д.);
- выберите в списке лабораторный профиль HC/PHC и установите флажок в самом последнем столбце (без названия) для всех исследований, входящих в профиль;
- в нижней таблице «Выбранные анализы и исследования» установите/снимите флажок «Первичная запись».
- нажмите на кнопку «Назначить»/«Записать». Назначенный пациенту профиль НС/РНС отобразится на вкладке «Направления».

#### 2.1.2.3 Проведение лабораторного исследования

Процесс оказания услуги лабораторного исследования, по итогам которого происходит формирование и передача СЭМД в ВИМИС «АКиНЕО», включает в себя взятие биоматериала.

#### 2.1.2.3.1 Взятие биоматериала

Чтобы произвести взятие биоматериала пациента, выполните следующие действия:

 выберите пункт главного меню «Рабочие места/ Лаборатория/ Взятие материала». Откроется окно взятия материала (Рисунок 11);

| Номер<br>направления                    |    | Пац          | иент | Фамилия     | Имя          | Отчество | Дата/время<br>назначения<br>в процедурный<br>кабинет | c 14   | .03.2023     | 00:00 no 14.03.2023 23:59            | Поиск<br>Очистить                                      |
|-----------------------------------------|----|--------------|------|-------------|--------------|----------|------------------------------------------------------|--------|--------------|--------------------------------------|--------------------------------------------------------|
| <u>Запрос заявки</u><br>Взятие материа. | ла |              |      |             |              |          |                                                      |        | I <b>-</b> 🗎 | Выбрано матер                        | риалов: 0 Объединить<br>Найти <b>Т</b> Очистить фильтр |
| Направление                             |    | ФИО пациента |      | Hanpa<br>O3 | Исследования |          | Тип материала                                        |        | Контейн      | Идентификатор образца<br>(штрих-код) | Дата/время взятия<br>материала                         |
| -                                       |    | -            | ľ    |             | 11           |          | Kı                                                   | ровь 🛄 |              |                                      |                                                        |
|                                         |    |              |      |             |              |          | KI                                                   | ровь 🛄 |              |                                      |                                                        |

Рисунок 11 – Окно взятия материала

- выберите в выпадающем списке «Рабочий лист» рабочий лист для обработки направлений по профилю HC/PHC;
- найдите и выберите в списке пациента, направленного на лабораторный профиль HC/PHC, используя панель поиска;
- укажите локус для выбранного исследования пациента в столбце «Тип материала»;
- нажмите на кнопку
   («Генерация») для автоматической генерации штрихкода забранного у пациента образца. Значение отобразится в поле столбца «Идентификатор образца (штрих-код)»;
- укажите дату и время забора материала у пациента в полях столбца «Дата/время взятия материала»;
- нажмите на кнопку («Сохранить») в столбце «Действия». Данные о взятии биоматериала сохранены в Системе, направление пациента перестает отображаться в списке «Взятие материала».

#### 2.1.2.4 Редактирование услуги лабораторного исследования

Необходимо перейти Рабочие места → Лаборатория → Рабочие листы → Рабочий лист- найти пациента- нажать ПКМ выбрать "Выбраковка" (заполнить все как на скрине) и нажать кнопку "Сохранить"

| Идентификатор обра<br>Дата взятия биоматериа | азца<br>ла с 01.04.2024 📅 по [ | Пациент<br>11.04.2024 <b>Тар</b> Карта | ЗАНГИЕва Имя<br>Номер карты                            | Отчество | По<br><u>Очи</u> | иск Рабочий лист Рабочий лист<br>стить: Исследования Все |                | CITO Bce                      |       |
|----------------------------------------------|--------------------------------|----------------------------------------|--------------------------------------------------------|----------|------------------|----------------------------------------------------------|----------------|-------------------------------|-------|
| Создать заказ на отправку                    | образцов Запрос резуль         | тата                                   | Выбраковка образца (3030424-328)                       |          |                  |                                                          | <i>i √</i> ⊟ ⊠ | ать Выполн                    | ено   |
| Рабочий лист                                 |                                |                                        |                                                        |          |                  |                                                          |                | йти 🦷 Очистить ф              | ильтр |
| Пациент                                      | Дата рождения                  | Отделение                              | Невозможно выполнить исследования:                     |          |                  |                                                          |                |                               |       |
|                                              |                                |                                        |                                                        |          |                  | 进 🎲 Профиль 💟 Показать фильтр 🍸 Найти 🦹 О                | чистить фильтр |                               |       |
|                                              | 31.07.1968 (55)                | Фарн                                   | Название исследования                                  | Метод    | Действ           | ИЯ                                                       |                | ейкоцитов в                   |       |
|                                              |                                |                                        | Соотношение лейкоцитов в крови (подсчет формулы крови) | ЛФ       | Повто            | рное взятие материала                                    |                |                               |       |
|                                              |                                |                                        |                                                        |          |                  |                                                          |                | уровня ОБЩЕГО<br>Исследование |       |
|                                              |                                |                                        |                                                        |          |                  |                                                          |                | ИНА в                         |       |
|                                              |                                |                                        |                                                        |          |                  |                                                          |                | зание уровня                  |       |
|                                              | 31.07.1968 (55)                | Фарн                                   | Причина выбраковки:                                    |          |                  |                                                          |                | VENHA                         | U     |
|                                              |                                |                                        | деиствия:                                              |          |                  |                                                          |                | ОСФАТАЗЫ В                    |       |
|                                              |                                |                                        | Колиситерии.                                           |          |                  |                                                          |                | зание уровня                  |       |
|                                              |                                |                                        |                                                        |          |                  |                                                          |                | ови                           |       |
| n                                            | 18 10 1057 (66)                | Терапевтическое                        |                                                        |          |                  |                                                          |                | лейкоцитов в                  |       |
|                                              |                                | отделение поликлиники                  |                                                        |          |                  |                                                          |                | формулы крови)                |       |
|                                              |                                |                                        |                                                        |          |                  |                                                          |                |                               |       |
|                                              |                                |                                        |                                                        |          |                  |                                                          |                |                               |       |
|                                              |                                |                                        |                                                        |          |                  |                                                          |                |                               |       |
|                                              |                                |                                        |                                                        |          |                  |                                                          |                |                               |       |
|                                              |                                |                                        | Печать отчета о выбраковке исследований                |          |                  | 071013                                                   |                |                               |       |
|                                              |                                |                                        |                                                        |          |                  | Отмена                                                   | Сохранить      |                               |       |

Действия "Повторное взятие материала" позволяет вернуть анализ во Взятие материала, где можно исправить необходимую информацию.

После проделанной настройки перейти Рабочие места → Лаборатория → Взятие материала- найти анализ - присвоить новый штрих код и так же есть столбец Дата/время взятия материала, где можно вручную указать необходимую дату и время.

Оказанная ранее пациенту услуга лабораторного исследования, по которой был сформирован электронный документ и отправлен в ВИМИС «АКиНЕО», может быть отредактирована. После валидации новых результатов лабораторного исследования происходит автоматическое формирование новой версии электронного документа и его отправка в ВИМИС «АКиНЕО».

#### 2.1.2.4.1 Отмена результатов исследования

Чтобы отменить внесенные ранее результаты по услуге лабораторного исследования, данные по которой переданы в ВИМИС «АКиНЕО», выполните следующие действия:

 выберите пункт главного меню «Рабочие места/ Лаборатория Новая/ Валидация результатов». Откроется окно валидации результатов исследований (Рисунок 12);

| ата взя<br>Направ | атия образца с 1<br>вления | 2.03.2023 🚾 🛛 00:1 | 00 по 14.03.2<br>пь 👩 Скрыть фил | 023 23:59<br>ьтр Т Найти | 🏹 Очистить фи | льтр | Направлени                  | 1e № <b>202303</b> 1    | 28579      | Исс        | ледования:       | Bce        |                | 🕷     |
|-------------------|----------------------------|--------------------|----------------------------------|--------------------------|---------------|------|-----------------------------|-------------------------|------------|------------|------------------|------------|----------------|-------|
| <                 | Пациент                    | Направление        | Дата<br>взятия                   | Образец                  | ) эп [        |      | пациент:<br>ЛПУ: '<br>Врач: |                         | -          |            |                  |            |                |       |
|                   |                            | 202303128579       | 12.03.2023                       | 120323-302               |               | ^    | Образец №<br>Материал:      | 120323-302<br>Сыворотка | 👼 📑 забран | 12.03.2023 | 20:38:20         | Г          | Іечать резуль  | татов |
|                   | in man                     | 202303128580 属     | 12.03.2023<br>20:46:40           | 120323-305               |               |      |                             | Показате                | 20200000   | Honus      | Eg. Mau          | Устройст   | Результа<br>т  |       |
|                   | and the second             | 202303138597 尾     | 13.03.2023<br>07:41:47           | 130323-311               |               |      |                             | ль                      | Jnavenne   | порна      | <b>сд. изи</b> . | во         | распечат<br>ан | ľ     |
|                   |                            |                    | 13.03.2023<br>10:38:16           | 130323-314               |               |      | Билирубин                   | общий 🛃 属               |            |            |                  | Management |                |       |
|                   |                            |                    | 13.03.2023<br>10:38:16           | 130323-315               |               | ~    |                             | Билирубин<br>общий      | 995        |            | мкмоль/л         | ное        |                |       |
|                   | 1 2 3 4 5                  | 6                  |                                  | по 50 зап                | исей стр. 1   | из б |                             | 2 😼 🔊                   |            |            |                  | ие         |                |       |

Рисунок 12 – Окно валидации результатов исследований

- перейдите на вкладку «Принятые». С помощью панели фильтрации найдите требуемую запись о лабораторном исследовании пациента;
- в правой части экрана и установите флажки напротив анализов, результаты по которым требуется изменить, и нажмите на кнопку «На рассмотрение»;
- перейдите на вкладку «Ожидающие валидации» (Рисунок 13). С помощью панели фильтрации найдите требуемую запись о лабораторном исследовании пациента;

|          | цающие валидации |         | пеприня | пые               |                              | Рабочий                 | лист:                |             | 1          | Исслед  | ования: Все | 9        |        |
|----------|------------------|---------|---------|-------------------|------------------------------|-------------------------|----------------------|-------------|------------|---------|-------------|----------|--------|
| Напр     | авления          | 🖬 📥 🍥   | Профиль | 🛛 🖸 Скрыть фильтр | 🍸 Найти 🦹 Очистить фильтр    | Направлен               | we Nº 202212         | 156003      |            |         |             |          |        |
| 2        | Направление      | Пациент |         | Образец           | Дата взятия                  | Пациент:                |                      | -           |            |         | 1.0         |          |        |
|          | -                |         |         |                   |                              | лпу:                    |                      |             |            |         |             |          |        |
|          |                  |         |         |                   |                              | Врач:                   |                      | -           |            |         |             |          |        |
| 0        | 202212156003 遇   | -       |         | 2828              | 15.12.2022 00:00:00          | 05                      |                      |             |            | 0.00    |             |          |        |
|          |                  | . 7     |         |                   |                              | Ооразец ії<br>Материал: | ¥ 2828 № Цэ<br>Кровь | заоран 15.1 | 2.2022 00: | 00:00   |             |          | Указа  |
|          | 1045719015       |         | 1       | 6767              | 10 12 2022 00:00:00          |                         | Показат              |             |            | Зизначи |             |          | Устрой |
| <u> </u> | 1040710015       | •       | -       | 2737              | 19.12.2022 00.00.00          | I                       | ель                  | Дата        | Время      | e       | Норма       | Ед. Изм. | тво    |
|          | 202212206106 🗔   | 1       |         | 201222-72         | 20.12.2022 01:00:00          |                         | 1                    |             |            |         |             |          |        |
| 0        | 202212206106 🗔   | 1       |         | 201222-69         | 20.12.2022 07:09:43          | AST 🔍 🖪                 | •                    |             |            |         |             |          |        |
|          | 202212206106 🗔   | (       |         | 201222-71         | 20.12.2022 07:09:46          |                         | SARS                 |             |            |         |             |          |        |
| -        |                  | (       | 1000    |                   |                              |                         | Coronaviru           | 14.03       | 16:        | +       | ++++        |          |        |
|          | 202212216193     | 10000   |         | 211222-99         | 21.12.2022 00:00:00          |                         | S PHK LO             |             |            |         |             |          |        |
| -        |                  | É.      | -       |                   |                              |                         | Перечисли            |             |            |         | отрицател   |          |        |
|          | 202212266365     |         |         | 261222-427        | 26.12.2022 00:00:00 *        |                         | мыи по-              | 14.03       | 16:        | 6,5-7%  | ьно         |          |        |
| 15       | 1 2 3 4 5        | 15 (12) |         |                   | TIO DO SATINCEN CTP. 1 US 15 |                         | умолчанию            |             |            |         | 5110        |          |        |
|          |                  |         |         |                   |                              |                         |                      |             |            |         |             |          |        |

Рисунок 13 – Вкладка «Ожидающие валидации»

 в правой части экрана установите флажки напротив анализов, результаты по которым требуется изменить, и нажмите на кнопку «Отвергнуть». Внесенные ранее результаты по услуге лабораторного исследования отменены. 2.1.2.5 Формирование Направления на проведение неонатального скрининга для последующей его печати в рамках амбулаторного случая обслуживания

Для Формирование Направления на проведение неонатального скрининга для последующей его печати в рамках амбулаторного случая обслуживания выполните следующие действия:

 выберите пункт главного меню «Рабочие места/ Дневник». Откроется дневник текущего врача (Рисунок 14);

| 09 A  | 19 Апреля 2024 💽 🕨 Мед. сестра 🦳 🦳 Мед. сестра по умолчанию |                                         |                          |   |                |                      |                                                           |  |  |
|-------|-------------------------------------------------------------|-----------------------------------------|--------------------------|---|----------------|----------------------|-----------------------------------------------------------|--|--|
|       |                                                             | ,,,,,,,,,,,,,,,,,,,,,,,,,,,,,,,,,,,,,,, |                          |   |                |                      | V                                                         |  |  |
|       |                                                             |                                         |                          |   |                |                      |                                                           |  |  |
| B 🤳   | Пациент 3                                                   | Дата<br>рожде                           | Сигнальная<br>информация | М | Номер<br>карты | Ссылка               | Описание записи                                           |  |  |
| 00:00 | \rm Ннс Ребенок Амбулаторный Э                              | 08.04.2024                              |                          |   | 170019550      | <u>Редактировать</u> | VIM_NNS, Направление на неонатальный скрининг, к врачу: Г |  |  |
| 16:35 | Нис Ребенок Стационар                                       | 08.04.2024                              |                          |   | 170019551      | Оказать              | В03.032.001.1., Неонатальный скрининг расширенный., ОМС,  |  |  |

Рисунок 14 – Дневник текущего врача

 выберите в дневнике оказанный пациенту приём Направление на неонатальный скрининг и нажмите на ссылку «Редактировать» в столбце «Ссылка». Откроется окно редактирования приёма, аналогичное окну оказания приема (Рисунок 15);

| Редактирование при | ема: Тест Ребенок А, 1   | день                                                                                 | i 🗸 | Θ   |   |
|--------------------|--------------------------|--------------------------------------------------------------------------------------|-----|-----|---|
| Основное           | Врач:                    | Гурин Виталий Евгеньевич                                                             |     | ^   |   |
| Доп.Услуги         | Услуга:                  | Направление на неонатальный скрининг                                                 |     |     |   |
| Виды оплат         | Слуцай заболевания:      | Стационар 08.04.2024 № 8-d2                                                          |     |     |   |
|                    | chy an Baobhabannh.      | 03 - 8-d2 / 2, Гинекологическое отделение                                            |     |     |   |
|                    | Состояние случая:        | Открыт 08.04.2024                                                                    |     |     |   |
| OCHOBHOE Heo       | онатальный скрининг(БП)  | Направления Документы Отчеты                                                         |     |     |   |
| Новое назначе      | ение Расписание Расп     | исание опер-блока Внести результат По шаблону Направления для записи из ЕР/ЕПГУ      |     |     |   |
| Направление        | е на исследование Напра  | вление на гистологическое исследование Направление на цитологическое исследование    | _   |     |   |
| Направление на а   | нализ Запись в другое ЛГ | IV Записать повторно Внести результаты других МО Записать в другую МО через сервис У | C   |     |   |
| Назначения На      | правления для ЕР 🔰 На    | правления для УО                                                                     |     |     |   |
|                    |                          | 🗊 🗕 🎡 Профиль 🕑 Показать фильтр 🏾 🝸 Найти 🌋 Очистить фил                             | ьтр |     |   |
| 🖉 Дата направлен   | ния Наименование         | Статус Приня Коммента подозрен ЗНО                                                   | ие/ |     | 1 |
| 08.04.2024         | В03.032.001.1. Неон      | атальный скр. 🛃 Обновить                                                             |     |     |   |
|                    |                          | направление                                                                          |     |     |   |
|                    |                          | 📕 Направление ЛИС                                                                    |     |     |   |
|                    |                          | 📠 Печать результатов анализов за период                                              |     |     |   |
|                    |                          | 🗶 Удалить                                                                            |     |     |   |
|                    |                          | 🛃 Перезаписать                                                                       |     |     |   |
|                    |                          | 🎒 Документы                                                                          |     |     |   |
|                    |                          | 🕑 Дозаказ                                                                            |     |     |   |
|                    |                          | 📑 Расширения                                                                         |     |     |   |
|                    |                          | 🚺 Отчеты 🔸                                                                           |     |     |   |
|                    |                          | Сервис                                                                               |     | ~   |   |
|                    |                          | Сохранить в шаблон: Имя шаблона / Применить Сохранить                                | Отм | ена |   |

Рисунок 15 – Окно редактирования приёма

- перейдите на вкладку «Направления» и выберите в списке оказанную лабораторную услугу на лабораторный профиль НС и/или РНС;
- выберите пункт контекстного меню «Направление ЛИС». Откроется окно предварительного просмотра сформированного отчета (Рисунок 16);

| Просмотр отчета |                           |                     |                                         |                          |                          | i 😨 🗸 🕻     | ) X    |
|-----------------|---------------------------|---------------------|-----------------------------------------|--------------------------|--------------------------|-------------|--------|
| Печать Ехс      | el                        | - Выгрузить         | PDF                                     | Показать U               | IRL OTCT                 | туп 🔍       | 2      |
| A               | 4                         | 💌 Портретная        | · 🗸                                     | 🗸 Сжать по и             | ширине страницы          |             |        |
|                 |                           | Выберит             | е сертификат                            |                          |                          | Подписа     | ть     |
|                 |                           |                     |                                         |                          |                          |             | ^      |
|                 | МСР:<br>серия             | номер               | Идентификат<br>с образцом к             | гор тест-бланка<br>рови: |                          |             |        |
|                 | Данные ма                 | атери / законного г | представителя                           |                          |                          |             |        |
|                 | Фамилия, и                | мя, отчество:       |                                         |                          |                          |             |        |
| 5               | Адрес регис               | страции:            |                                         |                          |                          | -           |        |
| Ð               | 🗋 Дата рожде              | ения:               | 11.12.2003                              |                          |                          | $(\bullet)$ |        |
| 2 <sup>-2</sup> | снилс:                    |                     | 100000000000000000000000000000000000000 |                          |                          | $\cup$      |        |
|                 | Документ у<br>личность:   | достоверяющий       |                                         |                          |                          |             |        |
| 6               | Полис ОМС                 | матери:             |                                         |                          |                          | U           |        |
| .ea             | Телефон:                  |                     | -                                       |                          |                          | $\sim$      |        |
| 2               | Данные но                 | ворожденного        |                                         |                          |                          | •           |        |
| ž               | Фамилия:                  |                     |                                         |                          | Номер истории<br>родов:  | č           |        |
|                 | дата и врем               | я рождения:         |                                         |                          |                          | (•)         |        |
|                 | Срок геста                | ции:                | 32                                      |                          |                          | $\cup$      |        |
| 6               | Масса тела                | новорожденного:     | Пол                                     | Очередност<br>новорожден | ъ при рождении<br>нного: | $\bigcirc$  |        |
| Ą               | Диагнозы:                 |                     |                                         |                          |                          | $\cup$      |        |
|                 | Адрес выбь                | тия                 |                                         |                          |                          |             |        |
|                 | Дата и врем<br>крови:     | ия взятия образца   |                                         | Переливани<br>крови      | e                        |             |        |
|                 | Дата и врем<br>направлени | ия создания<br>ия:  |                                         | ФИО<br>медработни        | Ka:                      |             |        |
|                 |                           | Добровольное инф    | ормированное с                          | огласие на провед        | ение скрининга           |             |        |
|                 |                           |                     |                                         |                          |                          |             | $\sim$ |
| <               |                           |                     |                                         |                          |                          | 2           | >      |

Рисунок 16 – Окно предварительного просмотра сформированного отчета

– нажмите на кнопку «Печать» для вывода сформированного отчета на печать.

#### 2.1.2.6 Редактирование приема Направление на неонатальный скрининг

Чтобы отредактировать оказанный ранее прием Направление на неонатальный скрининг, выполните следующие действия:

 выберите пункт главного меню «Рабочие места/ Дневник». Откроется дневник текущего врача (Рисунок 17);

| 09 A  | <b>ОЭ Апреля 2024</b> 🕙 ▶ Мед. сестра 🦳 🗌 Мед. сестра по умолчанию |               |                          |   |                |                      |                                                           |
|-------|--------------------------------------------------------------------|---------------|--------------------------|---|----------------|----------------------|-----------------------------------------------------------|
|       |                                                                    |               |                          |   |                |                      | V                                                         |
|       |                                                                    |               |                          |   |                |                      |                                                           |
| B 🧏   | Пациент                                                            | Дата<br>рожде | Сигнальная<br>информация | М | Номер<br>карты | Ссылка               | Описание записи                                           |
| 00:00 | \rm Ннс Ребенок Амбулаторный Э                                     | 08.04.2024    |                          |   | 170019550      | <u>Редактировать</u> | VIM_NNS, Направление на неонатальный скрининг, к врачу: ( |
| 16:35 | 馬 Ннс Ребенок Стационар                                            | 08.04.2024    |                          |   | 170019551      | Оказать              | В03.032.001.1., Неонатальный скрининг расширенный., ОМС,  |

Рисунок 17 – Дневник текущего врача

 выберите в дневнике оказанный ранее приём пациента и нажмите на ссылку «Редактировать» в столбце «Ссылка». Откроется окно редактирования приёма (Рисунок 18), аналогичное окну оказания приема;

| Редактирование при                                                                                                    | иема: Тест Ребенок А, 1 | день                                      | i 🗸 🖯  | × |
|----------------------------------------------------------------------------------------------------|-------------------------|-------------------------------------------|--------|---|
| Основное                                                                                                    | Врач:                   | Гурин Виталий Евгеньевич                  |        |   |
| Доп.Услуги                                                                                                    | Услуга:                 | Направление на неонатальный скрининг      |        |   |
| Виды оплат                                                                                                    | Случай заболевания:     | Стационар 08.04.2024 № 8-d2               |        |   |
|                                                                                                    |                         | 03 - 8-d2 / 2, Гинекологическое отделение |        |   |
|                                                                                                    | Состояние случая:       | Открыт 08.04.2024                         |        |   |
|                                                                                                    | онатальный скрининг(БП) | Направления Документы Отчеты              |        |   |
| МО исполнитель:                                                                                                    | Дата создан             | ия направления:                           |        |   |
| 150098                                                                                                    | 08.04.2024              | 15:52                                     |        |   |
| Анализ:<br>🧿 Первичный 🔿 Пов                                                                                                    | торный                  |                                           |        |   |
| Номер регистрации р                                                                                                    | оодов: Дата рожде       | ния:                                      |        |   |
| 170019546                                                                                                    | 08.04.2024              | 14:10                                     |        |   |
| Срок гестации (в нед                                                                                                    | ц): Срок родов          | (в днях):                                 |        | 1 |
| 38                                                                                                    | 266                     |                                           |        |   |
| Число родившихся д                                                                                                    | Которым по              | счёту ребёнок был                         |        |   |
| 2                                                                                                    | рождён в да             | анных родах:                              |        |   |
|                                                                                                    | 2                       |                                           |        |   |
| Проводилось ли ребе                                                                                                    | енку                    |                                           |        |   |
| О дао нет                                                                                                    |                         |                                           |        |   |
| Согласие на проведе                                                                                                    | ние Электронна          | ם הסידש אשרפטא:                           |        |   |
| скрининга:                                                                                                    | hhh@mail.ru             | · · · · · · · · · · · · · · · · · · ·     |        |   |
|                                                                                                    |                         |                                           |        |   |
| неонатальный скрин                                                                                                    | инг                     |                                           |        |   |
| and a second second sec |                         |                                           |        |   |
|                                                                                                    |                         | Сохранить в шаблон: Имя шаблона           | Отмена |   |

Рисунок 18 – Окно редактирования приёма

 внесите в приём необходимые изменения. Для последующего формирования электронной документации, передаваемой в ВИМИС «АКиНЕО», проверьте заполнение полей согласно приведенной ниже таблице (Таблица 4);

Таблица 4 – Описание полей, заполняемых для формирования СЭМД/ СЭМД beta-версии

| Наименование<br>поля | Наименование Пояснение поля                                                                                                    |    |  |  |  |
|----------------------|----------------------------------------------------------------------------------------------------|----|--|--|--|
|                      | Вкладка «Направление на неонатальный скрининг»                                                                                                    |    |  |  |  |
| МО направления       | Укажите наименование медицинской организации, куда<br>будет направляться образец крови новорожденного из<br>медицинской организации забора крови                                                                  | Да |  |  |  |
| Анализ               | Установите переключатель, соответствующий факту<br>первичного или повторного проведения анализа крови<br>пациента. Если анализ крови ранее не проводился, то<br>установите переключатель в положение «Первичный». | Да |  |  |  |

| Наименование<br>поля                   | Пояснение                                                                                                    | Обязательность<br>включения в СЭМД |
|----------------------------------------|----------------------------------------------------------------------------------------------------|------------------------------------|
|                                        | Если анализ пациенту ранее уже проводился, то установите<br>переключатель в положение «Повторный», при этом<br>отображается дополнительное поле «Причина повтора»                                                                                                    |                                    |
| Причина повтора                        | Укажите причину повторного исследования крови. Причина повторного исследования указывается в произвольном формате.                                                                                                    | Нет                                |
|                                        | Поле отображается, только если переключатель «Анализ»<br>установлен в положение «Повторный»                                                                                                    |                                    |
| Срок родов (в днях)                    | Укажите срок гестации, на котором произошли роды у матери пациента. Срок гестации указывается в днях.                                                                                                    | Да                                 |
|                                        | Несмотря на заполнение поля при оказании услуги, в формируемый СЭМД данные включаются в следующем порядке:                                                                                                    |                                    |
|                                        | <ul> <li>если в Системе заведена история родов матери,<br/>связанная с историей новорожденного, и в медицинской<br/>карте матери заведена запись о данной беременности,<br/>то в качестве срока беременности в СЭМД включается<br/>значение, вычисляемое на основании полей «Дата<br/>начала срока « и «Дата окончания срока» из записи о<br/>беременности;</li> </ul>                         |                                    |
|                                        | <ul> <li>если предыдущее значение не заполнено, то в качестве<br/>срока беременности в СЭМД включается значение поля<br/>при оказании приема (количество дней указанных<br/>врачом на приеме)</li> </ul>                                                                                                    |                                    |
| Число родившихся                       | Укажите число детей, родившихся в данных родах.                                                                                                    | Да                                 |
| детеи                                  | Несмотря на заполнение поля при оказании услуги, в формируемый СЭМД данные включаются в следующем порядке:                                                                                                    |                                    |
|                                        | <ul> <li>если в Системе заведена история родов матери,<br/>связанная с историей новорожденного, и в медицинской<br/>карте матери заведена запись о данной беременности,<br/>то в качестве числа родившихся детей в СЭМД<br/>включается значение на основании поля «Количество<br/>плодов « из записи о беременности;</li> </ul>                                                                |                                    |
|                                        | <ul> <li>если предыдущее значения не заполнено, то в качестве<br/>числа родившихся детей в СЭМД включается значение<br/>поля при оказании приема (количество дней указанных<br/>врачом на приеме)</li> </ul>                                                                                                    |                                    |
| Которым по счёту<br>ребёнок был рождён | Укажите очередность (первый, второй и т.д) при рождении пациента в данных родах.                                                                                                    | Да                                 |
| в данных родах                         | Несмотря на заполнение поля при оказании услуги, в формируемый СЭМД данные включаются в следующем порядке:                                                                                                    |                                    |
|                                        | <ul> <li>если в Системе заведена история родов матери,<br/>связанная с историей новорожденного, и в медицинской<br/>.карте матери заведена запись о данной беременности,<br/>то в качестве очередности (первый, второй и т.д) при<br/>рождении пациента в данных родах в СЭМД включается<br/>значение на основании поля «Порядковый №<br/>новорожденного» из записи о беременности;</li> </ul> |                                    |

| Наименование<br>поля                           | Пояснение                                                                                                    | Обязательность<br>включения в СЭМД |
|------------------------------------------------|----------------------------------------------------------------------------------------------------|------------------------------------|
|                                                | <ul> <li>если предыдущее значения не заполнено, то в качестве<br/>очередности (первый, второй и т.д) при рождении<br/>пациента в данных родах в СЭМД включается значение<br/>поля при оказании приема (количество дней указанных<br/>врачом на приеме)</li> </ul>                                                                                                    |                                    |
| Проводилось ли<br>ребенку<br>переливание крови | Установите переключатель, соответствующий факту<br>проведения пациенту переливания крови. Если<br>переливание крови пациенту ранее не производилось, то<br>установите переключатель в положение «Нет». Если<br>пациенту ранее проводилось переливание крови, то<br>установите переключатель в положение «Да», при этом<br>отображаются дополнительные поля «Дата начала<br>переливания крови» и «Дата окончания переливания крови» | Да                                 |
| Дата начала<br>переливания                     | Укажите дату и время начала переливания крови пациенту.<br>Дата и время вводятся вручную или выбираются из<br>календаря с помощью кнопки .<br>Поле отображается, только если переключатель<br>«Проводилось ли ребенку переливание крови» установлен<br>в положение «Да»                                                                                                    | Нет                                |
| Дата окончания<br>переливания                  | Укажите дату и время окончания переливания крови<br>пациенту. Дата и время вводятся вручную или выбираются<br>из календаря с помощью кнопки .<br>Поле отображается, только если переключатель<br>«Проводилось ли ребенку переливание крови» установлен<br>в положение «Да»                                                                                                    | Нет                                |
|                                                | Вкладка «Диагноз»                                                                                                    |                                    |
| Диагноз                                        | Укажите код по МКБ-10                                                                                                    | Нет                                |

- проверьте, установлен ли флажок «Формировать направление на неонатальный скрининг». Установка данного флажка необходима для формирования СЭМД beta-версии «Направление на проведение неонатального скрининга». Если флажок не установлен, установите его;
- нажмите на кнопку «Применить» в окне оказания приёма для сохранения внесенных изменений;
- перейдите на вкладку «Отчеты» окна оказания приёма врача-неонатолога, если требуется распечатать направление на неонатальный скрининг, и выполните следующие действия:
  - нажмите на отчетную форму «Направление на неонатальный скрининг».
     Откроется окно предварительного просмотра сформированного отчета (Рисунок 19);

| Просмотр отчета                       |                                       |                                |                                                                                                    | i 😨 🗸 🗖 🛛  |
|---------------------------------------|---------------------------------------|--------------------------------|----------------------------------------------------------------------------------------------------|------------|
| Печать Excel                          | 💌 🛛 Выгрузить                         | PDF                            | Показать URL                                                                                                    | )тступ 🔍 💋 |
| A4                                    | 💌 Портретная                          | я 🔽                            | 🗸 Сжать по ширине страниц                                                                                                    | ы          |
|                                       | Выберит                               | е сертификат [                 |                                                                                                    | Подписать  |
|                                       |                                       |                                |                                                                                                    |            |
|                                       |                                       |                                |                                                                                                    |            |
|                                       | МСР: номер<br>серия                   | Идентификато<br>с образцом кро | р тест-бланка<br>ви:                                                                                                    |            |
|                                       | <u>Данные матери / законного</u>      | <u>представителя</u>           |                                                                                                    |            |
|                                       | Фамилия, имя, отчество:               |                                | and the second second s |            |
|                                       | Адрес регистрации:                    |                                |                                                                                                    | ~          |
| 2                                     | Дата рождения:                        | 11.12.2003                     |                                                                                                    | (•)        |
|                                       | снилс:                                |                                |                                                                                                    | $\smile$   |
|                                       | Документ удостоверяющий<br>личность:  |                                |                                                                                                    |            |
| <u>م</u>                              | Полис ОМС матери:                     |                                |                                                                                                    | $\odot$    |
| a a a a a a a a a a a a a a a a a a a | Телефон:                              |                                |                                                                                                    | ~          |
| a ž                                   | <u>Данные новорожденного</u>          |                                |                                                                                                    | (•)        |
| 3 ak                                  | Фамилия:                              |                                | Номер истории                                                                                                    | 0          |
| 우 들                                   | Дата и время рождения:                |                                | родовт                                                                                                    | $\bigcirc$ |
| -                                     | Срок гестации:                        | 32                             |                                                                                                    | U          |
|                                       | Масса тела новорожденного:            | Пол                            | Очередность при рождении<br>новорожденного:                                                                                                    | $\bigcirc$ |
|                                       | Диагнозы:                             |                                |                                                                                                    | $\cup$     |
|                                       | Адрес выбытия                         |                                |                                                                                                    |            |
|                                       | Дата и время взятия образца<br>крови: |                                | Переливание<br>крови                                                                                                    |            |
|                                       | Дата и время создания                 |                                | ФИО                                                                                                    |            |
|                                       | Добровольное инс                      | рормированное согл             | ласие на проведение скрининга                                                                                                    |            |
|                                       |                                       |                                |                                                                                                    | ~          |
| <                                     |                                       |                                |                                                                                                    | >          |

Рисунок 19 – Окно предварительного просмотра сформированного отчета

- нажмите на кнопку «Печать» для вывода сформированного отчета на печать.
- перейдите на вкладку «Документы». На вкладке отображается сформированный и переданный СЭМД beta-версии «Направление на проведение неонатального скрининга».

# 2.1.3 Направление на проведение неонатального скрининга при наличии ЛИС в условиях стационара

Информация, необходимая для формирования электронной документации, передаваемой в ВИМИС «АКиНЕО», может быть внесена либо сразу в полном объеме при первоначальном оказании приёма врача-неонатолога, либо постепенно дополняться при последующих редактированиях приёма врача-неонатолога. Но итоговое формирование электронной документации осуществляется только после того, как в Системе будет обеспечено наличие полного объема всей необходимой информации, а также соблюдены условия, описанные в таблице (см. Таблица 2).

Далее более подробно рассматриваются шаги проведения неонатального скрининга пациента в условиях стационара в Системе.

30

### 2.1.3.1 Назначение пациенту приёма Направление на неонатальный скрининг

Чтобы назначить пациенту прием (осмотр) врача-неонатолога, выполните следующие действия:

 выберите пункт главного меню «Рабочие места/ Пациенты в стационаре/ Лечащий врач». Откроется основное рабочее место лечащего врача стационара (Рисунок 20);

| ⊖ле<br>●Д<br>⊖Па | ечащий врач<br>ежурный врач<br>ациенты под наблюдением |                          |                           |                       |              |                   |            |            | Архив ИБ<br>Сообщения (0) |     |
|------------------|--------------------------------------------------------|--------------------------|---------------------------|-----------------------|--------------|-------------------|------------|------------|---------------------------|-----|
| Пац              | иенты                                                  |                          |                           |                       |              | 💮 Профиль 🛛 Скрыт | гь фильтр  | 🍸 Найти    | 🊡 Очистить филь           | ьтр |
|                  | Номер ИБ                                               | Сигнальная<br>информация | Пациент 🚺                 | Сопров Марке          | p E <u>I</u> | Дата поступления  |            | еч.<br>рач | Палат 🚺 🗌                 |     |
|                  |                                                        |                          |                           |                       |              |                   |            |            |                           | ^   |
|                  | <u>1304 - 21234621-d1\1</u>                            | п                        | 1                         |                       | 3 ме         |                   |            |            | 12/12 - 4                 | ~   |
| <                |                                                        |                          |                           |                       |              |                   |            |            | >                         |     |
| Bcero            | р: 2 📢 1 🕨 по 5                                        | 💌 записей на с           | транице перейти на 💌 стра | ницу                  |              |                   |            |            |                           |     |
| Осм              | отры Назначения                                        |                          |                           |                       |              |                   |            |            |                           |     |
|                  |                                                        |                          | Провести осмотр Про       | вести осмотр по умолч | анию         |                   |            |            |                           |     |
| Отде             | ление 03.03.2023 Гинеколо                              | огичес 🔽 🗹Ск             | рывать отмененные         |                       |              |                   |            |            |                           |     |
| Осм              | отры                                                   |                          |                           |                       |              | 🖗 Профиль 🛛 Показ | ать фильт; | р 🍸 Найти  | 🌇 Очистить филь           | тр  |
| 2                | Направление                                            |                          | Осмотр                    |                       | B            | рач               | Кабин      | Статус     | Дата 🛐                    | B   |

Рисунок 20 – Основное рабочее место лечащего врача стационара

- перейдите к блоку «Пациенты» и выберите пациента (новорожденного),
   которому требуется назначить прием Направление на неонатальный скрининг;
- нажмите на номер истории болезни выбранного пациента в столбце «Номер ИБ». Откроется история болезни пациента (Рисунок 21);

| Пациент Адата поступления 03.03.2023 08:35<br>Пол Мужской<br>Возраст 03.03.2023 (0)<br>ИБ № 1304 - 21234621-d1\1<br>Клинический диагноз<br>Уточненный клинический диагноз<br>Диагноз отделения 200.0 - Общий медицинский осмотр<br>Уточненный диагноз отделения 200.0 - Общий медицинский осмотр<br>Уточненный диагноз отделения 200.0 - Общий медицинский осмотр | i @ ✓ 🖻                                                                                  |
|----------------------------------------------------------------------------------------------------|------------------------------------------------------------------------------------------|
| Клинический диагноз<br>Уточненный клинический диагноз<br>Диагноз отделения 200.0 - Общий медицинский осмотр<br>Уточненный диагноз отделения<br>Общие сведения<br>Диагнозы Направления на услуги (1)<br>Назначения медикаментов                                                                                                    | <u>Отделение</u> 1304 (03.03<br>Вид оплаты <b>ОМС</b><br>Лечащий врач<br><u>Стандарт</u> |
| Общие сведения         Направления на услуги (1)           Диагнозы         Назначения медикаментов                                                                                                    |                                                                                          |
| Осмотры (1)         Услуги, оказанные в других ЛПУ           Операции         Просмотр рецептов                                                                                                    | Сигнальная информация<br>Д <u>обавить</u><br>Экстренные извещения                        |

#### Рисунок 21 – История болезни пациента

нажмите на раздел «Направления на услуги» в истории болезни пациента.
 Откроется окно со списком направлений пациента на услуги (Рисунок 22);

| Направления на услуги            |                             | i 😨 🗸 🖻 🛛                            |
|----------------------------------|-----------------------------|--------------------------------------|
| Новое назначение Расписание      | Внести результат По шаблону | Запись в другое ЛПУ                  |
| Направление на исследование На   | правление на анализ         |                                      |
|                                  |                             |                                      |
| Скрывать отмененные Показать все |                             |                                      |
| Осмотры                          | 💵 👜 🎡 Профиль 🕓 Показат     | ь фильтр 🍸 Найти 🏾 🌋 Очистить фильтр |
| Иаименование                     |                             | Врач К                               |
|                                  |                             |                                      |
|                                  |                             |                                      |
|                                  |                             |                                      |
| <                                |                             | >                                    |
| 📢 1 🕨 по 10 💌 записей            | і на странице перейти на    | 🛞 страницу                           |
|                                  |                             | Закрыть                              |

Рисунок 22 – Окно со списком направлений пациента на услуги

нажмите на кнопку «Новое назначение». Откроется окно выбора услуги (Рисунок 23);

| Услуги ЛПУ               |             |                                                 | <i>i</i> 🗸 🖻 🛛              |
|--------------------------|-------------|-------------------------------------------------|-----------------------------|
| Тип услуги Вид оплаты    | Количество  | Локализация ЦАМИ                                |                             |
| Bce 💽 OMC                | <b>v</b> 1  |                                                 |                             |
|                          |             | $\mathbb{V}$                                    | Комментарий                 |
| Каталоги 🛛 🐨 📡           | Услуги      | 🛛 🕶 🗋 🍈 Профиль 💽 Скрыть фильтр                 | 🝸 Найти 🛛 🦹 Очистить фильтр |
| Наименование 🛃           | Kon 1       | Наимонолание                                    | 1 <sup>2</sup> Tup          |
| ЛПУ : оказываемые услуги | КОД         | паименование                                    |                             |
|                          | %nns        |                                                 |                             |
|                          |             |                                                 |                             |
|                          | VIM_NNS     | Направление на неонатальный скрининг            | Осмотр                      |
|                          |             |                                                 |                             |
|                          |             |                                                 |                             |
|                          |             |                                                 |                             |
|                          |             |                                                 |                             |
|                          |             |                                                 |                             |
|                          |             |                                                 |                             |
|                          | <           |                                                 | >                           |
|                          | ▲ 1 ▶ no 15 | 🗾 записей на странице 🛛 перейти на 📃 🛞 страницу | ,                           |
|                          |             | Схема лечения Записать                          | Назначить Отмена            |

Рисунок 23 – Окно выбора услуги

- выберите услугу направления на неонатальный скрининг и нажмите на кнопку «Записать». Откроется окно записи на выбранную услугу;
- оставьте автоматически подобранное время записи на услугу или подберите время записи самостоятельно с помощью кнопки В столбце «Расписание»;
- нажмите на кнопку «ОК» в окне записи на услугу. Произойдет возврат к списку направлений пациента на услуги, в котором отображается направление на прием (осмотр) врача-неонатолога.

### 2.1.3.2 Оказание стационарного приёма Направление на неонатальный скрининг

Оказание приема Направление на неонатальный скрининг в стационаре может осуществляться несколькими способами:

- по пути «Рабочие места/ Дневник» оказывается прием врача-неонатолога через дневник врача, аналогично оказанию амбулаторного приема, описанному в п. 2.1.2;
- по пути «Рабочие места/ Пациенты в стационаре/ Лечащий врач» оказывается прием врача-неонатолога непосредственно в истории болезни пациента.

Чтобы оказать пациенту прием Направление на неонатальный скрининг в ИБ, выполните следующие действия:

 выберите пункт главного меню «Рабочие места/ Пациенты в стационаре/ Лечащий врач». Откроется основное рабочее место лечащего врача стационара (Рисунок 24);

| О Лечащий врач                                                      |                                                                      |               |        |              | ^                         |   |
|---------------------------------------------------------------------|----------------------------------------------------------------------|---------------|--------|--------------|---------------------------|---|
| <ul> <li>Дежурный врач</li> <li>Пациенты под наблюдением</li> </ul> |                                                                      |               |        |              | Архив ИБ<br>Сообщения (0) |   |
| Пациенты                                                            | Пациенты 🛛 🖉 🖷 🕲 💿 Профиль 🖗 Окрыть фильто 🔍 Найти 📡 Очистить фильто |               |        |              |                           |   |
| Имер ИБ                                                             | Пациент                                                              | Сопров Маркер | Е      | П Леч.       | Палат 🊺 🗌                 |   |
|                                                                     |                                                                      |               |        |              | ^                         |   |
| □ <u>1304 - 21234621-d1\1</u> ∏                                     | 1 (j)                                                                |               | 3 мес. |              | 12/12 - 4                 |   |
| <                                                                   |                                                                      |               |        |              | >                         |   |
| Всего: 2 🖣 1 🕨 по 5 💌 записей на странице перейти на 🛞 страницу     |                                                                      |               |        |              |                           |   |
| Осмотры Назначения                                                  |                                                                      |               |        |              |                           |   |
| Провести осмотр Провести осмотр по умолчанию                        |                                                                      |               |        |              |                           |   |
| Отделение 03.03.2023 Гинекологичес 🐷 🗹 Скрывать отмененные          |                                                                      |               |        |              |                           |   |
| Осмотры 🗟 🖉 Профиль 🛂 Показать фильтр 🍸 Найти 🌋 Очистить фильтр     |                                                                      |               |        |              |                           |   |
| Направление                                                         | Осмотр                                                               |               | Врач   | Кабин Статус | Дата 🛐 В                  | ~ |

Рисунок 24 – Основное рабочее место лечащего врача стационара

- найдите пациента в списке «Пациенты»;
- нажмите на номер истории болезни найденного пациента в столбце «Номер ИБ». Откроется история болезни пациента (Рисунок 25);

| Стория новорожденного                                                                                                    | the property success improves                                                                                                    |                                                                                          |
|----------------------------------------------------------------------------------------------------|----------------------------------------------------------------------------------------------------|------------------------------------------------------------------------------------------|
| Пациент и<br>Пол Мужской<br>Возраст 03.03.2023 (0)<br>ИБ № 1304 - 21234621-d1\1                                                 | <u>Дата поступления</u> 03.03.2023 08:35<br><u>Дата выписки план</u><br>Дата выписки факт не выписан                                    | <u>Отделение</u> 1304 (03.03<br>Вид оплаты <b>ОМС</b><br>Лечащий врач<br><u>Стандарт</u> |
| Клинический диагноз<br>Уточненный клинический диагноз<br>Диагноз отделения <b>ZOO.O - Общий</b><br>Уточненный диагноз отделения | медицинский осмотр                                                                                                    |                                                                                          |
| <u>Общие сведения</u><br>Д <u>иагнозы</u><br><u>Осмотры</u> (1)<br><u>Операции</u>                                              | <u>Направления на услуги</u> (1)<br><u>Назначения медикаментов</u><br><u>Услуги, оказанные в других ЛПУ</u><br><u>Просмотр рецептов</u> | Сигнальная информация<br>Добавить<br>Экстренные извещения                                |
|                                                                                                    | Стандарт Лицевой сч                                                                                                    | иет Ок Отмена                                                                            |

Рисунок 25 – История болезни пациента

- нажмите на раздел «Осмотры» в истории болезни пациента.
- Нажмите кнопку провести осмотр. Откроется окно со списком осмотров пациента (Рисунок 26);

| Выбор услуг | и     |                                     |           |                    |   |                 | i 🗸 🗆 🛛    |
|-------------|-------|-------------------------------------|-----------|--------------------|---|-----------------|------------|
| Список услу | Г     |                                     | 🚊 🍥 Профи | ль 🚺 Скрыть фильтр | Y | Найти 🏾 🗽 Очист | ить фильтр |
| Код         |       | Наименование                        | 41        | Тип услуги         |   | Действует       |            |
| v           |       | %нео                                |           |                    | • | Да              |            |
| VIM_NNS     |       | Направление на неонатальный скринин | г         | Осмотр             |   |                 |            |
|             |       |                                     |           |                    |   |                 |            |
|             |       |                                     |           |                    |   |                 |            |
|             |       |                                     |           |                    |   |                 |            |
|             | по 10 | записей на странице Перейти         | на 🛞 ст   | раницу             |   |                 | >          |
|             |       |                                     |           |                    |   | ОК              | Отмена     |

Рисунок 26 – Окно со списком направлений пациента на услуги

 выберите услугу осмотра Направление на неонатальный скрининг и выберите пункт контекстного меню «Оказать». Откроется окно оказания приема (Рисунок 27);

| Редактирование при                        | ема: Ннс Ребенок Стаци  | юнар, 2 дня                                                              | <i>i                                    </i> | 3 🛛 |
|-------------------------------------------|-------------------------|--------------------------------------------------------------------------|----------------------------------------------|-----|
| Основное                                  | Врач:                   | Гурин Виталий Евгеньевич                                                 |                                              |     |
| Доп.Услуги                                | Услуга:                 | Направление на неонатальный скрининг                                     |                                              |     |
| Виды оплат                                | Случай заболевания:     | Стационар 08.04.2024 № 9-d2<br>03 - 9-d2 / 2. Гинекологическое отделение |                                              |     |
|                                           | Состояние случая:       | Открыт 08.04.2024                                                        |                                              |     |
| ОСНОВНОЕ Нес                              | онатальный скрининг(БП) | Направления Документы Отчеты                                             |                                              |     |
| МО исполнитель:                           | Дата создани            | ия направления:                                                          |                                              |     |
| 150098                                    | 09.04.2024              | 16:22                                                                    |                                              |     |
| <ul> <li>Первичный Пов</li> </ul>         | горный                  |                                                                          |                                              |     |
| Номер регистрации р                       | одов:                   |                                                                          |                                              |     |
| 9-d2                                      |                         |                                                                          |                                              |     |
| Срок гестации (в нед                      | ):                      |                                                                          |                                              | 4   |
| Проводилось ли ребе<br>переливание крови: | нку                     |                                                                          |                                              |     |
| Согласие на проведен<br>скрининга:        | ние Электронная         | а почта матери:                                                          |                                              |     |
| 🧿 да🔾 нет                                 | yuu@mail.co             | m                                                                        |                                              |     |
| 🗸 Формировать напр                        | авление на              |                                                                          |                                              |     |
| неонатальный скрини                       | нг                      |                                                                          |                                              |     |
|                                           |                         |                                                                          |                                              |     |
|                                           |                         |                                                                          |                                              |     |
|                                           |                         |                                                                          |                                              |     |
|                                           | (                       | Сохранить в шаблон: Имя шаблона / Применить Сохранить                    | Отмена                                       | ,   |

Рисунок 27 – Окно оказания приема

 заполните в открывшемся окне все обязательные поля, без которых невозможно сохранение приёма. Для последующего формирования электронной документации, передаваемой в ВИМИС «АКиНЕО», заполните поля согласно приведенной ниже таблице (Таблица 5);

Таблица 5 – Описание полей, заполняемых для формирования СЭМД/ СЭМД beta-версии

| Наименование<br>поля | Пояснение                                                                                                    | Обязательность<br>включения в СЭМД |
|----------------------|----------------------------------------------------------------------------------------------------|------------------------------------|
|                      | Вкладка «Направление на неонатальный скрининг»                                                                                                   |                                    |
| МО направления       | Укажите наименование медицинской организации, куда<br>будет направляться образец крови новорожденного из<br>медицинской организации забора крови | Да                                 |

| Наименование<br>поля                   | Пояснение                                                                                                    | Обязательность<br>включения в СЭМД |
|----------------------------------------|----------------------------------------------------------------------------------------------------|------------------------------------|
| Анализ                                 | Установите переключатель, соответствующий факту<br>первичного или повторного проведения анализа крови<br>пациента. Если анализ крови ранее не проводился, то<br>установите переключатель в положение «Первичный».<br>Если анализ пациенту ранее уже проводился, то установите<br>переключатель в положение «Повторный», при этом<br>отображается дополнительное поле «Причина повтора» | Да                                 |
| Причина повтора                        | Укажите причину повторного исследования крови. Причина<br>повторного исследования указывается в произвольном<br>формате.                                                                                                    | Нет                                |
|                                        | Поле отображается, только если переключатель «Анализ»<br>установлен в положение «Повторный»                                                                                                    |                                    |
| Срок родов (в днях)                    | Укажите срок гестации, на котором произошли роды у матери пациента. Срок гестации указывается в днях.                                                                                                    | Да                                 |
|                                        | Несмотря на заполнение поля при оказании услуги, в формируемый СЭМД данные включаются в следующем порядке:                                                                                                    |                                    |
|                                        | <ul> <li>если в Системе заведена история родов матери,<br/>связанная с историей новорожденного, и в медицинской<br/>карте матери заведена запись о данной беременности,<br/>то в качестве срока беременности в СЭМД включается<br/>значение, вычисляемое на основании полей «Дата<br/>начала срока « и «Дата окончания срока» из записи о<br/>беременности;</li> </ul>                 |                                    |
|                                        | <ul> <li>если предыдущее значение не заполнено, то в качестве<br/>срока беременности в СЭМД включается значение поля<br/>при оказании приема (количество дней указанных<br/>врачом на приеме)</li> </ul>                                                                                                    |                                    |
| Число родившихся                       | Укажите число детей, родившихся в данных родах.                                                                                                    | Да                                 |
| детеи                                  | Несмотря на заполнение поля при оказании услуги, в формируемый СЭМД данные включаются в следующем порядке:                                                                                                    |                                    |
|                                        | <ul> <li>если в Системе заведена история родов матери,<br/>связанная с историей новорожденного, и в медицинской<br/>карте матери заведена запись о данной беременности,<br/>то в качестве числа родившихся детей в СЭМД<br/>включается значение на основании поля «Количество<br/>плодов « из записи о беременности;</li> </ul>                                                        |                                    |
|                                        | <ul> <li>если предыдущее значения не заполнено, то в качестве<br/>числа родившихся детей в СЭМД включается значение<br/>поля при оказании приема (количество дней указанных<br/>врачом на приеме)</li> </ul>                                                                                                    |                                    |
| Которым по счёту<br>ребёнок был рождён | Укажите очередность (первый, второй и т.д) при рождении пациента в данных родах.                                                                                                    | Да                                 |
| в данных родах                         | Несмотря на заполнение поля при оказании услуги, в формируемый СЭМД данные включаются в следующем порядке:                                                                                                    |                                    |
|                                        | <ul> <li>если в Системе заведена история родов матери,<br/>связанная с историей новорожденного, и в медицинской<br/>карте матери заведена запись о данной беременности,</li> </ul>                                                                                                    |                                    |
| Наименование<br>поля                           | Пояснение                                                                                                    | Обязательность<br>включения в СЭМД |
|------------------------------------------------|----------------------------------------------------------------------------------------------------|------------------------------------|
|                                                | <ul> <li>то в качестве очередности (первый, второй и т.д) при рождении пациента в данных родах в СЭМД включается значение на основании поля «Порядковый № новорожденного» из записи о беременности;</li> <li>если предыдущее значения не заполнено, то в качестве очередности (первый, второй и т.д) при рождении пациента в данных родах в СЭМД включается значение поля при оказании приема (количество дней указанных врачом на приеме)</li> </ul> |                                    |
| Проводилось ли<br>ребенку<br>переливание крови | Установите переключатель, соответствующий факту<br>проведения пациенту переливания крови. Если<br>переливание крови пациенту ранее не производилось, то<br>установите переключатель в положение «Нет». Если<br>пациенту ранее проводилось переливание крови, то<br>установите переключатель в положение «Да», при этом<br>отображаются дополнительные поля «Дата начала<br>переливания крови» и «Дата окончания переливания крови»                    | Да                                 |
| Дата начала<br>переливания                     | Укажите дату и время начала переливания крови пациенту.<br>Дата и время вводятся вручную или выбираются из<br>календаря с помощью кнопки .<br>Поле отображается, только если переключатель<br>«Проводилось ли ребенку переливание крови» установлен<br>в положение «Да»                                                                                                    | Нет                                |
| Дата окончания<br>переливания                  | Укажите дату и время окончания переливания крови<br>пациенту. Дата и время вводятся вручную или выбираются<br>из календаря с помощью кнопки .<br>Поле отображается, только если переключатель<br>«Проводилось ли ребенку переливание крови» установлен<br>в положение «Да»                                                                                                    | Нет                                |
|                                                | Вкладка «Диагноз»                                                                                                    |                                    |
| Диагноз                                        | Укажите код по МКБ-10                                                                                                    | Нет                                |

- установите флажок «Формировать направление на неонатальный скрининг» для необходимости формирования СЭМД beta-версии «Направление на проведение неонатального скрининга»;
- нажмите на кнопку «Применить»/«Сохранить» в окне приема пациента для сохранения внесенных данных. Пациенту оказан прием (осмотр) врачанеонатолога/педиатра.

#### 2.1.3.3 Направление пациента на диагностические исследования

Чтобы направить пациента на лабораторное/ инструментальное исследование выполните следующие действия:

 выберите пункт главного меню «Рабочие места/ Пациенты в стационаре/ Лечащий врач». Откроется основное рабочее место лечащего врача стационара (Рисунок 28);

| 🔾 Лечащий врач                                                      |                            |                          |        |              |           | ^        |  |  |  |  |  |
|---------------------------------------------------------------------|----------------------------|--------------------------|--------|--------------|-----------|----------|--|--|--|--|--|
| <ul> <li>Дежурный врач</li> <li>Пациенты под наблюдением</li> </ul> |                            |                          |        |              | Архив ИБ  |          |  |  |  |  |  |
|                                                                     |                            |                          |        |              |           |          |  |  |  |  |  |
| Пациенты 🗟 🖉 🍥 Профиль 💁 Скрыть фильтр 🍸 Найти                      |                            |                          |        |              |           |          |  |  |  |  |  |
| Номер ИБ 🔲 Сигнальная информация                                    | Пациент 🏥                  | Сопров Маркер            | Е      | Леч.         | Палат 🚺 📃 |          |  |  |  |  |  |
|                                                                     |                            |                          |        |              |           | ^        |  |  |  |  |  |
| □ <u>1304 - 21234621-d1\1</u> ∏                                     | #                          |                          | 3 мес. |              | 12/12 - 4 | ~        |  |  |  |  |  |
| <                                                                   |                            |                          |        |              | >         |          |  |  |  |  |  |
| Всего: 2 📢 1 🕨 по 5 💌 записей на с                                  | транице перейти на 📧 стран | ницу                     |        |              |           |          |  |  |  |  |  |
| Осмотры Назначения                                                  |                            |                          |        |              |           |          |  |  |  |  |  |
|                                                                     | Провести осмотр Про        | вести осмотр по умолчани | Ю      |              |           |          |  |  |  |  |  |
| Отделение 03.03.2023 Гинекологичес 🔽 Скрывать отмененные            |                            |                          |        |              |           |          |  |  |  |  |  |
| Осмотры 🗊 😹 🍥 Профиль 🛂 Показать фильтр 🍸 Найти 🃡 Очистить фильтр   |                            |                          |        |              |           |          |  |  |  |  |  |
| Иаправление                                                         | Осмотр                     |                          | Врач   | Кабин Статус | Дата 🛐    | в<br>0 ~ |  |  |  |  |  |

Рисунок 28 – Основное рабочее место лечащего врача стационара

- найдите пациента в списке «Пациенты»;
- нажмите на номер истории болезни найденного пациента в столбце «Номер ИБ». Откроется история болезни пациента (Рисунок 29);

| Тациент                                                                                                    | Дата поступления 03.03.2023 08:35                                                                                      | Отделение 1304 (03.0                                              |
|----------------------------------------------------------------------------------------------------|----------------------------------------------------------------------------------------------------|-------------------------------------------------------------------|
| Пол Мужской                                                                                                    | Дата выписки план                                                                                                    | Вид оплаты ОМС                                                    |
| Возраст 03.03.2023 (0)                                                                                                    | Дата выписки факт не выписан                                                                                           | Лечащий врач                                                      |
| ИБ № 1304 - 21234621-d1\1                                                                                                    |                                                                                                    | <u>Стандарт</u>                                                   |
| Клинический диагноз                                                                                                    |                                                                                                    |                                                                   |
| Клинический диагноз<br>Уточненный клинический диагноз<br>Диагноз отделения <b>Z00.0 - Общ</b><br>Уточненный диагноз отделения                                              | ий медицинский осмотр                                                                                                  |                                                                   |
| Клинический диагноз<br>Уточненный клинический диагноз<br>Диагноз отделения <b>200.0 - Общ</b><br>Уточненный диагноз отделения<br>Общие сведения                            | ий медицинский осмотр<br>Направления на услуги (1)                                                                     | Сигнальная информация                                             |
| Клинический диагноз<br>Уточненный клинический диагноз<br>Диагноз отделения <b>200.0 - Общ</b><br>Уточненный диагноз отделения<br>Общие сведения<br>Циагнозы                | ий медицинский осмотр<br><u>Направления на услуги</u> (1)<br><u>Назначения медикаментов</u>                            | Сигнальная информация<br>Д <u>обавить</u>                         |
| Клинический диагноз<br>Уточненный клинический диагноз<br>Диагноз отделения <b>200.0 - Общ</b><br>Уточненный диагноз отделения<br>Общие сведения<br>Qиагнозы<br>Осмотры (1) | ий медицинский осмотр<br>Направления на <u>услуги</u> (1)<br>Назначения медикаментов<br>Услуги, оказанные в других ЛПУ | Сигнальная информация<br>Д <u>обавить</u><br>Экстренные извещения |

#### Рисунок 29 – История болезни пациента

 перейдите в раздел «Направления на услуги». Откроется окно с направлениями пациента на медицинские услуги (Рисунок 30);

| Направления на ус  | луги           |                    |              |          |                |                      |               |                  |          | i 🗸 🗆 🛛          |
|--------------------|----------------|--------------------|--------------|----------|----------------|----------------------|---------------|------------------|----------|------------------|
| Новое назначение   | Расписание     | на исследо         | ование На    | правлени | е на анализ    |                      |               |                  |          |                  |
|                    |                |                    |              |          |                |                      |               |                  |          |                  |
| Скрывать отмененны | е Показать все |                    |              |          |                |                      |               |                  |          |                  |
| Осмотры            |                |                    |              |          | 💵 👜 🎯 🗖        | Ірофиль 🚹 Скр        | рыть фильтр   | ү Найт           | и 🌾 Очис | тить фильтр      |
| Иаименование       | 9              |                    | Врач         | Каб      | Статус         |                      | Вид<br>оплаты | Дата<br>создания |          | подозрени<br>ЗНО |
| VIM_NNS            |                |                    |              |          |                |                      |               |                  |          |                  |
| VIM_NNS Hanp       | авление на нео | натальный скрининг | 🧿 Гурин В.Е. |          | Оказана (09.04 | <u>4.2024 16:23)</u> | OMC           | 09.04.202        | 4        |                  |
|                    |                |                    |              |          |                |                      |               |                  |          |                  |
|                    |                |                    |              |          |                |                      |               |                  |          |                  |
|                    |                |                    |              |          |                |                      |               |                  |          |                  |
| <                  |                |                    |              |          |                |                      |               |                  |          | >                |
| 🖣 1 🕨 по           | 10 💌 записе    | й на странице п    | ерейти на    | 🛞 стра   | аницу          |                      |               |                  |          |                  |
|                    |                |                    |              |          |                |                      |               |                  |          | Закрыть          |

Рисунок 30 – Окно с направлениями пациента на медицинские услуги

 нажмите на кнопку «Новое назначение». Откроется окно выбора услуг (Рисунок 31);

| Услуги ЛПУ            |            |      |             |                           |                      |                 |          | <i>i</i> ✓ 🗆 🛛    |
|-----------------------|------------|------|-------------|---------------------------|----------------------|-----------------|----------|-------------------|
| Тип услуги            | Вид оплаты |      | Количество  | Локализация ЦАМИ          |                      |                 |          |                   |
| Bce                   | ОМС        | -    | 1           |                           |                      |                 |          |                   |
|                       |            |      |             | $\mathbb{V}_{\mathbb{C}}$ |                      |                 |          | Комментарий       |
| Каталоги              | I• 🖳 🐺 🍒   | Услу | /ги         |                           | 💼 🎡 Профиль 🚹 Скр    | рыть фильтр 🏻 🝸 | Найти    | 🌇 Очистить фильтр |
| Наименование          | <b>J</b> 1 |      | Kon 1       | Наимоцерацие              |                      | 12              | Тип      |                   |
| 표 ЛПУ : оказываемые у | слуги      |      | КОД         | Паименование              |                      |                 | TMIT     |                   |
|                       |            |      | %nns        |                           |                      |                 | -        |                   |
|                       |            |      | VIM NNS     |                           | עסדס הגענוא בעסאעאער |                 | Осмото   |                   |
|                       |            |      | 111_1113    | nanpab/en/e na neo        | патальный скрининг   |                 | OCHOTE   | ,                 |
|                       |            |      |             |                           |                      |                 |          |                   |
|                       |            |      |             |                           |                      |                 |          |                   |
|                       |            |      |             |                           |                      |                 |          |                   |
|                       |            |      |             |                           |                      |                 |          |                   |
|                       |            |      |             |                           |                      |                 |          |                   |
|                       |            | <    |             | _                         |                      |                 |          | >                 |
|                       |            |      | 1 🕨 по 15 💌 | записей на странице       | е перейти на         | 🛞 страницу      |          |                   |
|                       |            |      |             |                           | Схема лечения        | Записать        | Назначит | гь Отмена         |

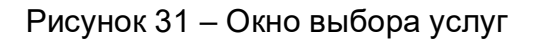

 используйте панель фильтрации, чтобы выбрать медицинскую услугу. Для выбора услуги установите флажок слева от услуги;  нажмите на кнопку «Записать» в окне выбора услуги. Откроется окно записи на услугу (Рисунок 32);

| Запись на услуги 🧯 🗸 🗖 🖡 |                                      |                                                               |                                                               |                                                               |            |                                 |                                                                                                    |                                                                                                    |  |  |  |
|--------------------------|--------------------------------------|---------------------------------------------------------------|---------------------------------------------------------------|---------------------------------------------------------------|------------|---------------------------------|----------------------------------------------------------------------------------------------------|----------------------------------------------------------------------------------------------------|--|--|--|
| 11.04.2024 Подобрать     |                                      |                                                               |                                                               |                                                               |            |                                 |                                                                                                    |                                                                                                    |  |  |  |
| 'слу                     | ги                                   |                                                               |                                                               |                                                               | 💽 👜 🎲 Пр   | офиль 🛛 Показать фильтр         | 🝸 Найти 🛛 🙀 Очистить фильтр                                                                                                    |                                                                                                    |  |  |  |
| 2                        | Наименование                         | Дa                                                            | Вр                                                            | Кабинет                                                       | Расписание | Цена                            | Количество                                                                                                    |                                                                                                    |  |  |  |
| ~                        | Направление на неонатальный скрининг |                                                               |                                                               |                                                               |            |                                 | 1                                                                                                    |                                                                                                    |  |  |  |
|                          |                                      |                                                               |                                                               |                                                               |            |                                 |                                                                                                    |                                                                                                    |  |  |  |
|                          |                                      |                                                               |                                                               |                                                               |            |                                 |                                                                                                    |                                                                                                    |  |  |  |
|                          |                                      |                                                               |                                                               |                                                               |            |                                 |                                                                                                    |                                                                                                    |  |  |  |
|                          | СЛУ                                  | слуги<br>Наименование<br>Направление на неонатальный скрининг | слуги<br>Наименование<br>Направление на неонатальный скрининг | слуги<br>Наименование<br>Направление на неонатальный скрининг |            | 11.04.2024 Ⅲ Подобрать<br>Слуги | 11.04.2024  Подобрать<br>Слуги Годобрать<br>Наименование<br>Наименование<br>Направление на неонатальный скрининг<br>Подобрать<br>Подобрать<br>Подобрать<br>Подобрать<br>Подобрать<br>Подобрать<br>Подобрать<br>Подобрать<br>Подобрать<br>Подобрать<br>Подобрать<br>Подобрать<br>Показать фильтр<br>Показать фильтр<br>Показат | 11.04.2024 Подобрать         Слуги       Гмалание         Наименование       4         Да       Вр         Кабинет       Расписание         Цена       Количество         Направление на неонатальный скрининг |  |  |  |

Рисунок 32 – Окно записи на услугу

- оставьте автоматически подобранное время записи или выберите другое время вручную. Для выбора времени записи вручную выполните следующие действия:
  - нажмите на кнопку в столбце «Расписание». Откроется окно расписания (Рисунок 33);

|                                                                                                    |                                               |                                             |                                                  |                                                  |                                                  |                                                  | i 🕡 🗸                | · 🗆 🛛 |
|----------------------------------------------------------------------------------------------------|-----------------------------------------------|---------------------------------------------|--------------------------------------------------|--------------------------------------------------|--------------------------------------------------|--------------------------------------------------|----------------------|-------|
| And the second second se | (Boan:                                        | аст: 0 ) № 201                              | 1002291 тел:                                     |                                                  |                                                  |                                                  |                      | ^     |
| Последняя запись на <u>26.05.2023 00:0</u>                                                                                                    | остипом "Обычн<br>0 с типом "Обычн            | ная" к                                      | . — <u>Еще за</u>                                | писи <u>Направл</u> и                            | <u>ения для ЕР/ЕПГ</u>                           | <u>У</u> <u>Записать в о</u>                     | <u>чередь ожид</u> а | ания  |
| Врачи Услуги В                                                                                                    | ce                                            |                                             | Тип интер                                        | вала Все                                         | B                                                | ид отделения Вс                                  | e                    |       |
| -                                                                                                    |                                               |                                             | V                                                |                                                  |                                                  | Допол                                            | нительные параме     | тры   |
| 05 Июня - 11 Июня 2023 📢                                                                                                    | Пн                                            | Вт                                          | Ср                                               | Чт                                               | Пт                                               | Сб                                               | Bc                   |       |
|                                                                                                    | 05                                            | 06                                          | 07                                               | 08                                               | 09                                               | 10                                               | 11                   |       |
| Участки: 001, 002, 012, 054,<br>1019012581. 1023190364. 104.                                                                                                    | 0 00 <sup>00</sup> - 23 <sup>59</sup><br>0/47 | 00 <sup>00</sup> - 23 <sup>59</sup><br>0/47 | 0<br>00 <sup>00</sup> - 23 <sup>59</sup><br>0/47 | 0<br>00 <sup>00</sup> - 23 <sup>59</sup><br>0/47 | 0<br>00 <sup>00</sup> - 23 <sup>59</sup><br>0/47 | 0<br>00 <sup>00</sup> - 23 <sup>59</sup><br>0/47 |                      | î,    |

Рисунок 33 – Окно расписания

 выберите в расписании врача/ кабинет, дату и период приема, нажав на соответствующую ячейку в расписании. Откроется окно выбора времени записи (Рисунок 34);

| Запись пациента к врачу                           |                |                   |                     |             |                     |                 | i 😨 🗸 🖻 🛛            |
|---------------------------------------------------|----------------|-------------------|---------------------|-------------|---------------------|-----------------|----------------------|
|                                                   | (Возраст: (    | ) № <u>201002</u> | <u>291</u> тел:     |             |                     |                 | ^                    |
| Последняя запись на <u>26.05.2023 00:00</u> с тип | ом "Обычная" к | d ,               | — <u>Еще записи</u> | Направления | адля <u>ЕР/ЕПГУ</u> | Записать в оче  | <u>редь ожидания</u> |
| 😹 Печать медкарты                                 |                |                   |                     |             |                     |                 |                      |
| Обычный Динамический                              | Динамическ     | ий по очереди     | Живая оч            | ередь       |                     |                 |                      |
| 05 Июня - 11 Июня 2023 🜒 🕨 🛛 об.                  | 06.2023 📻 🗖    | ерейти Тип        | интервала ОМС       | [           | •                   |                 |                      |
|                                                   | Пн             | Вт                | Ср                  | Чт          | Пт                  | C6              | Вс                   |
|                                                   | 05             | 06                | 07                  | 08          | 09                  | 10              | 11                   |
|                                                   | Записать       | Записать          | Записать            | Записать    | Записать            | <u>Записать</u> |                      |
| Срочный прием                                     |                |                   |                     |             |                     |                 |                      |
|                                                   |                |                   |                     |             |                     |                 |                      |
| 00                                                | 00             | 00                | 00                  | 00          | 00                  | 00              |                      |
| 00                                                | 30             | 30                | 30                  | 30          | 30                  | <u>30</u>       |                      |
|                                                   | 00             | 00                | 00                  | 00          | 00                  | 00              |                      |
| 01                                                | 30             | 30                | 30                  | 30          | 30                  | 30              |                      |
|                                                   |                |                   |                     |             |                     |                 |                      |
| 0.0                                               | <u>00</u>      | 00                | <u>00</u>           | <u>00</u>   | <u>00</u>           | 00              |                      |
| 02                                                | <u>30</u>      | <u>30</u>         | <u>30</u>           | <u>30</u>   | <u>30</u>           | 30              |                      |
| <                                                 |                |                   |                     |             |                     |                 | ¥                    |

Рисунок 34 – окно выбора времени записи

- выберите в расписании время приема, нажав на соответствующую ячейку.
   Произойдет возврат к окну записи на услугу, в котором для услуги установлены выбранная дата и время;
- нажмите на кнопку «Ок». Произойдет возврат к окну оказания приема, в котором на вкладке «Направления» отобразится направление на выбранную услугу.
- выберите в списке назначенную пациенту услугу осмотра (консультации) врачанеонатолога и выберите пункт контекстного меню «Оказать»;
- в шаблоне перейдите на вкладку «Направления» (Рисунок 35);

| едактирование при                                                           | иема: Ннс Ребенок Стаци                                                                                           | ионар, 3 дня                                                                                                    |                                                                                                 |                                                                    |                                                               | i 🗸               |     |  |  |  |  |  |  |  |
|-----------------------------------------------------------------------------|----------------------------------------------------------------------------------------------------|----------------------------------------------------------------------------------------------------|-------------------------------------------------------------------------------------------------|--------------------------------------------------------------------|---------------------------------------------------------------|-------------------|-----|--|--|--|--|--|--|--|
| Основное                                                                    | Врач:                                                                                                    | Гурин Виталий Евгеньевич                                                                                              |                                                                                                 |                                                                    |                                                               |                   |     |  |  |  |  |  |  |  |
| Доп.Услуги                                                                  | Услуга:                                                                                                    | Направление на неонатальный                                                                                           | скрининг                                                                                        |                                                                    |                                                               |                   |     |  |  |  |  |  |  |  |
| Виды оплат                                                                  | Случай заболевания:                                                                                               | Стационар 08.04.2024 № 9-с<br>03 - 9-d2 / 2, Гинекологическое                                                         | <b>12</b><br>отделение                                                                          |                                                                    |                                                               |                   |     |  |  |  |  |  |  |  |
|                                                                             | Состояние случая:                                                                                                 | ние случая: Открыт 08.04.2024                                                                                         |                                                                                                 |                                                                    |                                                               |                   |     |  |  |  |  |  |  |  |
| ОСНОВНОЕ Неонатальный скрининг(БП) Направления Документы Отчеты             |                                                                                                    |                                                                                                    |                                                                                                 |                                                                    |                                                               |                   |     |  |  |  |  |  |  |  |
| Новое назначен<br>Направление на ана<br>Направление на ана<br>Назначения На | ие    Расписание    Распис<br>на исследование    Направл<br>лиз    Запись в другое ЛПУ<br>аправления для ЕР    На | сание опер-олока Внести резуль<br>пение на гистологическое исследо<br>Записать повторно Внести ре<br>правления для УО | тат   По шаолону   На<br>ование   Направление н<br>зультаты других МО   3<br>Профиль 🔮 Показать | правления для<br>а цитологическ<br>аписать в другу<br>фильтр 🍸 Най | записи из ЕР,<br>ое исследова<br>ю МО через о<br>іти 🌋 Очисти | ание<br>сервис УО |     |  |  |  |  |  |  |  |
| 🖉 Дата направле                                                             | ния Наименование                                                                                                  |                                                                                                    | Статус                                                                                          | Приня                                                              | Коммента                                                      | подозрен<br>ЗНО   |     |  |  |  |  |  |  |  |
| 11.04.2024                                                                  | В03.032.001.1. Неон                                                                                               | атальный скрининг расширенный.                                                                                        | Записан (11.04.2024 1                                                                           | <u>3:05) Принять</u>                                               |                                                               |                   |     |  |  |  |  |  |  |  |
| 11.04.2024                                                                  | В03.032.001.1. Неон                                                                                               | атальный скрининг расширенный.                                                                                        | <u>Записан (11.04.2024 1</u>                                                                    | <u>2:20) Принять</u>                                               |                                                               |                   |     |  |  |  |  |  |  |  |
| 11.04.2024                                                                  | В03.032.001.1. Неон                                                                                               | атальный скрининг расширенный.                                                                                        | <u>Записан (11.04.2024 0</u>                                                                    | <u>9:35) Принять</u>                                               |                                                               |                   |     |  |  |  |  |  |  |  |
| 09.04.2024                                                                  | В03.032.001.1. Неон                                                                                               | атальный скрининг расширенный.                                                                                        | Записан (09.04.2024 1                                                                           | 6:35) <u>Принять</u>                                               |                                                               |                   |     |  |  |  |  |  |  |  |
|                                                                             |                                                                                                    |                                                                                                    |                                                                                                 |                                                                    |                                                               |                   | ~   |  |  |  |  |  |  |  |
|                                                                             |                                                                                                    | Сохранить в шаблон: Имя шабл                                                                                          | лона 🧷                                                                                          | Применить                                                          | Сохранить                                                     | • Отм             | ена |  |  |  |  |  |  |  |

Рисунок 35 – Вкладка «Направления»

- выпишите пациенту направление на лабораторное исследование:
  - нажмите на кнопку «Направление на исследование». Откроется окно заказа исследований (Рисунок 36);

| Заказ исследовани                                                                     | ий                                                                         |                   |                      |          |                              |              | i    | 9 🗸 🗆 🛛   |  |  |  |  |  |
|---------------------------------------------------------------------------------------|----------------------------------------------------------------------------|-------------------|----------------------|----------|------------------------------|--------------|------|-----------|--|--|--|--|--|
| land and the                                                                          | , <b>02.11.2023</b> , № карты Изменить пациента<br>Направление 20231113969 |                   |                      |          |                              |              |      |           |  |  |  |  |  |
| Направление 2023                                                                      | 1113969                                                                    | 🃖 高 ] 🔽 Печать    | направления Вид      | оплаты О | MC                           | -            |      |           |  |  |  |  |  |
| 🗹 По расписанию                                                                       | Срочная запись Вне                                                         | еш. направление:  |                      |          | *                            |              |      |           |  |  |  |  |  |
| Цель посещения:                                                                       |                                                                            | 🐹 Исполни         | тель:                |          | 🗙                            | ]            |      |           |  |  |  |  |  |
| 🗸 Параметры нап                                                                       | равления                                                                   |                   |                      |          |                              |              |      |           |  |  |  |  |  |
| Группы исследований Исследования 🖅 👼 🎡 Профиль 🙆 Скрыть фильтр 🍸 Найти 🌋 Очистить фил |                                                                            |                   |                      |          |                              |              |      |           |  |  |  |  |  |
| Наименование                                                                          |                                                                            | Код               | Наименование         | Метод    |                              | Материал     | СІТО |           |  |  |  |  |  |
| Профили                                                                               |                                                                            |                   | онатальный ск        |          |                              |              |      |           |  |  |  |  |  |
| Анализы                                                                               |                                                                            |                   |                      |          |                              | ^            |      |           |  |  |  |  |  |
| Группы исследован                                                                     | ний                                                                        | B03 032 001 1     | скрининг В03.032.001 |          |                              |              |      |           |  |  |  |  |  |
| Все исследования                                                                      |                                                                            | (расширенный)     |                      |          | Кровь кани                   | -            |      |           |  |  |  |  |  |
|                                                                                       |                                                                            | 1                 |                      |          |                              | по 20 записе | й ст | р. 1 из 1 |  |  |  |  |  |
| Выбранные анал                                                                        | изы и исследования                                                         |                   |                      |          |                              |              |      |           |  |  |  |  |  |
| Код                                                                                   | Наименование                                                               |                   |                      |          | Исполнит                     | гель         |      |           |  |  |  |  |  |
| B03.032.001.1                                                                         | Неонатальный скрини                                                        | інг (расширенный) |                      |          | 6202 - Городская поликлиника |              |      |           |  |  |  |  |  |
|                                                                                       | Итого                                                                      |                   |                      |          |                              |              |      |           |  |  |  |  |  |
|                                                                                       |                                                                            |                   |                      |          |                              |              |      |           |  |  |  |  |  |
|                                                                                       |                                                                            |                   |                      |          |                              |              |      |           |  |  |  |  |  |
| <                                                                                     |                                                                            |                   |                      |          |                              |              |      | >         |  |  |  |  |  |
|                                                                                       |                                                                            |                   |                      |          |                              | Назначить    |      | Отмена    |  |  |  |  |  |

Рисунок 36 – Окно заказа исследований

- в окне заказа исследования заполните все обязательные (выделенные цветом) поля, без которых невозможно сохранение заказа и дополнительные стандартные опции заказа исследования («Печать направления», «По расписанию» и т.д.);
- выберите в списке лабораторный профиль HC/PHC и установите флажок в самом последнем столбце (без названия) для всех исследований, входящих в профиль;
- в нижней таблице «Выбранные анализы и исследования» установите/снимите флажок «Первичная запись».
- нажмите на кнопку «Назначить»/«Записать». Назначенный пациенту профиль НС/РНС отобразится на вкладке «Направления».

#### 2.1.3.4 Проведение лабораторного исследования

Процесс оказания услуги лабораторного исследования, по итогам которого происходит формирование и передача СЭМД в ВИМИС «АКиНЕО», включает в себя взятие биоматериала.

#### 2.1.3.4.1 Взятие биоматериала

Чтобы произвести взятие биоматериала пациента, выполните следующие действия:

выберите пункт главного меню «Рабочие места/ Лаборатория/ Взятие материала». Откроется окно взятия материала (Рисунок 37);

| Номер<br>направления |    | n            | ациент         | Фамилия     | Имя          | Отчество | Дата/время<br>назначения<br>в процедурный<br>кабинет | й с <u>14</u> . | 03.2023 | 00:00 no 14.03.2023 23:59            | Поиск                          |
|----------------------|----|--------------|----------------|-------------|--------------|----------|------------------------------------------------------|-----------------|---------|--------------------------------------|--------------------------------|
|                      |    |              |                |             |              |          |                                                      |                 |         | Рабочий лист: Ли                     | ст взятия полный 💽             |
| Запрос заявки        |    |              |                |             |              |          |                                                      |                 |         | Выбрано мат                          | ериалов: 0 Объединить          |
| Взятие материал      | ia |              |                |             |              |          |                                                      |                 | 17 🖷    | 🍥 Профиль 🕑 Показать фильтр 👋        | 🍸 Найти 🦷 Очистить фильтр      |
| Направление          |    | ФИО пациента |                | Hanpa<br>O3 | Исследования |          | Тип материала                                        |                 | Контейн | Идентификатор образца<br>(штрих-код) | Дата/время взятия<br>материала |
| -                    |    | -            |                |             | 10           |          | l                                                    | Кровь 🔜         |         |                                      |                                |
|                      |    | -            | <sup>1</sup> D |             | 10           |          |                                                      | Кровь 🔜         |         |                                      |                                |

Рисунок 37 – Окно взятия материала

 выберите в выпадающем списке «Рабочий лист» рабочий лист для обработки направлений по профилю HC/PHC;

- найдите и выберите в списке пациента, направленного на лабораторный профиль HC/PHC, используя панель поиска;
- укажите локус для выбранного исследования пациента в столбце «Тип материала»;
- нажмите на кнопку
   («Генерация») для автоматической генерации штрихкода забранного у пациента образца. Значение отобразится в поле столбца «Идентификатор образца (штрих-код)»;
- укажите дату и время забора материала у пациента в полях столбца «Дата/время взятия материала»;
- нажмите на кнопку («Сохранить») в столбце «Действия». Данные о взятии биоматериала сохранены в Системе, направление пациента перестает отображаться в списке «Взятие материала».

#### 2.1.3.5 Редактирование услуги лабораторного исследования

Необходимо перейти Рабочие места → Лаборатория → Рабочие листы → Рабочий лист- найти пациента- нажать ПКМ выбрать "Выбраковка" (заполнить все как на скрине) и нажать кнопку "Сохранить"

| Идентификатор о        | бразца                     | Пациент               | ЗАНГИЕва                                               | Отчество | Поиск     | Рабочий лист Рабочий лист                 |                |                  |        |
|------------------------|----------------------------|-----------------------|--------------------------------------------------------|----------|-----------|-------------------------------------------|----------------|------------------|--------|
| Дата взятия биоматер   | иала с 01.04.2024 📶 по     | 11.04.2024 📶 Карта    | Номер карты                                            |          | Очистить  | Исследования Все                          |                | CITO BCe         | e 💌    |
| Создать заказ на отпра | вку образцов Запрос резуль | ьтата                 | Выбраковка образца (3030424-328)                       |          |           |                                           | i v E B        | ать Выполн       | ено    |
| Рабочий лист           |                            |                       |                                                        |          |           |                                           |                | йти 🧏 Очистить ф | фильтр |
| Пациент                | Дата рождения              | Отделение             | Невозможно выполнить исследования:                     |          |           |                                           |                |                  |        |
|                        |                            |                       |                                                        |          | B* 👼 6    | 🖟 Профиль 💟 Показать фильтр 🛛 🝸 Найти 🌋 О | чистить фильтр |                  |        |
|                        | 31.07.1968 (55)            | Фарн                  | Название исследования                                  | Метод    | Действия  |                                           |                | лейкоцитов в     |        |
|                        |                            |                       | Соотношение лейкоцитов в крови (подсчет формулы крови) | ЛФ       | Повторное | взятие материала                          |                | формулы крови)   |        |
|                        |                            |                       |                                                        |          |           |                                           |                | ировня ОБЩЕГО    |        |
|                        |                            |                       |                                                        |          |           |                                           |                | Исследование     |        |
|                        |                            |                       |                                                        |          |           |                                           |                | NAHA B           |        |
|                        | 31.07.1968 (55)            | Фарн                  | Причина выбраковки:                                    |          |           |                                           |                | бина             |        |
|                        |                            |                       | Действия:                                              |          |           |                                           |                | ование уровня    |        |
|                        |                            |                       | Комментарий:                                           |          |           |                                           |                | ОСФАТАЗЫ В       |        |
|                        |                            |                       |                                                        |          |           |                                           |                | вание уровня     |        |
|                        |                            | T                     |                                                        |          |           |                                           |                |                  |        |
|                        | 18.10.1957 (66)            | отлеление поликлиники |                                                        |          |           |                                           |                | формулы крови)   |        |
|                        |                            |                       |                                                        |          |           |                                           |                |                  |        |
|                        |                            |                       |                                                        |          |           |                                           |                |                  |        |
|                        |                            |                       |                                                        |          |           |                                           |                |                  |        |
|                        |                            |                       |                                                        |          |           |                                           |                |                  |        |
|                        |                            |                       |                                                        |          |           |                                           |                |                  |        |
|                        |                            |                       | Печать отчета о выбраковке исследований                |          |           | Отмена                                    | Сохранить      |                  |        |

Действия "Повторное взятие материала" позволяет вернуть анализ во Взятие материала, где можно исправить необходимую информацию.

После проделанной настройки перейти Рабочие места → Лаборатория → Взятие материала- найти анализ - присвоить новый штрих код и так же есть столбец Дата/время взятия материала, где можно вручную указать необходимую дату и время.

Оказанная ранее пациенту услуга лабораторного исследования, по которой был сформирован электронный документ и отправлен в ВИМИС «АКиНЕО», может быть

отредактирована. После валидации новых результатов лабораторного исследования происходит автоматическое формирование новой версии электронного документа и его отправка в ВИМИС «АКиНЕО».

#### 2.1.3.5.1 Отмена результатов исследования

Чтобы отменить внесенные ранее результаты по услуге лабораторного исследования, данные по которой переданы в ВИМИС «АКиНЕО», выполните следующие действия:

 выберите пункт главного меню «Рабочие места/ Лаборатория Новая/ Валидация результатов». Откроется окно валидации результатов исследований (Рисунок 38);

| Ожидаю   | ощие валидации   | Принятые        | Непринятые             |             |                   | Рабочий л              | ист:                      |            |            |          |            |                |       |
|----------|------------------|-----------------|------------------------|-------------|-------------------|------------------------|---------------------------|------------|------------|----------|------------|----------------|-------|
| Дата взя | тия образца с 12 | 2.03.2023 00:   | 00 no 14.03.2          | 023 23:59   | 2                 | Исследования: Все      |                           |            |            |          |            |                | 🗙     |
| Направ   | ления            | 💽 🗎 🏐 Профии    | пь 🚺 Скрыть фил        | ьтр 🍸 Найти | 🚡 Очистить фильтр | Пациент:               | C III EVESUSI             | 20575      |            |          |            |                |       |
| •        | Пациент          | Направление     | Дата<br>взятия         | Образец     | эп                | лпу: '<br>Врач:        |                           |            |            |          |            |                |       |
|          |                  |                 |                        |             |                   |                        |                           |            |            |          |            |                |       |
|          |                  | 202303128579 属  | 12.03.2023<br>20:38:20 | 120323-302  | ^                 | Образец №<br>Материал: | 2 120323-302<br>Сыворотка | 👼 🖪 забран | 12.03.2023 | 20:38:20 | Г          | Іечать резуль  | татов |
| 0        | in and           | 202303128580 尾  | 12.03.2023<br>20:46:40 | 120323-305  |                   |                        | Показате                  | Значение   | Норма      | Ел Изм   | Устройст   | Результа<br>т  |       |
|          | in man-          | 202303138597 属  | 13.03.2023<br>07:41:47 | 130323-311  |                   |                        | ль                        | Shutenine  | порна      | сд. нэн. | во         | распечат<br>ан |       |
| 0        |                  |                 | 13.03.2023<br>10:38:16 | 130323-314  |                   | Билирубин              | общий 🛃 属                 |            |            |          | Vuurencark |                |       |
|          |                  |                 | 13.03.2023<br>10:38:16 | 130323-315  | ~                 |                        | Билирубин<br>общий        | 995        |            | мкмоль/л | ное        |                |       |
|          | 2 3 4 5          | 6               |                        | по 50 запи  | исей стр. 1 из 6  |                        | 2 🔍 🖉                     |            |            |          | ие         |                |       |
| 🛃 Отобра | жать наименован  | ия исследований |                        |             |                   |                        |                           | На рассмот | рение      |          |            |                |       |

Рисунок 38 – Окно валидации результатов исследований

- перейдите на вкладку «Принятые». С помощью панели фильтрации найдите требуемую запись о лабораторном исследовании пациента;
- в правой части экрана и установите флажки напротив анализов, результаты по которым требуется изменить, и нажмите на кнопку «На рассмотрение»;
- перейдите на вкладку «Ожидающие валидации» (Рисунок 39). С помощью панели фильтрации найдите требуемую запись о лабораторном исследовании пациента;

| Іапі | равления       | 📭 🚔 G                                  | Профил | ь 👩 Скрыть фильтр      | р 🔻 Найти 🏾 🖕 Очистить фильт |          |                           |                                   |              |             |         |                  |          |               |
|------|----------------|----------------------------------------|--------|------------------------|------------------------------|----------|---------------------------|-----------------------------------|--------------|-------------|---------|------------------|----------|---------------|
| 2    | Направление    | аправление Пациент Образец Дата взятия |        |                        |                              |          |                           |                                   | 156003       |             |         | - <sup>1</sup> - |          |               |
| 0    | 202212156003 🗔 |                                        | 1      | 2828                   | 15.12.2022 00:00:00          | O6<br>Ma | ач:<br>разец N<br>териал: | º 2828 👼 🖪<br>Кровь               | забран 15.12 | 2.2022 00:0 | 00:00   |                  |          | Указа         |
|      | 1046718015 退   | (<br>(                                 |        | 5757                   | 19.12.2022 00:00:00          |          | Ŀ                         | Показат                           | Дата         | Время       | Значени | Норма            | Ед. Изм. | Устрой<br>тво |
|      | 202212206106 退 | 1                                      |        | 201222-72              | 20.12.2022 01:00:00          |          |                           | City                              |              |             | 1.00    |                  |          |               |
| 0    | 202212206106 喝 |                                        |        | 201222-69              | 20.12.2022 07:09:43          | AS       | т 🕶 🗆                     | •                                 |              |             |         |                  |          |               |
| 0    | 202212206106   | (                                      |        | 201222-71<br>211222-99 | 20.12.2022 07:09:46          |          |                           | SARS<br>Coronaviru<br>s PHK       | 14.03        | 16:         | +       | ++++             |          |               |
|      | 202212266365   | ,<br>,<br>,, 15                        | L.n    | 261222-427             | 26.12.2022 00:00:00          |          |                           | Перечисли<br>мый по-<br>умолчанию | 14.03        | 16:         | 6,5-7%  | отрицател<br>ьно |          |               |

Рисунок 39 – Вкладка «Ожидающие валидации»

 в правой части экрана установите флажки напротив анализов, результаты по которым требуется изменить, и нажмите на кнопку «Отвергнуть». Внесенные ранее результаты по услуге лабораторного исследования отменены.

### 2.1.3.6 Формирование Направления на проведение неонатального скрининга для последующей его печати в рамках стационарного случая обслуживания

Для формирования Направления на проведение неонатального скрининга для последующей его печати в рамках стационарного случая обслуживания выполните следующие действия:

 выберите пункт главного меню «Рабочие места/ Пациенты в стационаре/ Лечащий врач». Откроется основное рабочее место лечащего врача стационара (Рисунок 40);

| <ul> <li>Лечащий врач</li> <li>Дежурный врач</li> <li>Пациенты под наблюдением</li> <li>Сообщения (0)</li> </ul> |                            |                           |                      |                    |                     |  |  |  |  |  |  |  |
|----------------------------------------------------------------------------------------------------|----------------------------|---------------------------|----------------------|--------------------|---------------------|--|--|--|--|--|--|--|
| Пациенты                                                                                                    |                            | 1- 👜 🖲                    | 📄 🍥 Профиль 🛛 Скрыт  | гьфильтр 🍸 Найт    | и 🌋 Очистить фильтр |  |  |  |  |  |  |  |
| Имер ИБ 👔 Сигнальная информация                                                                                  | Пациент                    | Сопров Маркер В           | Дата поступления     | і Леч.<br>врач     | Палат 🚺 📃           |  |  |  |  |  |  |  |
|                                                                                                    |                            |                           |                      |                    |                     |  |  |  |  |  |  |  |
| □ <u>1304 - 21234621-d1\1</u> ∏                                                                                  | 1.0                        | 3                         | 3 Mec.               |                    | 12/12 - 4           |  |  |  |  |  |  |  |
| <                                                                                                    |                            |                           |                      |                    | >                   |  |  |  |  |  |  |  |
| Всего: 2 📢 📔 по 5 💌 записей на                                                                                   | странице перейти на 📧 стра | ницу                      |                      |                    |                     |  |  |  |  |  |  |  |
| Осмотры Назначения                                                                                               |                            |                           |                      |                    |                     |  |  |  |  |  |  |  |
|                                                                                                    | Провести осмотр Про        | вести осмотр по умолчанию | 0                    |                    |                     |  |  |  |  |  |  |  |
| Отделение 03.03.2023 Гинекологичес 💌 🖉 Скрывать отмененные                                                       |                            |                           |                      |                    |                     |  |  |  |  |  |  |  |
| Осмотры                                                                                                    |                            | 1- /                      | 🛯 🏐 Профиль 🛛 Показа | ать фильтр 🍸 Найти | 📲 🕅 Очистить фильтр |  |  |  |  |  |  |  |
| Направление                                                                                                    | Осмотр                     |                           | Врач                 | Кабин Статус       | Дата 🛐 В            |  |  |  |  |  |  |  |

Рисунок 40 – Основное рабочее место лечащего врача стационара

найдите в блоке «Пациенты» новорожденного и нажмите на номер его ИБ.
 Откроется история болезни пациента (Рисунок 41);

| стория новорожденного                                                                                                    | the property successive sectors and                                                    | — i Ø ✓ 🗖                                                             |
|----------------------------------------------------------------------------------------------------|----------------------------------------------------------------------------------------|-----------------------------------------------------------------------|
| Пациент и Пол Мужской Возраст 03.03.2023 (0)                                                                                    | Дата поступления 03.03.2023 08:35<br>Дата выписки план<br>Дата выписки факт не выписан | <u>Отделение</u> 1304 (03.03<br>Вид оплаты <b>ОМС</b><br>Лечащий врач |
| Клинический диагноз<br>Уточненный клинический диагноз<br>Диагноз отделения <b>ZOO.O - Общий</b><br>Уточненный диагноз отделения | і медицинский осмотр                                                                   |                                                                       |
| <u>Общие сведения</u><br><u>Диагнозы</u><br>Осмотры (1)                                                                         | Направления на услуги (1)<br>Назначения медикаментов<br>Услуги, оказанные в других ЛПУ | Сигнальная информация<br>Добавить<br>Экстренные извещения             |
|                                                                                                    |                                                                                        |                                                                       |

Рисунок 41 – История болезни пациента

- перейдите в раздел ИБ «Лабораторные исследования»;
- выберите в списке оказанную в лабораторную услугу на лабораторный профиль
   НС и/или РНС. Откроется окно выбора лабораторных исследований (Рисунок 42);

| Лаб | ораторные иссле     | дования                                                            | 0 🗸 🗖 🔀           |
|-----|---------------------|--------------------------------------------------------------------|-------------------|
| На  | правление на иссле, | дование Направление на гистологическое исследование                |                   |
| На  | правление на цитол  | огическое исследование Направление на анализ                       |                   |
| Ла  | бораторные иссле    | дования 🗊 萬 🎡 Профиль 🕑 Показать фильтр 🍸 Найти 🊡 🔿                | истить фильтр     |
| 2   | Код                 | Наименование ФИО назначившего Биомате Врача                        | Кабинет<br>забора |
|     | B03.032.001.1.      | Неонатальный скрининг (расширенный 🧟 Обновить                      | ec                |
|     |                     | <ul> <li>Распечатать все</li> <li>Направление на анализ</li> </ul> |                   |
|     |                     | 进 Массовая печать направлений н                                    | а анализы         |
|     |                     | 📄 Результаты исследования ЛИС                                      |                   |
| L., |                     | Исключить исследование из ИБ                                       |                   |
| <   |                     | Документы                                                          | >                 |
|     | 🖣 1 🕨 по 10         | 💌 записей на странице перейти на 🛞 страницу                        |                   |
|     |                     |                                                                    | Закрыть           |

Рисунок 42 – Окно выбора лабораторных исследований

 выберите пункт контекстного меню «Направление ЛИС». Откроется окно предварительного просмотра сформированного отчета (Рисунок 43);

| Просмотр отчета   |                                                                                                    |                                                               |                                             | i      | 0 ✓ E                                   |   |
|-------------------|----------------------------------------------------------------------------------------------------|---------------------------------------------------------------|---------------------------------------------|--------|-----------------------------------------|---|
| Печать Excel      | 💌 🛛 Выгрузить                                                                                                    | PDF                                                           | Показать URL                                | Отступ | $\overline{\mathbb{V}}$                 |   |
| A4                | 💽 Портретная                                                                                                    | a 💌                                                           | 🗹 Сжать по ширине страни.                   | цы     |                                         |   |
|                   | Выберит                                                                                                    | е сертификат (                                                |                                             |        | Подписат                                | ъ |
| крывать<br>ж-код! | МСР:<br>серия номер<br><b>Данные матери / законного и</b><br>Фамилия, имя, отчество:<br>Адрес регистрации:<br>Дата рождения:<br>СНИЛС:<br>Документ удостоверяющий<br>личность:<br>Полис ОМС матери:<br>Телефон:<br><b>Данные новорож денного</b> | Идентификато<br>с образцом кро<br>представителя<br>11.12.2003 | р тест-бланка<br>жи:                        |        | <ul><li>•</li><li>•</li><li>•</li></ul> | ^ |
| Не за<br>штр      | Фамилия:<br>Дата и время рождения:                                                                                                    |                                                               | родов:                                      |        | $\bigcirc$                              |   |
|                   | Срок гестации:                                                                                                    | 32                                                            |                                             |        | $\cup$                                  |   |
|                   | Масса тела новорожденного:<br>Диагнозы:<br>Адрес выбытия                                                                                                    | Пол                                                           | Очередность при рождении<br>новорожденного: |        | $oldsymbol{igstar}$                     |   |
|                   | Дата и время взятия образца<br>крови:                                                                                                    |                                                               | Переливание<br>крови                        |        |                                         |   |
|                   | Дата и время создания<br>направления:                                                                                                    |                                                               | ФИО<br>медработника:                        |        |                                         |   |
|                   | Добровольное инф                                                                                                    | ормированное сог                                              | ласие на проведение скрининга               |        |                                         | ~ |
| <                 |                                                                                                    |                                                               |                                             |        | >                                       |   |

Рисунок 43 – Окно предварительного просмотра сформированного отчета

– нажмите на кнопку «Печать» для вывода сформированного отчета на печать.

Также печать производится по пути: Рабочие места  $\rightarrow$  Пациенты в стационаре  $\rightarrow$ 

Лечащий врач  $\rightarrow$  ИБ  $\rightarrow$  Осмотры  $\rightarrow$  Направление на неонатальный скрининг  $\rightarrow$ 

вкладка направление — ПКМ направление ЛИС

| Редактирование при  | ема: Ннс Ребенок Ста    | ционар, 2 дня                              |                           |                     |               |            |             |             | i 🗸             | ' 🗆 🗙 |
|---------------------|-------------------------|--------------------------------------------|---------------------------|---------------------|---------------|------------|-------------|-------------|-----------------|-------|
| Основное            | Врач:                   | Гурин Виталий Евг                          | еньевич                   |                     |               |            |             |             |                 | ^     |
| Доп.Услуги          | Услуга:                 | Направление на нео                         | онатальный                | скринин             | нг            |            |             |             |                 |       |
| Виды оплат          | Случай заболевания:     | Стационар 08.04.2<br>03 - 9-d2 / 2, Гинеко | 2024 № 9-с<br>ологическое | <b>і2</b><br>отделе | ение          |            |             |             |                 |       |
|                     | Состояние случая:       | Открыт 08.04.202                           | 4                         |                     |               |            |             |             |                 |       |
|                     | онатальный скрининг(БП) | Направления                                | Документы                 | 0                   | Отчеты        |            |             |             |                 |       |
| Новое назначени     | е Расписание Распи      | сание опер-блока Вн                        | ести резуль               | тат [               | По шаблону    | Направл    | ения для    | записи из Е | Р/ЕПГУ          |       |
| Направление н       | а исследование Направ   | ление на гистологичес                      | кое исследо               | вание               | Направлени    | іе на цито | ологическ   | ое исследов | ание            |       |
| Направление на анал | из Запись в другое ЛП   | Записать повторно                          | Внести ре                 | зультат             | ъ других МО   | Записат    | гь в другун | ю МО через  | сервис УО       |       |
| Назначения На       | правления для ЕР 📝 Н    | аправления для УО                          |                           |                     |               |            |             |             |                 |       |
|                     |                         |                                            | IT 💼 🤅                    | 💮 Проф              | филь 🛃 Показ  | ать фильтр | р ү Най     | ти 🌋 Очист  | ить фильтр      |       |
| 🖉 Дата направлен    | ния Наименование        |                                            |                           | Статус              | c             |            | Приня       | Коммента.   | подозрен<br>ЗНО | 7     |
| 09.04.2024          | B03.032.001.1. Heo      | натальный скрининг ра                      | сширен 🧝                  | Обнов               | ить           |            |             |             |                 | 1     |
|                     |                         |                                            |                           | Напра               | вление        |            |             |             |                 |       |
|                     |                         |                                            |                           | Направ              | вление ЛИС    |            |             |             |                 |       |
|                     |                         |                                            |                           | Печать              | ь результатов | в анализов | в за перио  | д           |                 |       |
|                     |                         |                                            | ×                         | Удалит              | ть            |            |             |             |                 |       |
|                     |                         |                                            | 2                         | Переза              | аписать       |            |             |             |                 |       |
|                     |                         |                                            | P                         | Докум               | енты          |            |             |             |                 |       |
|                     |                         |                                            | C                         | Дозака              | 33            |            |             |             |                 |       |
|                     |                         |                                            |                           | Расшир              | рения         |            |             | ->          |                 |       |
|                     |                         |                                            |                           | Отчет               | ы             |            |             | - <b>F</b>  |                 |       |
|                     |                         |                                            |                           | Серви               | c             |            |             | <b>&gt;</b> |                 | ~     |
|                     |                         | Сохранить в шаблон                         | н: Имя шабл               | она                 |               | При        | именить     | Сохранит    | ъОтм            | ена   |

И по пути Рабочие места — Лаборатория — Список направлений — Выбрать

### направление → Печать

| Рабочие места — | Лаборат | ория — Список направ | лений                          |                    |                 |                         |                               |                       |                                       |       |                        |                  |                             |
|-----------------|---------|----------------------|--------------------------------|--------------------|-----------------|-------------------------|-------------------------------|-----------------------|---------------------------------------|-------|------------------------|------------------|-----------------------------|
| Регистратура    | Рабочи  | е места Аптека       | Учет Отчеты Аналит             | ика Своды по регио | ну Словари Наст | гройки Администратор    | Система Телемедици            | на События на участке | Импорт Выход                          |       |                        |                  |                             |
|                 |         |                      |                                |                    |                 |                         |                               |                       |                                       |       |                        |                  | Основить                    |
| Направление:    |         |                      |                                | Паци               | ент:            |                         |                               | Организация:          | ГОСУДАРСТВЕННОЕ БЮДЖЕТНОЕ             | учреж | 🕱 Отделение:           |                  |                             |
| 🗌 Готовые       | He pacn | ечатанные 💌 Да       | та создания направления с      | 07.04.2024 📅 no 1  | 0.04.2024 📅     |                         | Исследования: Все             |                       | 8                                     |       | CITO Bce 💌             |                  | Поиск                       |
| Список направл  | ений    |                      |                                |                    |                 |                         |                               |                       |                                       | E     | r 👼 🕙 🍈 Профиль 💆      | Показать фильтр  | 🖁 Найти 🏾 🗽 Очистить фильтр |
| Направление     |         | Дата 🔒               | Пациент                        | Дата рождения      | Пол             | Организация             | Отделение                     | Врач                  | Исследования                          | Стату | ۰ (                    | 🔍 Печать         | Амбулаторная карта          |
| 090424-1        |         | 09.04.2024           | Ннс Ребенок Стационар          | 08.04.2024         | Женский         | ГБУЗ "РЦОЗСИР" МЗ РСО-А | Гинекологическое<br>отделение | Гурин В.Е.            | Неонатальный скрининг<br>расширенный. | 1/0   | 0                      |                  | <u>170019551</u>            |
| 090424-2        |         | 09.04.2024           | Ннс Ребенок<br>Амбулаторный    | 08.04.2024         | Мужской         | ГБУЗ "РЦОЗСиР" МЗ РСО-А | Гинекологическое<br>отделение | Гурин В.Е.            | Неонатальный скрининг<br>расширенный. | 1/0   | 0                      |                  | 170019550                   |
| 080424-4        |         | 08.04.2024           | Тест Ребенок А                 | 08.04.2024         | Женский         | ГБУЗ "РЦОЗСиР" МЗ РСО-А | Гинекологическое<br>отделение | Гурин В.Е.            | Неонатальный скрининг<br>расширенный. | 1/0   | 0                      |                  | <u>170019546</u>            |
| 080424-2        |         | 08.04.2024           | Тест Работоспособности<br>Ннс2 | 07.04.2024         | Мужской         | ГБУЗ "РЦОЗСИР" МЗ РСО-А | Гинекологическое<br>отделение | Гурин В.Е.            | Неонатальный скрининг<br>расширенный. | 1/0   | 0                      |                  | 170019542                   |
| 080424-1        |         | 08.04.2024           | Тест Работоспособности<br>Нис  | 07.04.2024         | Мужской         | ГБУЗ "РЦОЗСИР" МЗ РСО-А | Гинекологическое<br>отделение | Гурин В.Е.            | Неонатальный скрининг<br>расширенный. | 1/0   | 0                      |                  | 170019541                   |
| 080424-3        |         | 08.04.2024           | Тест Ребенок Апрель            | 08.04.2024         | Мужской         | ГБУЗ "РЦОЗСиР" МЗ РСО-А | Гинекологическое<br>отделение | Гурин В.Е.            | Неонатальный скрининг<br>расширенный. | 1/0   | 0                      |                  | 170019543                   |
|                 |         |                      |                                |                    |                 |                         |                               |                       |                                       |       |                        |                  |                             |
|                 |         |                      |                                |                    |                 |                         |                               |                       |                                       |       |                        |                  |                             |
|                 |         |                      |                                |                    |                 |                         |                               |                       |                                       |       |                        |                  |                             |
|                 |         |                      |                                |                    |                 |                         |                               |                       |                                       |       |                        |                  |                             |
|                 |         |                      |                                |                    |                 |                         |                               |                       |                                       |       |                        |                  |                             |
|                 |         |                      |                                |                    |                 |                         |                               |                       |                                       |       |                        |                  |                             |
| 41              |         |                      |                                |                    |                 |                         |                               |                       |                                       |       |                        | no 20            | ) записей стр. 1 из 1       |
|                 |         |                      |                                |                    |                 |                         |                               |                       |                                       |       | Подписание результатов | Печать направлен | ний Печать результатов      |

# 2.1.3.7 Редактирование стационарного приёма Направление на неонатальный скрининг

Редактирование оказанного приема Направление на неонатальный скрининг в стационаре может осуществляться несколькими способами:

- по пути «Рабочие места/ Дневник» редактируется оказанный прием врачанеонатолога через дневник врача, аналогично оказанию амбулаторного приема, описанному в п. 2.1.2;
- по пути «Рабочие места/ Пациенты в стационаре/ Лечащий врач» редактируется оказанный прием Направление на неонатальный скрининг непосредственно в истории болезни пациента.

Оказанный ранее приём пациента, по которому был сформирован электронный документ и отправлен в ВИМИС «АКиНЕО», может быть отредактирован.

Чтобы отредактировать оказанный пациенту прием (осмотр) врача-неонатолога в ИБ, выполните следующие действия:

 выберите пункт главного меню «Рабочие места/ Пациенты в стационаре/ Лечащий врач». Откроется основное рабочее место лечащего врача стационара (Рисунок 44);

| <ul> <li>Лечащий врач</li> <li>Дежурный врач</li> <li>Дежурный под наблюдением</li> <li>Пациенты под наблюдением</li> <li>Сообщения (0)</li> </ul> |                            |                         |                    |                        |                   |  |  |  |  |  |  |
|----------------------------------------------------------------------------------------------------|----------------------------|-------------------------|--------------------|------------------------|-------------------|--|--|--|--|--|--|
| Пациенты                                                                                                    |                            | 1- 🚊 🖲                  | 🗍 🍈 Профиль 🚹 С    | Скрыть фильтр 🌱 Найти  | 🚡 Очистить фильтр |  |  |  |  |  |  |
| Номер ИБ 🔲 Сигнальная информация                                                                                                    | нт                         | Сопро Маркер            | ЕЩ Дата<br>поступл | пен                    | Палат 🚺           |  |  |  |  |  |  |
|                                                                                                    |                            |                         |                    |                        |                   |  |  |  |  |  |  |
| □ <u>1304 - 21234621-d1\1</u>                                                                                                    |                            |                         | 3 мес. 03.03.202   | 3                      | 12/12 - 4         |  |  |  |  |  |  |
| □ <u>1304 - 21234621-d2\2</u> <b>∏</b>                                                                                                    | and the second second      |                         | 3 мес. 03.03.202   | 3                      |                   |  |  |  |  |  |  |
| <                                                                                                    |                            |                         |                    |                        | >                 |  |  |  |  |  |  |
| Всего: 2 📢 1 🕨 по 5 💌 записей на страни                                                                                                    | ице перейти на 🛞 стр       | аницу                   |                    |                        |                   |  |  |  |  |  |  |
| Осмотры Назначения                                                                                                    |                            |                         |                    |                        |                   |  |  |  |  |  |  |
|                                                                                                    | Провести осмотр Прове      | сти осмотр по умолчан   | ию                 |                        |                   |  |  |  |  |  |  |
| Отделение 03.03.2023 Гинекологич 🔽 🗹 Скрывать отмененные                                                                                           |                            |                         |                    |                        |                   |  |  |  |  |  |  |
| Осмотры                                                                                                    |                            | 1-                      | 🔋 🎡 Профиль 💟 Па   | оказать фильтр 🍸 Найти | 🙀 Очистить фильтр |  |  |  |  |  |  |
| Направление                                                                                                    | Осмотр                     |                         |                    | Врач                   | Кабинет           |  |  |  |  |  |  |
| 27.05.23 10:26                                                                                                    | Прием (осмотр, консультаци | я) врача-неонатолога пе | рвичный 🧿          |                        | ~                 |  |  |  |  |  |  |

Рисунок 44 – Основное рабочее место лечащего врача стационара

- найдите пациента в списке «Пациенты»;
- нажмите на номер истории болезни найденного пациента в столбце «Номер ИБ». Откроется история болезни пациента (Рисунок 45);

| История новорожденного                                                                                                    | te presi seres lapres :                                                                                                    | i @ ✓ 🗆 🛙                                                                  |
|----------------------------------------------------------------------------------------------------|----------------------------------------------------------------------------------------------------|----------------------------------------------------------------------------|
| Пациент и<br>Пол Мужской<br>Возраст 03.03.2023(0)<br>ИБ № 1304 - 21234621-d1\1                                                  | Дата поступления 03.03.2023 08:35<br>Дата выписки план<br>Дата выписки факт не выписан                                                  | Отделение 1304 (03.03<br>Вид оплаты ОМС<br>Лечащий врач<br><u>Стандарт</u> |
| Клинический диагноз<br>Уточненный клинический диагноз<br>Диагноз отделения <b>ZOO.O - Общий</b><br>Уточненный диагноз отделения | медицинский осмотр                                                                                                    |                                                                            |
| Общие сведения<br>Диагнозы<br>Осмотры (1)<br>Операции                                                                           | <u>Направления на услуги</u> (1)<br><u>Назначения медикаментов</u><br><u>Услуги, оказанные в других ЛПУ</u><br><u>Просмотр рецептов</u> | Сигнальная информация<br>Д <u>обавить</u><br>Экстренные извещения          |
|                                                                                                    | Стандарт Лицевой сч                                                                                                    | ет Ок Отмена                                                               |

Рисунок 45 – История болезни пациента

нажмите на раздел «Направления на услуги» в истории болезни пациента.
 Откроется окно со списком направлений пациента на услуги (Рисунок 46);

| Ha | апра | вления на усл  | іуги           |                     |            |                     |             |                   |                           | i 🗸      |        |
|----|------|----------------|----------------|---------------------|------------|---------------------|-------------|-------------------|---------------------------|----------|--------|
| ŀ  | Ново | е назначение   | Расписание     | Внести результат    | По шаблону | Запись в другое ЛПУ | Направление | на исследование   | Направление на ана        | лиз      | ^      |
|    |      |                |                |                     |            |                     |             |                   |                           |          |        |
| Cł | крыв | ать отмененные | е Показать все | •                   |            |                     |             |                   |                           |          |        |
| (  | Осмо | тры            |                |                     |            |                     | 💧 🎡 Профиль | 🛂 Показать фильтр | ү Найти 🏾 🌋 Очист         | ить филь | тр     |
|    |      | Наименование   |                |                     |            | Врач                | Кабинет     | Статус            |                           |          |        |
|    |      | B03.032.001.1. | Неонатальный   | і скрининг расширен | ный.       |                     | 5           | Записан           | <u>(09.04.2024 16:35)</u> |          |        |
|    |      | VIM_NNS Hanpa  | авление на нео | натальный скрининг  | Э          | Гурин В.Е.          |             | Оказана           | <u>(09.04.2024 16:23)</u> |          |        |
|    |      |                |                |                     |            |                     |             |                   |                           |          | $\sim$ |
|    |      |                |                |                     |            |                     |             |                   |                           | Закр     | ыть    |

Рисунок 46 – Окно со списком направлений пациента на услуги

 выберите оказанный пациенту прием Направление на неонатальный скрининг и выберите пункт контекстного меню «Редактировать». Откроется окно редактирования приема (Рисунок 47);

| Редактирование при                                                                                                 | ема: Ннс Ребенок Стаці         | ионар, 2 дня                                          | <i>i                                    </i> |   |
|----------------------------------------------------------------------------------------------------|--------------------------------|-------------------------------------------------------|----------------------------------------------|---|
| Основное                                                                                                    | Врач:                          | Гурин Виталий Евгеньевич                              |                                              |   |
| Доп.Услуги                                                                                                    | Услуга:                        | Направление на неонатальный скрининг                  |                                              |   |
| Виды оплат                                                                                                    | Случай заболевания:            | Стационар 08.04.2024 № 9-d2                           |                                              |   |
|                                                                                                    |                                | 03 - 9-d2 / 2, Гинекологическое отделение             |                                              |   |
|                                                                                                    | Состояние случая:              | Открыт 08.04.2024                                     |                                              |   |
| OCHOBHOE Hec                                                                                                    | натальный скрининг(БП)         | Направления Документы Отчеты                          |                                              |   |
| МО исполнитель:<br>150098<br>Анализ:<br>О Портиций О Порт                                                          | Дата создані<br>09.04.2024     | ия направления:<br>16:23                              |                                              |   |
| Номер регистрации р<br>9-d2<br>Срок гестации (в нед<br>38<br>Проводилось ли ребе<br>переливание крови:<br>О да нет | одов:<br>):<br>нку             |                                                       |                                              | 4 |
| Согласие на проведен<br>скрининга:<br>да нет                                                                       | ние Электронная<br>yuu@mail.co | а почта матери:<br>om                                 |                                              |   |
| 🗸 Формировать напр                                                                                                 | авление на                     |                                                       |                                              |   |
| неонатальный скрини                                                                                                | нг                             |                                                       |                                              |   |
|                                                                                                    |                                | Сохранить в шаблон: Имя шаблона 🧷 Применить Сохранить | Отмена                                       |   |

Рисунок 47 – Окно редактирования приема

 внесите в приём необходимые изменения. Для последующего формирования электронной документации, передаваемой в ВИМИС «АКиНЕО», проверьте заполнение полей согласно приведенной ниже таблице (Таблица 6);

Таблица 6 – Описание полей, заполняемых для формирования СЭМД/ СЭМД beta-версии

| Наименование<br>поля                           | Пояснение                                                                                                    | Обязательность<br>включения в СЭМД |  |  |  |  |  |
|------------------------------------------------|----------------------------------------------------------------------------------------------------|------------------------------------|--|--|--|--|--|
| Вкладка «Направление на неонатальный скрининг» |                                                                                                    |                                    |  |  |  |  |  |
| МО направления                                 | Укажите наименование медицинской организации, куда<br>будет направляться образец крови новорожденного из<br>медицинской организации забора крови                                                                                                    | Да                                 |  |  |  |  |  |
| Анализ                                         | Установите переключатель, соответствующий факту<br>первичного или повторного проведения анализа крови<br>пациента. Если анализ крови ранее не проводился, то<br>установите переключатель в положение «Первичный».<br>Если анализ пациенту ранее уже проводился, то установите<br>переключатель в положение «Повторный», при этом<br>отображается дополнительное поле «Причина повтора» | Да                                 |  |  |  |  |  |

| Наименование<br>поля                   | Пояснение                                                                                                    | Обязательность<br>включения в СЭМД |
|----------------------------------------|----------------------------------------------------------------------------------------------------|------------------------------------|
| Причина повтора                        | Укажите причину повторного исследования крови. Причина повторного исследования указывается в произвольном формате.                                                                                                    | Нет                                |
|                                        | Поле отображается, только если переключатель «Анализ»<br>установлен в положение «Повторный»                                                                                                    |                                    |
| Срок родов (в днях)                    | Укажите срок гестации, на котором произошли роды у матери пациента. Срок гестации указывается в днях.                                                                                                    | Да                                 |
|                                        | Несмотря на заполнение поля при оказании услуги, в формируемый СЭМД данные включаются в следующем порядке:                                                                                                    |                                    |
|                                        | <ul> <li>если в Системе заведена история родов матери,<br/>связанная с историей новорожденного, и в медицинской<br/>карте матери заведена запись о данной беременности,<br/>то в качестве срока беременности в СЭМД включается<br/>значение, вычисляемое на основании полей «Дата<br/>начала срока « и «Дата окончания срока» из записи о<br/>беременности;</li> </ul> |                                    |
|                                        | <ul> <li>если предыдущее значение не заполнено, то в качестве<br/>срока беременности в СЭМД включается значение поля<br/>при оказании приема (количество дней указанных<br/>врачом на приеме)</li> </ul>                                                                                                    |                                    |
| Число родившихся                       | Укажите число детей, родившихся в данных родах.                                                                                                    | Да                                 |
| детей                                  | Несмотря на заполнение поля при оказании услуги, в формируемый СЭМД данные включаются в следующем порядке:                                                                                                    |                                    |
|                                        | <ul> <li>если в Системе заведена история родов матери,<br/>связанная с историей новорожденного, и в медицинской<br/>карте матери заведена запись о данной беременности,<br/>то в качестве числа родившихся детей в СЭМД<br/>включается значение на основании поля «Количество<br/>плодов « из записи о беременности;</li> </ul>                                        |                                    |
|                                        | <ul> <li>если предыдущее значения не заполнено, то в качестве<br/>числа родившихся детей в СЭМД включается значение<br/>поля при оказании приема (количество дней указанных<br/>врачом на приеме)</li> </ul>                                                                                                    |                                    |
| Которым по счёту<br>ребёнок был рождён | Укажите очередность (первый, второй и т.д) при рождении пациента в данных родах.                                                                                                    | Да                                 |
| в данных родах                         | Несмотря на заполнение поля при оказании услуги, в формируемый СЭМД данные включаются в следующем порядке:                                                                                                    |                                    |
|                                        | – если в Системе заведена история родов матери,<br>связанная с историей новорожденного, и в медицинской<br>карте матери заведена запись о данной беременности,<br>то в качестве очередности (первый, второй и т.д) при<br>рождении пациента в данных родах в СЭМД включается<br>значение на основании поля «Порядковый №<br>новорожденного» из записи о беременности;  |                                    |
|                                        | <ul> <li>если предыдущее значения не заполнено, то в качестве<br/>очередности (первый, второй и т.д) при рождении<br/>пациента в данных родах в СЭМД включается значение</li> </ul>                                                                                                    |                                    |

| Наименование<br>поля                           | Пояснение                                                                                                    | Обязательность<br>включения в СЭМД |  |  |  |  |  |  |
|------------------------------------------------|----------------------------------------------------------------------------------------------------|------------------------------------|--|--|--|--|--|--|
|                                                | поля при оказании приема (количество дней указанных врачом на приеме)                                                                                                    |                                    |  |  |  |  |  |  |
| Проводилось ли<br>ребенку<br>переливание крови | Установите переключатель, соответствующий факту<br>проведения пациенту переливания крови. Если<br>переливание крови пациенту ранее не производилось, то<br>установите переключатель в положение «Нет». Если<br>пациенту ранее проводилось переливание крови, то<br>установите переключатель в положение «Да», при этом<br>отображаются дополнительные поля «Дата начала<br>переливания крови» и «Дата окончания переливания крови» | Да                                 |  |  |  |  |  |  |
| Дата начала<br>переливания                     | Укажите дату и время начала переливания крови пациенту.<br>Дата и время вводятся вручную или выбираются из<br>календаря с помощью кнопки .<br>Поле отображается, только если переключатель<br>«Проводилось ли ребенку переливание крови» установлен<br>в положение «Да»                                                                                                    | Нет                                |  |  |  |  |  |  |
| Дата окончания<br>переливания                  | Укажите дату и время окончания переливания крови<br>пациенту. Дата и время вводятся вручную или выбираются<br>из календаря с помощью кнопки .<br>Поле отображается, только если переключатель<br>«Проводилось ли ребенку переливание крови» установлен<br>в положение «Да»                                                                                                    | Нет                                |  |  |  |  |  |  |
|                                                | Вкладка «Диагноз»                                                                                                    |                                    |  |  |  |  |  |  |
| Диагноз                                        | Укажите код по МКБ-10                                                                                                    | Нет                                |  |  |  |  |  |  |

- проверьте, установлен ли флажок «Формировать направление на неонатальный скрининг». Установка данного флажка необходима для формирования СЭМД beta-версии «Направление на проведение неонатального скрининга». Если флажок не установлен, установите его;
- нажмите на кнопку «Применить» в окне оказания приёма для сохранения внесенных изменений;
- перейдите на вкладку «Отчеты» окна оказания приёма врача-неонатолога, если требуется распечатать направление на неонатальный скрининг, и выполните следующие действия:
  - нажмите на отчетную форму «Направление на неонатальный скрининг».
     Откроется окно предварительного просмотра сформированного отчета (Рисунок 48);

| Печать         Ехсе!         Выгрузить         PDF         Показать URL         Отступ           А4         Портретная         © Скать по ширине страницы           Выберите сертификат         © Скать по ширине страницы           Выберите сертификатор тест-бланка<br>с образцом крови:         Подписа           Данные иматери / законного представителя         Фанилия, иня, отчество:         Адрес регистрации:           Дата рождения:         11.12.2003         ©           СНИЛС:         Адрес регистрациий<br>личность:         Полис ОМС матери:           Полис ОМС матери:         Телефон:         Фанилия:           Дата и время рождения:         Срок гестации:         32           Фанилия:         З2         Фанилия:         Сок           Дата и время рождениюго:         Пол         Очередность при рождении<br>новорожденного:         ©           Диагнозы:         Адрес выбытия         Сок         ©         ©           Дата и время взятия образца         Переливание<br>крови:         Переливание<br>крови         Переливание<br>крови         Переливание                                                                                                    | смотр отче | та        |                                  |                  |                              |                         |                              | i               | 0 🗸 [             | 3  |
|----------------------------------------------------------------------------------------------------|------------|-----------|----------------------------------|------------------|------------------------------|-------------------------|------------------------------|-----------------|-------------------|----|
| А4       Портретная       Скать по ширине страницы         Выберите сертификат       Подписа         МСР:       комер       Идентификатор тест-бланка         серия       с образцом крови:         Данные матери / законного представителя       Фанилия, имя, отчество:         Фанилия, имя, отчество:       Адес регистрации:         Дата рождения:       11.12.2003         СНИЛС:       Документ удостоверяющий личность:         Полис ОМС матери:       Талефон:         Полис ОМС матери:       Талефон:         Дата и время рождения:       Сок         Срок гестации:       32         Макса тела новорожденного:       Пол         Арас сыбития       Сос         Арас сыбития       Дос сыбытия         Дата и время дождения:       Сос         Срок гестации:       32         Масса тела новорожденного:       Пол         Арас сыбития       Сос         Арас сыбития       Пореливание         Арас сыбития       Сос         Арас вы ремя дояздва       Переливание         Корен       Корен         Срок сыбития       Сос         Срок сыбития       Корен         Срок сыбития       Пореливание                                                                                                    | Печать     | Excel     | <b>_</b>                         | Выгрузить        | PDF                          | Показать                | URL                          | )тст <b>у</b> п | $\mathbf{\nabla}$ |    |
| Выберите сертификат<br>МСР: имер Идентификатор тест-бланка<br>серия собразцом крови:<br>                                                                                                    |            | A4        | <b>•</b>                         | Портретная       |                              | 🗸 Сжать по              | ширине страниц               | ы               |                   |    |
| MCP:       MMP       M2000000000000000000000000000000000000                                                                                                    |            |           |                                  | Выберит          | е сертификат                 |                         |                              |                 | Подписа           | ть |
| МСР:         юмер         Идентификатор тест-бланка<br>с образцом крови:           Серия         иомер         С образцом крови:           Данные матери / законного представителя         Фамилия, имя, отчество:         С           Фамилия, имя, отчество:         Дата рождения:         11.12.2003         О           Дата рождения:         11.12.2003         О         О           ОКР:         Дата рождения:         11.12.2003         О         О           Полис ОМС матери:         Дата и время рождения:         О         О         О         О           Дата и время рождения:         Дата и время рождения:         Дата и время рождения:         О         О         О         О           Дата и время доставорожденного:         Пол         Очередность при рождении<br>новорожденного:         О         О         О         О           Дата и время возмденного:         Пол         Очередность при рождении<br>новорожденного:         О         О         О         О         О         О         О         О         О         О         О         О         О         О         О         О         О         О         О         О         О         О         О         О         О         О         О         О         О <td></td> <td></td> <td></td> <td>_</td> <td></td> <td></td> <td></td> <td></td> <td></td> <td></td>                                                                                                    |            |           |                                  | _                |                              |                         |                              |                 |                   |    |
| Данные матери / законного представителя           Фамилия, имя, отчество:                                                                                                    |            |           | МСР:<br>серия                    | номер            | Идентификат<br>с образцом кр | ор тест-бланка<br>хови: | 1                            |                 |                   |    |
| Фамилия, имя, отчество:<br>Адрес регистрации:<br>Адата рождения: 11.12.2003<br>СНИЛС:<br>Документ удостоверяющий<br>личность:<br>Полис ОМС матери:<br>Телефон:<br>4ата и время рожденного<br>Фамилия:<br>Адата и время рождения:<br>Срок гестации: 32<br>Масса тела новорожденного:<br>Лиагнозы:<br>Адрес выбытия<br>Дата и время взятия образца<br>Крови:<br>Масса тела новорожденного:<br>Соо<br>Счередность при рождении<br>новорожденного:<br>Соо<br>Счередность при рождении<br>новорожденного:<br>Соо<br>Соо<br>Счередность при рождении<br>новорожденного:<br>Соо<br>Соо<br>Соо<br>Соо<br>Соо<br>Соо<br>Соо<br>С                                                                                                    |            |           | <u>Данные матер</u>              | и / законного г  | <u>представителя</u>         |                         |                              |                 |                   |    |
| Адрес регистрации:<br>Дата рождения: 11.12.2003<br>СНИЛС:<br>Документ удостоверяющий<br>личность:<br>Полис ОМС матери:<br>Телефон:<br>Адата и время рождениого<br>Фамилия: Новорож денного<br>Фамилия: З2<br>Срок гестации: 32<br>Масса тела новорожденного: Пол Очередность при рождении<br>новорожденного: Пол Очередность при рождении<br>новорожденного: Диагнозы:<br>Адрес выбытия<br>Дата и время взятия образца Переливание<br>крови: Крови                                                                                                    |            |           | Фамилия, имя, о                  | тчество:         |                              | -                       |                              |                 |                   |    |
| Дата рождения: 11.12.2003<br>СНИЛС:<br>Документ удостоверяющий<br>личность:<br>Полис ОМС матери:<br>Телефон:<br>Дата и время рождения:<br>Срок гестации: 32<br>Масса тела новорожденного: Пол Очередность при рождении<br>новорожденного: Пол Очередность при рождении<br>новорожденного: Пол Очередность при рождении<br>новорожденного: Пол Очередность при рождении<br>дата и время взятия образца Переливание<br>крови: Крови                                                                                                    |            | $\square$ | Адрес регистра                   | ции:             |                              |                         |                              |                 | $\sim$            |    |
| СНИЛС:<br>Документ удостоверяющий<br>личность:<br>Полис ОМС матери:<br>Телефон:<br>Дата и время рождения:<br>Срок гестации: 32<br>Масса тела новорожденного: Пол Очередность при рождении<br>новорожденного: Пол Очередность при рождении<br>новорожденного: Пол Очередность при рождении<br>дата и время взятия образца Переливание<br>крови: Крови                                                                                                    |            | <u>کے</u> | Дата рождения:                   |                  | 11.12.2003                   |                         |                              |                 | (•)               |    |
| Аскумент удостоверяющий<br>личность:<br>Полис ОМС матери:<br>Телефон:<br><b>Данные новорож денного</b><br>Фамилия: Номер истории<br>родов:<br>Фамилия: 32<br>Срок гестации: 32<br>Масса тела новорожденного: Пол Очередность при рождении<br>новорожденного: Фиагнозы:<br>Адрес выбытия<br>Дата и время взятия образца Переливание<br>крови: Крови                                                                                                    |            |           | снилс:                           |                  |                              |                         |                              |                 | $\cup$            |    |
| Полис ОМС матери:<br>Телефон:<br>Данные новорожденного<br>Фамилия:<br>Дата и время рождения:<br>Срок гестации:<br>32<br>Масса тела новорожденного:<br>Диагнозы:<br>Адрес выбытия<br>Дата и время взятия образца<br>Крови:<br>Масса тела и время взятия образца<br>Консентации:<br>Сок                                                                                                    |            |           | Документ удост<br>личность:      | говеряющий       |                              |                         |                              |                 |                   |    |
| Телефон:<br>Данные новорожденного<br>Фамилия:<br>Дата и время рождения:<br>Срок гестации:<br>32<br>Масса тела новорожденного:<br>Диагнозы:<br>Адрес выбытия<br>Дата и время взятия образца<br>крови:<br>Масса тела новорожденного:<br>Диагнозы:<br>Адрес выбытия<br>Дата и время взятия образца<br>Крови:<br>Сок                                                                                                    |            | <u> </u>  | Полис ОМС мат                    | ери:             |                              |                         |                              |                 | $\mathbf{\Theta}$ |    |
| Аданные новорож денного<br>Фамилия: Номер истории<br>родов: Фамилия: Время рождения:<br>Срок гестации: 32<br>Масса тела новорожденного: Пол Очередность при рождении<br>новорожденного: Пол Очередность при рождении<br>новорожденного: Фирераность при рождении<br>новорожденного: Фирераность при рождении<br>новорожденного: Фирераность при рождении<br>новорожденного: Фирераность при рождении<br>новорожденного: Фирераность при рождении<br>новорожденного: Фирераность при рождении<br>новорожденного: Фирераность при рождении<br>новорожденного: Фирераность при рождении<br>новорожденного: Фирераность при рождении<br>новорожденного: Фирераность при рождении<br>новорожденного: Фирераность при рождении<br>новорожденного: Фирераность при рождении<br>новорожденного: Фирераность при рождении<br>новорожденного: Фирераность при рождении<br>новорождение<br>новорождение<br>новорож |            | DA        | Телефон:                         |                  |                              |                         |                              |                 | $\sim$            |    |
| Фамилия:         Номер истории<br>родов:         Очередность при рождении           Дата и время рождения:         Срок гестации:         32           Срок гестации:         32           Масса тела новорожденного:         Пол         Очередность при рождении<br>новорожденного:         Очередность при рождении           Диагнозы:         Адрес выбытия         Дата и время взятия образца         Переливание<br>крови:         Крови                                                                                                    |            | 14 F      | Данные новор                     | <u>ожденного</u> |                              |                         |                              |                 | (•)               |    |
| родов:<br>Дата и время рождения:<br>Срок гестации: 32<br>Масса тела новорожденного: Пол Очередность при рождении<br>новорожденного: Диагнозы:<br>Дата и время взятия образца Переливание<br>крови: крови                                                                                                    |            | p ak      | Фамилия:                         |                  |                              |                         | Номер истории                |                 | $\cup$            |    |
| Срок гестации: 32<br>Масса тела новорожденного: Пол Очередность при рождении<br>новорожденного: Диагнозы:<br>Адрес выбытия<br>Даата и время взятия образца Переливание<br>крови: крови                                                                                                    |            | έ         | Лата и время ро                  | W ROLLING !      |                              |                         | родов:                       |                 |                   |    |
| Масса тела новорожденного: Пол Очередность при рождении<br>новорожденного: Диагнозы:<br>Адрес выбытия<br>Дата и время взятия образца Переливание<br>крови: крови                                                                                                    |            | -         | Срок гестации:                   | мдения           | 32                           |                         |                              |                 | $\mathbf{\Theta}$ |    |
| Диагнозы:<br>Адрес выбытия<br>Дата и время взятия образца Переливание<br>крови: крови                                                                                                    |            | $\frown$  | Масса тела ново                  | рожденного:      | Пол                          | Очередно<br>новорожи    | сть при рождении<br>аенного: |                 | $\bigcirc$        |    |
| Адрес выбытия<br>Дата и время взятия образца Переливание<br>крови: крови                                                                                                    |            |           | Диагнозы:                        |                  |                              |                         |                              |                 | $\cup$            |    |
| Дата и время взятия образца Переливание<br>крови: крови                                                                                                    |            |           | Адрес выбытия                    |                  |                              |                         |                              |                 |                   |    |
|                                                                                                    |            |           | Дата и время взя<br>крови:       | ятия образца     |                              | Перелива<br>крови       | ние                          |                 |                   |    |
| Дата и время создания ФИО<br>направления: медработника:                                                                                                    |            |           | Дата и время со:<br>направления: | здания           |                              | ФИО<br>медработ         | ника:                        |                 |                   |    |
| Добровольное информированное согласие на проведение скрининга                                                                                                    |            |           | Доб                              | бровольное инф   | ормированное со              | огласие на пров         | едение скрининга             |                 |                   |    |
|                                                                                                    |            |           |                                  |                  |                              |                         |                              |                 |                   | _  |

Рисунок 48 – Окно предварительного просмотра сформированного отчета

- нажмите на кнопку «Печать» для вывода сформированного отчета на печать.
- перейдите на вкладку «Документы». На вкладке отображается сформированный и переданный СЭМД beta-версии «Направление на проведение неонатального скрининга».

### 3 Проверка передачи СЭМД по пациенту

#### 3.1 Проверка передачи СЭМД в амбулаторных условиях

Чтобы проверить, произошло ли формирование и передача электронных документов в ВИМИС «АКиНЕО» по амбулаторному случаю обращения пациента, выполните следующие действия:

- выберите пункт главного меню «Рабочие места/ Дневник». Откроется дневник текущего врача;
- выберите в дневнике оказанный ранее приём пациента и нажмите на ссылку «Редактировать» в столбце «Ссылка». Откроется окно редактирования приёма, аналогичное окну оказания приема;
- перейдите на вкладку «Документы» (Рисунок 49).

| Редактирование приема: Ннс Ребенок Амбулаторный, 3 дня  🧃 🗸    |                                                                                                |                          |                                            |                        |               |                | ~                                                                                         |          |   |   |
|----------------------------------------------------------------|------------------------------------------------------------------------------------------------|--------------------------|--------------------------------------------|------------------------|---------------|----------------|-------------------------------------------------------------------------------------------|----------|---|---|
| Основно                                                        | е Врач:                                                                                        |                          | Гурин Вит                                  | рин Виталий Евгеньевич |               |                |                                                                                           |          |   | ^ |
| Доп.Услуг                                                      | и Услуга:                                                                                      |                          | Направле                                   | ние на не              | онатальн      | ый скрини      | иг                                                                                        |          |   |   |
| Виды опла                                                      | ЭТ Случай за                                                                                   | болевания:               | Стационар 08.04.2024 № 9-d1                |                        |               |                |                                                                                           |          |   |   |
|                                                                | Cony Have Be                                                                                   | oonebannin.              | 03 - 9-d1 /                                | 1, Гинек               | ологическ     | кое отдел      | ение                                                                                      |          |   |   |
|                                                                | Состояни                                                                                       | е случая:                | Открыт О                                   | 8.04.202               | 4             |                |                                                                                           |          |   |   |
| основное                                                       | Неонатальный                                                                                   | і скрининг(БП)           | Направл                                    | тения                  | Докуме        | нты            | Отчеты                                                                                    |          |   |   |
| Сформироват                                                    | гь и подписать до                                                                              | кументы (СЭМД            | ) Сформир                                  | овать нап              | равление      | на МСЭ         |                                                                                           |          |   |   |
|                                                                |                                                                                                |                          |                                            |                        |               |                | ∎ -                                                                                       | 💮 Профил | ь |   |
| Источник<br>документа                                          | Тип документа                                                                                  | Версия<br>экзем<br>докум | Дата и<br>время<br>созда<br>экзем<br>докум | Автор<br>доку          | Кем<br>подп   | Пере<br>в ИЭМК | Статус документа                                                                          | Скача    |   | 4 |
| Посещение                                                      | Направление на<br>проведение<br>неонатального<br>скрининга<br>(Отправка ЭМД в<br>ВИМИС АКиНЕО) | 1                        | 09.04.2024<br>16:56:01                     | Гурин<br>В.Е.          | Гурин<br>В.Е. |                | Д <u>анные были получены ВИМИС, ID сообщения:</u><br>0090a7ea-00fa-4bf8-9d77-c5997dd91128 | ZIP      | ~ |   |
|                                                                | Направление на<br>проведение                                                                   |                          |                                            |                        |               |                |                                                                                           |          |   | ~ |
| 🗌 Сохранить в шаблон: Имя шаблона 🧷 Применить Сохранить Отмена |                                                                                                |                          |                                            |                        |               |                |                                                                                           |          |   |   |

#### Рисунок 49 – Вкладка «Документы»

На вкладке отображается информация по сформированным и переданным электронным медицинским документам:

- тип сформированного электронного документа;
- дата и время формирования документа;
- версия документа (помогает отслеживать новые версии документов в случае внесения изменений в медицинские данные):

- статус документа:
  - «Данные были получены ВИМИС», с указанием ID сообщения;
  - «Данные не были получены ВИМИС», с указанием причины.

#### 3.2 Проверка передачи СЭМД в стационаре

Чтобы проверить формирование и передачу СЭМД в ВИМИС «АКиНЕО» по пациенту, находящему в стационаре, выполните следующие действия:

- выберите пункт главного меню «Рабочие места/ Пациенты в стационаре/ Лечащий врач». Откроется основное рабочее место лечащего врача стационара;
- в блоке «Пациенты» найдите и выберите необходимого пациента с помощью полей фильтрации и выберите пункт контекстного меню «Медицинские документы».

В открывшемся окне на вкладке «ВИМИС» (Рисунок 50) отображается информация по сформированным и переданным в ВИМИС «АКиНЕО» электронным медицинским документам, аналогично описанной выше вкладке «Документы».

| Основно               | новное Врач: Гурин Виталий                                                                        |                      | галий Евгеньевич                                      |                                                                          |               |                   |                                                                                           |     |                                                                        |  |                          |  |  |
|-----------------------|---------------------------------------------------------------------------------------------------|----------------------|-------------------------------------------------------|--------------------------------------------------------------------------|---------------|-------------------|-------------------------------------------------------------------------------------------|-----|------------------------------------------------------------------------|--|--------------------------|--|--|
| Доп.Услуг             | и Услуга                                                                                          | :                    | Han                                                   | Направление на неонатальный скрининг                                     |               |                   |                                                                                           |     |                                                                        |  |                          |  |  |
| Виды опла             | ат Случай                                                                                         | і заболевания        | :<br>03 - 1                                           | Стационар 08.04.2024 № 9-d2<br>03 - 9-d2 / 2, Гинекологическое отделение |               |                   | Стационар 08.04.2024 № 9-d2<br>03 - 9-d2 / 2, Гинекологическое отделение                  |     | гационар 08.04.2024 № 9-d2<br>3 - 9-d2 / 2, Гинекологическое отделение |  | <b>d2</b><br>е отделение |  |  |
|                       | Состоя                                                                                            | ние случая:          | Отк                                                   | ыт 08.0                                                                  | 4.2024        |                   |                                                                                           |     |                                                                        |  |                          |  |  |
| OCHOBHOE              | Неонаталы                                                                                         | ный скрининг(        | БП) На                                                | правлени                                                                 | ия Д          | lокумент          | ы Отчеты                                                                                  |     |                                                                        |  |                          |  |  |
| Сформироват           | гь и подписать                                                                                    | документы (С         | ЭМД) Сфа                                              | рмирова                                                                  | гь напра      | вление н          | а МСЭ                                                                                     |     |                                                                        |  |                          |  |  |
|                       |                                                                                                   |                      |                                                       |                                                                          |               |                   | 🛛 🖌 📄 Профи                                                                               | иль |                                                                        |  |                          |  |  |
| Источник<br>документа | Тип документа                                                                                     | Верс<br>экзе<br>доку | Дата и<br>время<br>созд <sup>11</sup><br>экзе<br>доку | Автор<br>доку                                                            | Кем<br>подп   | Пере<br>в<br>ИЭМК | Статус документа Скач                                                                     |     | <                                                                      |  |                          |  |  |
| Посещение             | Направление<br>на проведение<br>неонатального<br>скрининга<br>(Отправка ЭМД<br>в ВИМИС<br>АКиНЕО) | 1                    | 09.04.20<br>16:56:00                                  | Гурин<br>В.Е.                                                            | Гурин<br>В.Е. |                   | Д <u>анные были получены ВИМИС, ID сообщения:</u><br>1525321а-310b-4e4f-b99b-dbe23cfdb52e | ^   | ~                                                                      |  |                          |  |  |

Рисунок 50 – Вкладка «ВИМИС»

#### 3.3 Проверка передачи СЭМД в лаборатории

Чтобы проверить формирование и передачу СЭМД в ВИМИС «АКиНЕО» по лабораторному исследованию, необходимо перейти в пункт главного меню «Рабочие места/ Лаборатория Новая/ Валидация результатов», затем на вкладку «Принятые», выбрать лабораторное исследование пациента и выбрать пункт контекстного меню «Документы». Откроется окно со списком сформированных и переданных в ВИМИС «АКиНЕО» электронных медицинских документов, аналогичное описанной выше вкладке «Документы».

#### 3.4 Проверка передачи СЭМД в журнале медицинских свидетельств

Чтобы проверить формирование и передачу СЭМД в ВИМИС «АКиНЕО» по выданному медицинскому свидетельству о смерти/ перинатальной смерти, выполните следующие действия:

- выберите пункт главного меню «Учет/ Учет медицинских свидетельств/ Журнал выданных свидетельств». Отобразится журнал выданных медицинских свидетельств;
- найдите в журнале выданное медицинское свидетельство в формате «Электронное» с помощью панели фильтрации в верхней части формы и выберите пункт контекстного меню «Документы».

В открывшемся окне отображается информация по сформированным и переданным в ВИМИС «АКиНЕО» электронным медицинским документам, аналогично описанной выше вкладке «Документы».

59

# 4 Установка и снятие статуса контроля ВИМИС «АКиНЕО» пациента

Статус контроля ВИМИС «АКиНЕО» устанавливается пациенту Системой автоматически в тот момент, когда для пациента впервые зафиксирована необходимость передачи информации в ВИМИС «АКиНЕО»: при выявлении диагноза из группы диагнозов, попадающих под мониторинг ВИМИС «АКиНЕО», срабатывании одной из триггерных точек и/или соблюдении всех условий, необходимых для передачи СЭМД/ СЭМД beta-версии в ВИМИС «АКиНЕО».

Информационное взаимодействие осуществляется в части передачи в ВИМИС «АКиНЕО» медицинских сведений по категориям пациентов, представленным в таблице ниже (Таблица 7,).

Таблица 7 – Категории пациентов, оказание медицинской помощи которым подлежит мониторингу и контролю в ВИМИС «АКиНЕО»

| Наименование<br>группы                      | Код заболевания (состояния) в<br>соответствии с МКБ-10                                                                                                    | Примечание                                                                                                    |
|---------------------------------------------|----------------------------------------------------------------------------------------------------|----------------------------------------------------------------------------------------------------|
| 1                                           |                                                                                                    | Ш                                                                                                    |
| 1 - Беременные,<br>роженицы и<br>родильницы | O00; O00.0; O00.1; O00.2; O00.8; O00.9; O01;<br>O01.0; O01.1; O01.9; O02; O02.0; O02.1;<br>O02.8; O02.9; O03; O03.0; O03.1; O03.2;<br>O03.3; O03.4; O03.5; O03.6; O03.7; O03.8;<br>O03.9; O04; O04.0; O04.1; O04.2; O04.3;<br>O04.4; O04.5; O04.6; O04.7; O04.8; O04.9;<br>O05; O05.0; O05.1; O05.2; O05.3; O05.4;<br>O05.5; O05.6; O05.7; O05.8; O05.9; O06;<br>O06.0; O06.1; O06.2; O06.3; O06.4; O06.5;<br>O06.6; O06.7; O06.8; O06.9; O07; O07.0;<br>O07.1; O07.2; O07.3; O07.4; O07.5; O07.6;<br>O07.7; O07.8; O07.9; O08; O08.0; O08.1;<br>O08.2; O08.3; O08.4; O08.5; O08.6; O08.7;<br>O08.8; O08.9; O10; O10.0; O10.1; O10.2;<br>O10.3; O10.4; O10.9; O11; O12; O12.0; O12.1;<br>O12.2; O13; O14; O14.0; O14.1; O14.2; O14.9;<br>O15; O15.0; O15.1; O15.2; O15.9; O16; O20;<br>O20.0; O20.8; O20.9; O21; O21.0; O21.1;<br>O21.2; O21.8; O21.9; O22; O22.0; O22.1;<br>O22.2; O22.3; O22.4; O22.5; O22.8; O22.9;<br>O23; O23.0; O23.1; O23.2; O23.3; O23.4;<br>O23.5; O23.9; O24; O24.0; O24.1; O24.2;<br>O24.3; O24.4; O24.9; O25; O26; O26.0; O26.1;<br>O26.2; O26.3; O26.4; O26.5; O26.6; O26.7;<br>O26.8; O26.9; O28; O28.0; O28.1; O28.2;<br>O28.3; O28.4; O28.5; O28.8; O28.9; O29;<br>O29.0; O29.1; O29.2; O22.0; O22.1;<br>O26.2; O26.3; O26.4; O26.5; O26.6; O26.7;<br>O26.8; O26.9; O28; O28.0; O28.1; O28.2;<br>O28.3; O28.4; O28.5; O28.8; O28.9; O29;<br>O29.0; O29.1; O29.2; O29.3; O29.4; O29.5;<br>O29.0; O29.1; O29.2; O29.3; O29.4; O29.5;<br>O29.6; O29.8; O29.9; O30; O30.0; O30.1;<br>O30.2; O30.8; O30.9; O31; O31.0; O31.1;<br>O31.2; O31.8; O32; O32.0; O32.1; O32.2;<br>O32.3; O32.4; O32.5; O32.6; O32.8; O32.9;<br>O33: O33.0; O33.1; O33.2; O33.3; O33.4; | Для пациентов из данной группы<br>передаются в ВИМИС «АКиНЕО» в<br>полном объеме все медицинские<br>документы в формате СЭМД beta-<br>версии и СЭМД, подтверждающие<br>оказание пациенту медицинской<br>помощи в медицинской организации<br>любой формы собственности и<br>ведомственной принадлежности, у<br>которых установлен диагноз,<br>относящийся к беременности, родам<br>и послеродовым состояниям (из<br>столбца II данной таблицы) после<br>даты начала передачи данных на<br>промышленную площадку ВИМИС<br>«АКиНЕО» |

| Наименование<br>группы | Код заболевания (состояния) в<br>соответствии с МКБ-10                                                                                                  | Примечание                                                        |
|------------------------|----------------------------------------------------------------------------------------------------|-------------------------------------------------------------------|
| Наименование<br>группы | Код заболевания (состояния) в<br>соответствии с МКБ-10                                                                                                  | Примечание                                                        |
|                        | Z37.2; Z37.3; Z37.4; Z37.5; Z37.6; Z37.7;<br>Z37.9; Z38; Z38.0; Z38.1; Z38.2; Z38.3; Z38.4;<br>Z38.5; Z38.6; Z38.7; Z38.8; Z39; Z39.0; Z39.1;<br>Z39.2. |                                                                   |
| 2 - Пациентки с КАС    | Вне зависимости от установленного диагноза, если состояние пациентки                                                                                    | Для пациентов из данной группы<br>передаются в ВИМИС «АКиНЕО» все |

| Наименование<br>группы                                                           | Код заболевания (состояния) в<br>соответствии с МКБ-10                                                                                                    | Примечание                                                                                                    |
|----------------------------------------------------------------------------------|----------------------------------------------------------------------------------------------------|----------------------------------------------------------------------------------------------------|
|                                                                                  | соответствует хотя бы одному из критериев<br>КАС                                                                                                    | сведения, согласно форме<br>«Извещение о критическом<br>акушерском состоянии/ случае<br>материнской смерти», в формате<br>СЭМД beta-версии «Извещение о<br>критическом акушерском<br>состоянии», после даты начала<br>передачи данных на промышленную<br>площадку ВИМИС «АКиНЕО»<br>(согласно требованиям п. 4.8 ПИВ)                                                                       |
| 3 - Пациентки,<br>получающие<br>медицинскую<br>помощь в рамках<br>применения ВРТ | Вне зависимости от установленного<br>диагноза, при установлении наличия<br>показаний к применению ВРТ (см.<br>справочник «Показания к применению ВРТ»<br>1.2.643.5.1.13.13.99.2.876) | Для пациентов из данной группы<br>передаются в ВИМИС «АКиНЕО» в<br>полном объеме все медицинские<br>документы в формате СЭМД beta-<br>версии и СЭМД, подтверждающие<br>оказание пациенту медицинской<br>помощи в медицинской организации<br>любой формы собственности и<br>ведомственной принадлежности,<br>после даты начала передачи данных<br>на промышленную площадку<br>ВИМИС «АКиНЕО» |

Перечень триггерных точек и условий, при выявлении которых должен быть установлен и снят статус «Контроль ВИМИС «АКиНЕО», представлены в таблице ниже (Таблица 8).

Таблица 8 – Условия установление статуса «Контроль ВИМИС «АКиНЕО»«

| Код<br>триггерной<br>точки | Наименование<br>триггерной точки                                            | Условия<br>передачи<br>СЭМД | Необходимость<br>установления<br>статуса «Контроль<br>ВИМИС «АКиНЕО» | Длительность статуса<br>«Контроль ВИМИС<br>«АКиНЕО»                                                                                                    |  |  |  |  |  |
|----------------------------|-----------------------------------------------------------------------------|-----------------------------|----------------------------------------------------------------------|----------------------------------------------------------------------------------------------------|--|--|--|--|--|
| Для г                      | Для групп пациентов «Беременные, роженицы и родильницы» и «Пациентки с КАС» |                             |                                                                      |                                                                                                    |  |  |  |  |  |
| 1                          | Выявление осмотра<br>(консультации)<br>пациента                             | Условие 1                   | Да                                                                   | до 350 дня расчетного срока<br>беременности.<br>Примечание – При учете<br>срока беременности в<br>календарных днях<br>расчетный срок действия<br>статуса «Контроль ВИМИС<br>«АКиНЕО» в ГИС<br>СЗ/Системе равен 350 дням<br>расчетного срока<br>беременности (что<br>соответствует окончанию<br>послеродового периода) |  |  |  |  |  |
|                            |                                                                             | Условие 2                   | Да                                                                   | до 350 дня расчетного срока<br>беременности                                                                                                    |  |  |  |  |  |

| Код<br>триггерной<br>точки | Наименование<br>триггерной точки                                                              | Условия<br>передачи<br>СЭМД | Необходимость<br>установления<br>статуса «Контроль<br>ВИМИС «АКиНЕО» | Длительность статуса<br>«Контроль ВИМИС<br>«АКиНЕО»                                                                                                    |
|----------------------------|-----------------------------------------------------------------------------------------------|-----------------------------|----------------------------------------------------------------------|----------------------------------------------------------------------------------------------------|
| 19                         | Выявление факта<br>постановки на учет по<br>беременности                                      | Условие 1<br>и Условие<br>2 | Да                                                                   | до 350 дня расчетного срока<br>беременности                                                                                                    |
| 2                          | Выявление<br>диагностических<br>исспедований                                                  | Условие 1                   | Да                                                                   | до 350 дня расчетного срока<br>беременности                                                                                                    |
|                            | последовании                                                                                  | Условие 2                   | Нет                                                                  | -                                                                                                    |
| 3                          | Выявление<br>направления на<br>оказания медицинских                                           | Условие 1                   | Да                                                                   | до 350 дня расчетного срока<br>беременности                                                                                                    |
|                            | услуг                                                                                         | Условие 2                   | Нет                                                                  | _                                                                                                    |
| 5                          | Выявление госпитализации                                                                      | Условие 1                   | Да                                                                   | до 350 дня расчетного срока<br>беременности                                                                                                    |
|                            | (получение пациентом<br>медицинской помощи в<br>условиях стационара<br>(дневного стационара)) | Условие 2                   | Нет                                                                  | _                                                                                                    |
| 8                          | Выявление факта<br>завершения<br>беременности                                                 | Условие 1                   | Да                                                                   | 42 дня с даты рождения<br>ребенка.<br>Примечание – В случае<br>многоплодной беременности<br>отсчет ведется с даты<br>рождения последнего по<br>порядковому номеру при<br>рождении новорожденного |
|                            |                                                                                               | Условие 2                   | Да                                                                   | 42 дня с даты прерывания<br>беременности                                                                                                    |
|                            |                                                                                               | Условие 3                   | Да                                                                   | 42 дня с даты рождения<br>ребенка                                                                                                    |
|                            |                                                                                               | Условие 4                   | Да                                                                   | 42 дня с даты прерывания<br>беременности                                                                                                    |
| 15                         | Выявление факта<br>смерти пациента                                                            | Условие 1                   | Да                                                                   | Снятие статуса «Контроль<br>ВИМИС «АКиНЕО», при<br>наличии, после отправки<br>СЭМД                                                                                                    |
|                            |                                                                                               | Условие 2                   | Да                                                                   | Снятие статуса «Контроль<br>ВИМИС «АКиНЕО», при<br>наличии, после отправки<br>СЭМД                                                                                                    |
|                            |                                                                                               | Условие 3                   | Нет                                                                  | -                                                                                                    |
|                            |                                                                                               | Условие 4                   | Нет                                                                  | -                                                                                                    |
| 20                         | Выявление извещения<br>о критическом<br>акушерском состоянии                                  | Условие 1                   | Да                                                                   | До завершения случая КАС,<br>но не позднее чем 42 дня с<br>даты рождения ребенка /<br>даты прерывания<br>беременности                                                                            |

| Код<br>триггерной<br>точки | Наименование<br>триггерной точки                                                         | Условия<br>передачи<br>СЭМД | Необходимость<br>установления<br>статуса «Контроль<br>ВИМИС «АКиНЕО» | Длительность статуса<br>«Контроль ВИМИС<br>«АКиНЕО»                                                                   |
|----------------------------|------------------------------------------------------------------------------------------|-----------------------------|----------------------------------------------------------------------|----------------------------------------------------------------------------------------------------|
|                            |                                                                                          | Условие 2                   | Да                                                                   | До завершения случая КАС,<br>но не позднее чем 42 дня с<br>даты рождения ребенка /<br>даты прерывания<br>беременности |
|                            |                                                                                          | Условие 3                   | Да                                                                   | До завершения случая КАС,<br>но не позднее чем 42 дня с<br>даты рождения ребенка /<br>даты прерывания<br>беременности |
|                            |                                                                                          | Условие 4                   | Да                                                                   | Снятие статуса «Контроль<br>ВИМИС «АКиНЕО», при<br>наличии, после отправки<br>СЭМД                                    |
|                            |                                                                                          | Условие 5                   | Да                                                                   | Снятие статуса «Контроль<br>ВИМИС «АКиНЕО», при<br>наличии, после отправки<br>СЭМД                                    |
|                            |                                                                                          | Условие 6                   | Нет                                                                  | Снятие статуса «Контроль<br>ВИМИС «АКиНЕО», при<br>наличии, после отправки<br>СЭМД                                    |
|                            |                                                                                          | Условие 7                   | Нет                                                                  | _                                                                                                    |
| 28                         | Выявление<br>заключения по<br>результатам расчета<br>индивидуального<br>риска беременной | Условие 1                   | Нет                                                                  | _                                                                                                    |
| 17                         | Выявление<br>иммунизации                                                                 | Условие 1                   | Нет                                                                  | _                                                                                                    |
| Для группы г               | ациентов «Пациентки, п                                                                   | юлучающие                   | медицинскую помощ                                                    | ь в рамках применения ВРТ»                                                                                            |
| 26                         | Выявление факта<br>подготовки к<br>применению<br>вспомогательных                         | Условие 1                   | Да                                                                   | Снятие статуса «Контроль<br>ВИМИС «АКиНЕО», при<br>наличии, по факту<br>завершения программы ВРТ                      |
|                            | технологий                                                                               | Условие 2                   | Нет                                                                  | _                                                                                                    |
|                            |                                                                                          | Условие 3                   | Да                                                                   | Снятие статуса «Контроль<br>ВИМИС «АКиНЕО», при<br>наличии, по факту<br>завершения программы ВРТ                      |
| 27                         | Выявление факта<br>применения<br>вспомогательных<br>репродуктивных<br>технологий         | Условие 1                   | Да                                                                   | Снятие статуса «Контроль<br>ВИМИС «АКиНЕО», при<br>наличии, по факту<br>завершения программы ВРТ                      |
|                            |                                                                                          | Условие 2                   | Нет                                                                  | _                                                                                                    |

| Код<br>триггерной<br>точки | Наименование<br>триггерной точки | Условия<br>передачи<br>СЭМД | Необходимость<br>установления<br>статуса «Контроль<br>ВИМИС «АКиНЕО» | Длительность статуса<br>«Контроль ВИМИС<br>«АКиНЕО»                                              |
|----------------------------|----------------------------------|-----------------------------|----------------------------------------------------------------------|--------------------------------------------------------------------------------------------------|
|                            |                                  | Условие 3                   | Да                                                                   | Снятие статуса «Контроль<br>ВИМИС «АКиНЕО», при<br>наличии, по факту<br>завершения программы ВРТ |

Также предусмотрена возможность ручного снятия ошибочно установленного статуса контроля ВИМИС «АКиНЕО».

#### 4.1 Проверка наличия статуса контроля ВИМИС «АКиНЕО»

Чтобы проверить, установлен ли у пациента статус контроля ВИМИС «АКиНЕО», выполните следующие действия:

 выберите пункт главного меню «Регистратура/ Поиск пациентов». Отобразится форма поиска пациентов (Рисунок 51);

| 🔀 Новый пациент | Фамилі Имя Отчест Номер Номер Дата рож СНИЛС Телеф 🖳 Найти     |
|-----------------|----------------------------------------------------------------|
|                 | Быстрый поиск Доп. параметры (+) <u>Очистить строку поиска</u> |
|                 |                                                                |
|                 |                                                                |
|                 |                                                                |

Рисунок 51 – Форма поиска пациентов

- выполните поиск пациента, которому ранее был установлен статус контроля ВИМИС;
- выделите в списке найденного пациента и выберите пункт контекстного меню «Карта пациента». Откроется персональная медицинская карта пациента (Рисунок 52);

| Персональные медицинские карты: Редакти | рование                                                                                                    |                    |                       | i 😨 🗸 🖻 🛙                |
|-----------------------------------------|----------------------------------------------------------------------------------------------------|--------------------|-----------------------|--------------------------|
| Персона Сигнальная информация Доп       | . свойства                                                                                                    |                    |                       | ^                        |
| Тип карты                               | □Ребенок сирота\находящий                                                                                                    | ся в трудной жизне | нной ситуации         |                          |
| новорожденный                           | Со слов родственника                                                                                                    |                    |                       |                          |
| Фамилия                                 | Имя                                                                                                    |                    | Отчество              |                          |
| a second second                         | Contract of the local division of the local division of the local |                    |                       |                          |
| Дата рождения                           | Пол                                                                                                    |                    |                       |                          |
|                                         | 🔾 Женский 💿 Мужской                                                                                                    |                    | 2                     |                          |
| Возраст: 0 лет 7 мес.                   |                                                                                                    |                    | запрос в сервис обога | ащения                   |
| Номер карты                             | Выдана                                                                                                    |                    | Подразделение         |                          |
|                                         |                                                                                                    | 💌 🕀                |                       | <b>_</b>                 |
| СНИЛС                                   | EHΠ                                                                                                    |                    | Национальность        |                          |
| Запрос в ПФ                             |                                                                                                    |                    |                       | <b>•</b>                 |
| ИНН                                     |                                                                                                    |                    |                       |                          |
|                                         |                                                                                                    |                    |                       |                          |
|                                         |                                                                                                    |                    |                       |                          |
| Общие сведения Документы / Адреса       | Семья Работа / Учеба                                                                                                    | Льготы Да          | полнительно Име       | на Прим.                 |
| Инф. согласия и отказы                  |                                                                                                    |                    |                       |                          |
| Полисы Прикрепление к ЛПУ Соц. ста      | атус / Особый случай Кон                                                                                                    | такты Антроп       | юметрия Монитор       | ринг ВИМИС               |
|                                         | E <b>-</b> 🖷                                                                                                    | 🛯 🍥 Профиль 🛃 І    | Показать фильтр 🍸 На  | айти 🏾 🌋 Очистить фильтр |
| Профиль Группа пациента                 | Диагноз/признак                                                                                                    | Статус             | Дата установки        | Дата снятия              |
|                                         |                                                                                                    |                    |                       |                          |
|                                         |                                                                                                    |                    |                       | ОК Отмена                |

Рисунок 52 – Персональная медицинская карта пациента

перейдите на дополнительную вкладку «Общие сведения» вкладки «Персона»,
 затем – на дополнительную вкладку «Мониторинг ВИМИС»;

- проверьте наличие в списке записи для профиля «ВИМИС АКиНЕО».

На вкладке «Мониторинг ВИМИС» отображается следующая информация по пациенту (Таблица 9).

Таблица 9 – Сведения по мониторингу ВИМИС

| Наименование<br>столбца | Пояснение                                                                                                    |
|-------------------------|----------------------------------------------------------------------------------------------------|
| Профиль                 | Профиль интеграции с ВИМИС:»ВИМИС АКиНЕО»                                                                                                    |
| Группа пациента         | Группа пациента в ВИМИС (в соответствии с таблицей «Категории пациентов,<br>оказание медицинской помощи которым подлежит мониторингу и контролю в<br>ВИМИС «АКиНЕО»«) |
| Диагноз/признак         | Диагноз, установленный пациенту и требующий мониторинга ВИМИС                                                                                                    |
| Статус                  | Статус контроля пациента в ВИМИС                                                                                                    |
| Дата установки          | Дата установки статуса ВИМИС                                                                                                    |
| Дата снятия             | Дата снятия статуса ВИМИС                                                                                                    |

| Наименование<br>столбца | Пояснение                           |
|-------------------------|-------------------------------------|
| История                 | Хронология установки статусов ВИМИС |

#### 4.2 Снятие ошибочно установленного статуса контроля ВИМИС «АКиНЕО»

Чтобы снять ошибочно установленный пациенту статус контроля ВИМИС «АКиНЕО», выполните следующие действия:

 выберите пункт главного меню «Регистратура/ Поиск пациентов». Отобразится форма поиска пациентов (Рисунок 53);

| 📃 🔀 Новый пациент | Фамилі Имя Отчест Номер Номер Дата рож СНИЛС Телеф Ц Найти     |
|-------------------|----------------------------------------------------------------|
|                   | Быстрый поиск Доп. параметры (+) <u>Очистить строку поиска</u> |
|                   |                                                                |
|                   |                                                                |

Рисунок 53 – Форма поиска пациентов

- выполните поиск пациента, которому ранее был установлен статус контроля
   ВИМИС «АКиНЕО» и нажмите на кнопку «Найти»;
- выделите в списке найденного пациента и выберите пункт контекстного меню «Карта пациента». Откроется персональная медицинская карта пациента (Рисунок 54);

| Персональные медицинские карты: Реда | ктирование                                                                                                    |                                                                                                    | i 💿 🗸 🖻    | × |
|--------------------------------------|----------------------------------------------------------------------------------------------------|----------------------------------------------------------------------------------------------------|------------|---|
| Персона Сигнальная информация        | Доп. свойства                                                                                                    |                                                                                                    |            | ^ |
| Тип карты                            | □Ребенок сирота\находящийся                                                                                                    | в трудной жизненной ситуации                                                                                   |            |   |
| пациент                              | Со слов родственника                                                                                                    | Сотрудник                                                                                                    |            |   |
| Фамилия                              | Имя                                                                                                    | Отчество                                                                                                    |            |   |
| (man)                                | And the second second s | And a second second second second second second second second second second second second second second second |            |   |
| Дата рождения                        | Пол                                                                                                    |                                                                                                    |            |   |
| Возраст: 8 лет                       | 🔾 Женский 🖲 Мужской                                                                                                    | Запрос в сервис обогащения                                                                                     |            |   |
| Номер карты                          | Выдана                                                                                                    | Подразделение                                                                                                  |            |   |
|                                      | 🛿 В регистратуре                                                                                                    | 💌 🕀 Поликлиника №1                                                                                             |            |   |
| СНИЛС                                | EHI                                                                                                    | Национальность                                                                                                 |            |   |
| Запрос в ПФ                          |                                                                                                    |                                                                                                    | -          |   |
| ИНН                                  |                                                                                                    |                                                                                                    |            |   |
|                                      |                                                                                                    |                                                                                                    |            |   |
|                                      |                                                                                                    |                                                                                                    |            |   |
| Общие сведения Документы / Адреса    | Семья Работа / Учеба                                                                                                    | Льготы Дополнительно Имена                                                                                     | Прим.      |   |
| инф. согласия и отказы               | 20                                                                                                    |                                                                                                    |            |   |
| Полисы Прикрепление к ЛПУ Соц        | ц. статус / Особый случай 🔪 Кон                                                                                                    | гакты Антропометрия Мониторинг ВИ                                                                              | иис        |   |
|                                      | 🗗 👼 🎯 n                                                                                                    | рофиль 🛂 Показать фильтр 🏾 🝸 Найти 🦹 Очист                                                                     | ить фильтр |   |
| Профиль Пруппа пациента Диа          | гноз/признак Статус                                                                                                    | Дата установки 🛐 Дата снятия 🗌 Истори                                                                          | я          |   |
| ВИМИС АКиНЕО 1-я группа 071          | .4 Установлен                                                                                                    | 16.06.2023                                                                                                    |            |   |
|                                      |                                                                                                    |                                                                                                    |            | ~ |
|                                      |                                                                                                    | ОК                                                                                                    | Отмена     |   |

Рисунок 54 – Персональная медицинская карта пациента

- перейдите на дополнительную вкладку «Общие сведения» вкладки «Персона», затем – на дополнительную вкладку «Мониторинг ВИМИС»;
- выберите запись об ошибочно установленном статусе контроля ВИМИС «АКиНЕО» и нажмите на кнопку В столбце «История». Откроется окно «Хроника: мониторинг ВИМИС» (Рисунок 55);

| X | (роника: мониторинг ВИМИС 🧯 😨 🖌 🖻 💈   |                |   |                 |                  |               |                |              |             |   |
|---|---------------------------------------|----------------|---|-----------------|------------------|---------------|----------------|--------------|-------------|---|
|   | История статусов по профилю 🛛 🐨 🚊 🎡 Г |                |   | Проф            | иль 🛃 Показать ф | ильтр 🚏 Найти | <b>Т Очи</b>   | стить фильтр | ^           |   |
|   | Профиль                               | Группа пациент | a | Диагноз/признак | :                | Статус        | Дата установки | <b>?</b> 1   | Дата снятия |   |
|   | ВИМИС АКИНЕО                          | 1-я группа     | 2 | Обновить        |                  | Установлен    | 16.06.2023     |              |             |   |
|   |                                       |                | • | Добавить        |                  |               |                |              |             |   |
|   |                                       |                | 2 | Редактировать   |                  |               |                |              |             |   |
|   |                                       |                | × | Удалить         |                  |               |                |              |             | ~ |

Рисунок 55 – Окно «Хроника: мониторинг ВИМИС»

 вызовите контекстное меню и выберите пункт «Удалить». Запись о статусе контроля ВИМИС «АКиНЕО» будет удалена.

# 5 Установка и снятие статуса контроля ВИМИС «АКиНЕО» для пациентов 4-й группы (новорожденные)

Статус контроля ВИМИС «АКиНЕО» устанавливается новорожденным Системой автоматически в тот момент, когда для пациента впервые зафиксирована необходимость передачи информации в ВИМИС «АКиНЕО»: при соблюдении условий, необходимых для передачи СЭМД/ СЭМД beta-версии в ВИМИС «АКиНЕО».

Информационное взаимодействие осуществляется в части передачи в ВИМИС «АКиНЕО» медицинских сведений по новорожденным, представленным в таблице ниже (Таблица 10).

Таблица 10 – Категории пациентов, оказание медицинской помощи которым подлежит мониторингу и контролю в ВИМИС «АКиНЕО»

| Наименование<br>группы | Код заболевания<br>(состояния) в соответствии<br>с МКБ-10                                                                                                  | Примечание                                                                                                    |
|------------------------|----------------------------------------------------------------------------------------------------|----------------------------------------------------------------------------------------------------|
| 1                      | 11                                                                                                    |                                                                                                    |
| 4 -<br>Новорождённые   | Вне зависимости от<br>установленного диагноза с<br>момента регистрации СЭМД<br>«Медицинское свидетельство<br>о рождении» в РЭМД до<br>возраста до 28 суток | Для пациентов из данной группы передаются в<br>Платформу ВИМИС в полном объеме СЭМД<br>«Протокол лабораторного исследования» и СЭМД<br>beta-версии «Направление на проведение<br>неонатального скрининга», подтверждающие<br>оказание пациенту медицинской помощи в<br>медицинской организации любой формы<br>собственности и ведомственной принадлежности<br>после даты начала передачи данных на<br>промышленную площадку Платформы ВИМИС |

Для пациентов 4-й группы (новорожденные) Система автоматически снимает статус контроля ВИМИС «АКиНЕО» при наступлении условий, указанных в таблице ниже (Таблица 11).

Таблица 11 – Перечень условий прекращения мониторинга отдельными Компонентами Платформы ВИМИС

| Группа пациентов  | Условия снятия статуса «Контроль ВИМИС «АКиНЕО»                                                                           |  |  |  |  |  |  |  |  |
|-------------------|----------------------------------------------------------------------------------------------------|--|--|--|--|--|--|--|--|
| 4 - Новорождённые | Фиксация смерти пациента, подлежащего мониторингу в «ВИМИС АКиНЕО»:                                                       |  |  |  |  |  |  |  |  |
|                   | персональной медицинской карте пациента;                                                                                  |  |  |  |  |  |  |  |  |
|                   | посредством формирования в Системе медицинского свидетельства о смерти/ медицинского свидетельства о перинатальной смерти |  |  |  |  |  |  |  |  |
| 4 - Новорождённые | Достижение новорождённым возраста 28 суток (истечение расчетного срока действия статуса)                                  |  |  |  |  |  |  |  |  |

Также предусмотрена возможность ручного снятия ошибочно установленного статуса контроля ВИМИС «АКиНЕО», а также ручная установка статуса для пациентов 4-й группы (новорожденные) в тех случаях, если медицинское свидетельство о рождении было выдано вне Системы.

### 5.1 Установка и снятие статуса контроля ВИМИС «АКиНЕО» при выдаче медицинского свидетельства о рождении

Для пациентов 4-й группы (новорожденные) Система автоматически устанавливает статус контроля ВИМИС «АКиНЕО» при выдаче медицинского свидетельства о рождении пациенту в возрасте до 28 суток. Дата постановки на учет проставляется датой рождения.

Срок действия статуса «Мониторинг ВИМИС АКиНЕО» рассчитывается пациенту Системой автоматически в момент его постановки после выдачи медицинского свидетельства о рождении. Дата снятия с учета проставляется датой рождения плюс 27 дней.

Полный процесс выдачи медицинского свидетельства о рождении описан в руководстве пользователя «Учет медицинских свидетельств».

## 5.2 Снятие статуса контроля ВИМИС «АКиНЕО» при выдаче медицинского свидетельства о смерти

Для пациентов 4-й группы (новорожденные) Система автоматически снимает статус контроля ВИМИС «АКиНЕО» в случае смерти новорожденного до истечения срока действия статуса, и выдачи медицинского свидетельства о смерти пациенту.

Полный процесс выдачи медицинского свидетельства о смерти описан в руководстве пользователя «Учет медицинских свидетельств».

## 5.3 Снятие статуса контроля ВИМИС «АКиНЕО» при выдаче медицинского свидетельства о перинатальной смерти

Для пациентов 4-й группы (новорожденные) Система автоматически снимает статус контроля ВИМИС «АКиНЕО» в случае перинатальной смерти новорожденного до истечения срока действия статуса, и выдачи медицинского свидетельства о перинатальной смерти пациенту.

Полный процесс выдачи медицинского свидетельства о смерти описан в руководстве пользователя «Учет медицинских свидетельств».

## 5.4 Снятие статуса контроля ВИМИС «АКиНЕО» при фиксации смерти в карте пациента

Для пациентов 4-й группы (новорожденные) Система автоматически снимает статус контроля ВИМИС «АКиНЕО» после фиксации смерти пациента в персональной медицинской карте пациента.

Чтобы зафиксировать смерть пациента в персональной медицинской карте пациента, выполните следующие действия:

 выберите пункт главного меню «Регистратура/ Поиск пациентов». Отобразится форма поиска пациентов (Рисунок 56);

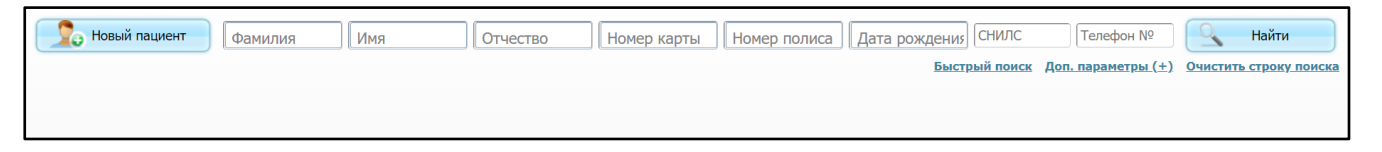

Рисунок 56 – Форма поиска пациентов

- задайте параметры поиска пациента (новорожденного в возрасте до 28 суток с ранее установленным статусом «Мониторинг ВИМИС АКиНЕО»), и нажмите на кнопку «Найти»;
- выделите найденного пациента в списке и выберите пункт контекстного меню «Карта пациента». Откроется персональная медицинская карта пациента (Рисунок 57);

| Персональные медицинские карть     | : Редактирование                                                                                               | i 😡 🗸 🕻                                                                                                    |   |
|------------------------------------|----------------------------------------------------------------------------------------------------|----------------------------------------------------------------------------------------------------|---|
| Персона Сигнальная информаци       | я Доп. свойства                                                                                                |                                                                                                    | ^ |
| Тип карты                          | □Ребенок сирота\находящийся в тру                                                                              | дной жизненной ситуации                                                                                                    |   |
| новорожденный 💌                    | Со слов родственника                                                                                           |                                                                                                    |   |
| Фамилия                            | Имя                                                                                                    | Отчество                                                                                                    |   |
| CONTRACTOR OF CONTRACTOR           | And and a second second second second second second second second second second second second second second se | Concession of the local division of the local division of the loca | ] |
| Дата рождения                      | Пол                                                                                                    |                                                                                                    |   |
|                                    | 🔾 Женский 🥑 Мужской                                                                                            | Запрос в сереис обогащения                                                                                                    |   |
| Возраст: 0 лет                     |                                                                                                    | Запрос в сервис осогащения                                                                                                    |   |
| Номер карты                        | Выдана                                                                                                    | Подразделение                                                                                                    |   |
|                                    |                                                                                                    | Поликлиника №1                                                                                                    |   |
| СНИЛС                              | ЕНП                                                                                                    | Национальность                                                                                                    |   |
| Запрос в ПФ                        | 5654567656456787                                                                                               |                                                                                                    |   |
| ИНН                                |                                                                                                    |                                                                                                    |   |
|                                    |                                                                                                    |                                                                                                    |   |
|                                    |                                                                                                    |                                                                                                    |   |
| Сощие сведения Документы //        |                                                                                                    |                                                                                                    |   |
|                                    |                                                                                                    |                                                                                                    |   |
| Срок веременности матери при родах | (в неделях) Место рождения                                                                                     |                                                                                                    | ~ |
|                                    |                                                                                                    | ОК Отмена                                                                                                    | • |

Рисунок 57 – Персональная медицинская карта пациента

- в открывшейся карте пациента перейдите на вкладку «Персона»/ «Прим»;
- заполните поле «Дата/ время смерти», указав, например, текущую дату и время;
- нажмите на кнопку «ОК» в окне персональной медицинской карты для сохранения внесенных данных. Статус контроля ВИМИС «АКиНЕО» будет автоматически снят.

#### 5.5 Проверка наличия статуса контроля ВИМИС «АКиНЕО»

Чтобы проверить, установлен ли у пациента статус контроля ВИМИС «АКиНЕО», выполните следующие действия:

 выберите пункт главного меню «Регистратура/ Поиск пациентов». Отобразится форма поиска пациентов (Рисунок 58);
| り Новый пациент | Фамилі Имя | Отчест Номер | Номер Дата рож           | СНИЛС Телеф              | 9         | Найти               |
|-----------------|------------|--------------|--------------------------|--------------------------|-----------|---------------------|
|                 |            |              | <u>Быстрый поиск Доп</u> | <u>. параметры (+) О</u> | чистить с | <u>троку поиска</u> |
|                 |            |              |                          |                          |           |                     |
|                 |            |              |                          |                          |           |                     |
|                 |            |              |                          |                          |           |                     |

#### Рисунок 58 – Форма поиска пациентов

- задайте параметры поиска пациента и нажмите на кнопку «Найти»;
- выделите в списке найденного пациента и выберите пункт контекстного меню «Карта пациента». Откроется персональная медицинская карта пациента (Рисунок 59);

| Персона Сигнальная информация Дол. свойства<br>Тит карты<br>Новорожденный Со слов родственняка<br>Оанилия Иня<br>Оанилия Иня<br>Оанилия Иня<br>Оанилия Иня<br>Оанилия Иня<br>Оанилия Иня<br>Оанилия Иня<br>Оанилия Отчество<br>Со слов родственняка<br>Оанилия Отчество<br>Оанилия Отчество<br>Оттество<br>Осе Отчеств | 1ерсональные медицинские карты: Редактирование 🦸 🗸 🖻                                                                                                    |                                                                                                    |                    |                         |               |  |  |  |
|----------------------------------------------------------------------------------------------------|----------------------------------------------------------------------------------------------------|----------------------------------------------------------------------------------------------------|--------------------|-------------------------|---------------|--|--|--|
| Тип карты  Ребенок сирота унаходящийся в трудной жизненной ситуации новорожденный  Со слов родственняка Фанилия Иня Отчество Фанилия Иня Отчество Фанилия Пол Аата орождения Пол Мена Подразделение СНИЛС Выдана Подразделение СНИЛС Выдана Подразделение СНИЛС Видана Подразделение СНИЛС Видана Подразделение СНИЛС Видана Подразделение СНИЛС Снистатус / Особый случай Контакты Антропонетрия Мониторине ВИМИС Профиль Прикрепление к ЛПУ Соц. статус / Особый случай Контакты Антропонетрия Мониторине ВИМИС Профиль Профиль Прикрепление к ЛПУ Соц. статус / Особый случай Контакты Антропонетрия Мониторине ВИМИС Снистатус / Особый случай Контакты Антропонетрия Мониторине ВИМИС Статус Дата снятия                                                                                                    | Персона Сигнальная информация До                                                                                                    | Персона Сигнальная информация Доп. свойства                                                                                                    |                    |                         |               |  |  |  |
| новорожденный Сослов родственника<br>Фанилия Иня Отчество<br>Дата рождения Пол<br>Женокий © Мужской<br>Возраст: 0 лет 7 мес.<br>Номер карты Выдана Подразделение<br>СНИЛС ЕНП Национальность<br>СНИЛС ЕНП Национальность<br>Запрос в По<br>Инн<br>Общие сведения Документы / Адреса Семья Работа / Учеба Льготы Дополнительно Имена Прим.<br>Инн<br>Полисы Прикрепление к ЛПУ Соц. статус / Особый случай Контакты Антропометрия Мониторинг ВИМИС<br>Профиль Прикрепление к ЛПУ Соц. статус / Особый случай Контакты Антропометрия Мониторинг ВИМИС<br>Профиль Прикрепление к ЛПУ Соц. статус / Особый случай Контакты Антропометрия Мониторинг ВИМИС                                                                                                    | Тип карты                                                                                                    | Ребенок сирота\находящий                                                                                                    | ся в трудной жизне | нной ситуации           |               |  |  |  |
| Фанилия Иня Отчество<br>Дата рождения Пол<br>Аата рождения Пол<br>Женозий © Мужской<br>Возраст: 0 лет 7 мес.<br>Номер карты Выдана Подразделение<br>СНИЛС ЕНП Национальность<br>СНИЛС ЕНП Национальность<br>Общие сведения Документы / Адреса Семья Работа / Учеба Льготы Дополнительно Имена Прим.<br>Инн<br>Общие сведения Документы / Адреса Семья Работа / Учеба Льготы Дополнительно Имена Прим.<br>Инн<br>Полисы Прикрепление к ЛПУ Соц. статус / Особый случай Контакты Антропометрия Мониторинг ВИМИС<br>Профиль Прикрепление к ЛПУ Соц. статус / Особый случай Контакты Антропометрия Мониторинг ВИМИС<br>Профиль Припа пациента Диагноз/признак Статус Дата установки с Дата снятия                                                                                                    | новорожденный 🔽                                                                                                    | Со слов родственника                                                                                                    |                    |                         |               |  |  |  |
| Дата рождения Пол<br>Женский ® Мукской Вапрос в сервис обогащения<br>Возраст: 0 лет 7 мес.<br>Номер карты Выдана Подразделение<br>СНИЛС ЕНП Национальность<br>Запрос в ПФ<br>ИНН<br>Общие сведения Документы / Адреса Семья Работа / Учеба Льготы Дополнительно Имена Прим.<br>Инн<br>Общие сведения Документы / Адреса Семья Работа / Учеба Льготы Дополнительно Имена Прим.<br>Инсы Прикрепление к ЛПУ Соц. статус / Особый случай Контакты Антропометрия Мониторинг ВИМИС<br>Профиль Прикрепление к ЛПУ Соц. статус / Особый случай Контакты Антропометрия Мониторинг ВИМИС<br>Профиль Профиль © Показать фильтр № Найти № Очистить фильтр<br>Профиль Пруппа пациента Диагноз/признак Статус Дата установки с дата снятия                                                                                                    | Фамилия                                                                                                    | Имя                                                                                                    |                    | Отчество                |               |  |  |  |
| Дата рождения Пол<br>Женский © Мужской Запрос в сервис обогащения<br>Возраст: 0 лет 7 мес.<br>Номер карты Выдана Подразделение<br>СНИЛС ЕНП Национальность<br>Запрос в ПФ<br>ИНН<br>Общие сведения Документы / Адреса Семья Работа / Учеба Льготы Дополнительно Имена Прим.<br>Инд<br>Общие сведения Документы / Адреса Семья Работа / Учеба Льготы Дополнительно Имена Прим.<br>Инд.<br>Полисы Прикрепление к ЛПУ Соц. статус / Особый случай Контакты Антропометрия Мониторинг ВИМИС<br>Группа пациента Диагноз/признак Статус Дата установки с дата установки с дата снятия                                                                                                    | Concernment of the local division of the local division of the loc | Concernance of Concernance of Concer |                    |                         |               |  |  |  |
| Снилс ведения документы / Адреса Семья Работа / Учеба Льготы Дополнительно Имена Прим.<br>Инн<br>Общие сведения Документы / Адреса Семья Работа / Учеба Льготы Дополнительно Имена Прим.<br>Инн<br>Полисы Прикрепление к ЛПУ Соц. статус / Особый случай Контакты Антропометрия Мониторинг ВИМИС<br>Профиль Группа пациента Диагноз/признак Статус Дата установки с Дата снятия                                                                                                    | Дата рождения                                                                                                    | Пол                                                                                                    |                    |                         |               |  |  |  |
| Возраст: 0 лет 7 мес.<br>Номер карты Выдана Подразделение<br>СНИЛС ЕНП Национальность<br>Запрос в ПФ<br>ИНН<br>Общие сведения Документы / Адреса Семья Работа / Учеба Льготы Дополнительно Имена Прим.<br>Инф. согласия и отказы<br>Полисы Прикрепление к ЛПУ Соц. статус / Особый случай Контакты Антропометрия Мониторинг ВИМИС<br>Профиль Группа пациента Диагноз/признак Статус Дата установки С Дата снятия                                                                                                    |                                                                                                    | 🔾 Женский 💿 Мужской                                                                                                    |                    | Запрос в сервис обога   | ашения        |  |  |  |
| Номер карты Выдана Подразделение<br>СНИЛС ЕНП Национальность<br>Запрос в ПФ<br>ИНН<br>Общие сведения Документы / Адреса Семья Работа / Учеба Льготы Дополнительно Имена Прим.<br>Инф. согласия и отказы<br>Полисы Прикрепление к ЛПУ Соц. статус / Особый случай Контакты Антропометрия Мониторинг ВИМИС<br>Группа пациента Диагноз/признак Статус Дата установки С Дата снятия                                                                                                    | Возраст: 0 лет 7 мес.                                                                                                    |                                                                                                    |                    | Surpor b ceptric ooor c |               |  |  |  |
| СНИЛС ЕНП Национальность<br>Запрос в ПФ<br>ИНН<br>Общие сведения Документы / Адреса Семья Работа / Учеба Льготы Дополнительно Имена Прим.<br>Инф. согласия и отказы<br>Полисы Прикрепление к ЛПУ Соц. статус / Особый случай Контакты Антропометрия Мониторинг ВИМИС<br>Г Осц. статус / Особый случай Контакты Антропометрия Мониторинг ВИМИС<br>Г Осц. статус / Особый случай Сонтакты Антропометрия Мониторинг ВИМИС<br>Г Осц. статус / Особый случай Сонтакты Антропометрия Мониторинг ВИМИС<br>Г Осц. статус / Особый случай Сонтакты Антропометрия Мониторинг ВИМИС<br>Г Дата сиятив фильтр Найти Сочистить фильтр<br>Профиль Группа пациента Диагноз/признак Статус Дата установки С Дата сиятия                                                                                                    | Номер карты                                                                                                    | Выдана                                                                                                    |                    | Подразделение           |               |  |  |  |
| СНИЛС ЕНП Национальность<br>Запрос в ПФ<br>ИНН<br>Общие сведения Документы / Адреса Семья Работа / Учеба Льготы Дополнительно Имена Прим.<br>Инф. согласия и отказы<br>Полисы Прикрепление к ЛПУ Соц. статус / Особый случай Контакты Антропометрия Мониторинг ВИМИС<br>ГР В Профиль В Показать фильтр Р Найти Сочистить фильтр<br>Профиль Группа пациента Диагноз/признак Статус Дата установки Сата установки Статус Истановки Статус Сособый Случай                                                                                                    | 2000 Million (1997)                                                                                                    |                                                                                                    | 💌 🕀                |                         | <b>•</b>      |  |  |  |
| Запрос в ПФ<br>ИНН<br>Общие сведения Документы / Адреса Семья Работа / Учеба Льготы Дополнительно Имена Прим.<br>Инф. согласия и отказы<br>Полисы Прикрепление к ЛПУ Соц. статус / Особый случай Контакты Антропометрия Мониторинг ВИМИС<br>ГР В Профиль В Показать фильтр Т Найти № Очистить фильтр<br>Профиль Группа пациента Диагноз/признак Статус Дата установки Сатус Дата снятия                                                                                                    | снилс                                                                                                    | EHIT                                                                                                    |                    | Национальность          |               |  |  |  |
| ИНН<br>Общие сведения Документы / Адреса Семья Работа / Учеба Льготы Дополнительно Имена Прим.<br>Инф. согласия и отказы<br>Полисы Прикрепление к ЛПУ Соц. статус / Особый случай Контакты Антропометрия Мониторинг ВИМИС<br>Группа пациента Диагноз/признак Статус Дата установки Сата установки Дата снятия<br>ОК Отмена                                                                                                    | Запрос в ПФ                                                                                                    | contraction of the second second                                                                                                    |                    |                         | <u> </u>      |  |  |  |
| Общие сведения Документы / Адреса Семья Работа / Учеба Льготы Дополнительно Имена Прим.<br>Инф. согласия и отказы<br>Полисы Прикрепление к ЛПУ Соц. статус / Особый случай Контакты Антропометрия Мониторинг ВИМИС<br>Полисы Прикрепление к ЛПУ Соц. статус / Особый случай Контакты Антропометрия Мониторинг ВИМИС<br>Полисы Прикрепление к ЛПУ Соц. статус / Особый случай Контакты Антропометрия Мониторинг ВИМИС<br>Профиль Профиль Показать фильтр Найти Сочистить фильтр<br>Профиль Группа пациента Диагноз/признак Статус Дата установки Сатия<br>ОК Отмена                                                                                                    | ИНН                                                                                                    |                                                                                                    |                    |                         |               |  |  |  |
| Общие сведения Документы / Адреса Семья Работа / Учеба Льготы Дополнительно Имена Прим.<br>Инф. согласия и отказы<br>Полисы Прикрепление к ЛПУ Соц. статус / Особый случай Контакты Антропометрия Мониторинг ВИМИС<br>Полисы Прикрепление к ЛПУ Соц. статус / Особый случай Контакты Антропометрия Мониторинг ВИМИС<br>Полисы Прикрепление к ЛПУ Соц. статус / Особый случай Контакты Антропометрия Мониторинг ВИМИС<br>Полисы Прикрепление к ЛПУ Соц. статус / Особый случай Контакты Антропометрия Мониторинг ВИМИС<br>Полисы Прикрепление к ЛПУ Соц. статус / Особый случай Контакты Антропометрия Мониторинг ВИМИС<br>Полисы Прикрепление к ЛПУ Соц. статус / Особый случай Социально в Показать фильтр Майти Сочистить фильтр<br>Профиль Профиль Диагноз/признак Статус Дата установки Статус Дата снятия                                                                                                    |                                                                                                    |                                                                                                    |                    |                         |               |  |  |  |
| Инф. согласия и отказы<br>Полисы Прикрепление к ЛПУ Соц. статус / Особый случай Контакты Антропометрия Мониторинг ВИМИС                                                                                                    | Общие сведения Документы / Адреса                                                                                                    | Семья Работа / Учеба                                                                                                    | Льготы До          | полнительно Име         | на Прим.      |  |  |  |
| Полисы Прикрепление к ЛПУ Соц. статус / Особый случай Контакты Антропометрия Мониторинг ВИМИС<br>Тех В Профиль Показать фильтр Найти Сочистить фильтр<br>Профиль Группа пациента Диагноз/признак Статус Дата установки Статия<br>ОК Отмена                                                                                                    | Инф. согласия и отказы                                                                                                    |                                                                                                    | 1                  |                         |               |  |  |  |
| Профиль Отрориль Показать фильтр Найти Счистить фильтр Профиль Группа пациента Диагноз/признак Статус Дата установки  Дата снятия                                                                                                    | Полисы Прикрепление к ЛПУ Соц. с                                                                                                    | татус / Особый случай Кон                                                                                                    | такты Антрог       | ометрия Монитор         | инг ВИМИС     |  |  |  |
| Профиль Группа пациента Диагноз/признак Статус Дата установки 🛐 Дата снятия                                                                                                    | 🗊 进 🎯 Профиль 🕑 Показать фильтр 🍸 Найти 🌋 Очистить фильтр                                                                                                    |                                                                                                    |                    |                         |               |  |  |  |
|                                                                                                    | Профиль Группа пациента                                                                                                    | Диагноз/признак                                                                                                    | Статус             | Дата установки          | 🛐 Дата снятия |  |  |  |
| ОК Отмена                                                                                                    |                                                                                                    |                                                                                                    |                    |                         |               |  |  |  |
| OK OTHERA                                                                                                    |                                                                                                    |                                                                                                    |                    |                         | ОК Отмена     |  |  |  |

Рисунок 59 – Персональная медицинская карта пациента

- перейдите на вкладку «Общие сведения/ Мониторинг ВИМИС»;
- проверьте наличие в списке записи для профиля «ВИМИС АКиНЕО».

### 5.6 Установка статуса контроля ВИМИС «АКиНЕО» вручную

Чтобы вручную установить статус контроля ВИМИС «АКиНЕО» пациенту, выполните следующие действия:

 выберите пункт главного меню «Регистратура/ Поиск пациентов». Отобразится форма поиска пациентов (Рисунок 60);

| り Новый пациент | Фамилі Имя Отчест Номе | р) Номер) (Дата рохпор СНИЛС) Телеф) 🦳 Найти                   |
|-----------------|------------------------|----------------------------------------------------------------|
|                 |                        | <u>Быстрый поиск Доп. параметры (+) Очистить строку поиска</u> |
|                 |                        |                                                                |
|                 |                        |                                                                |

Рисунок 60 – Форма поиска пациентов

- задайте параметры поиска пациента и нажмите на кнопку «Найти»;
- выделите в списке найденного пациента и выберите пункт контекстного меню «Карта пациента». Откроется персональная медицинская карта пациента (Рисунок 61);

| ерсональные медицинские карты: Редактирование 🧯 😨 🗸 🖻 🖡     |                                                                                                    |                              |  |  |  |  |  |  |
|-------------------------------------------------------------|----------------------------------------------------------------------------------------------------|------------------------------|--|--|--|--|--|--|
| Персона Сигнальная информация Доп                           | Персона Сигнальная информация Доп. свойства                                                                                                    |                              |  |  |  |  |  |  |
| Тип карты                                                   | ип карты                                                                                                    |                              |  |  |  |  |  |  |
| новорожденный 💌                                             | Со слов родственника                                                                                                    |                              |  |  |  |  |  |  |
| Фамилия                                                     | Имя                                                                                                    | Отчество                     |  |  |  |  |  |  |
| Concernance and the second                                  | Company of the local data                                                                                                    |                              |  |  |  |  |  |  |
| Дата рождения                                               | Пол                                                                                                    |                              |  |  |  |  |  |  |
|                                                             | 🔾 Женский 🖲 Мужской                                                                                                    |                              |  |  |  |  |  |  |
| Возраст: 0 лет 7 мес.                                       |                                                                                                    | Запрос в сервис обогащения   |  |  |  |  |  |  |
| Номер карты                                                 | Выдана                                                                                                    | Подразделение                |  |  |  |  |  |  |
|                                                             |                                                                                                    |                              |  |  |  |  |  |  |
| СНИЛС                                                       | EHI                                                                                                    | Национальность               |  |  |  |  |  |  |
| Запрос в ПФ                                                 | and the second second se |                              |  |  |  |  |  |  |
| ИНН                                                         |                                                                                                    |                              |  |  |  |  |  |  |
| Общие сведения Документы / Адреса                           | Семья Работа / Учеба Льготы Д                                                                                                    | ополнительно Имена Прим.     |  |  |  |  |  |  |
| Инф. согласия и отказы                                      |                                                                                                    |                              |  |  |  |  |  |  |
| Полисы Прикрепление к ЛПУ Соц. ст                           | атус / Особый случай Контакты Антро                                                                                                    | опометрия Мониторинг ВИМИС   |  |  |  |  |  |  |
| 🗟 🛥 👜 🎧 Профиль 🔮 Показать фильтр 🍸 Найти 🌋 Очистить фильтр |                                                                                                    |                              |  |  |  |  |  |  |
| Профиль Группа пациента                                     | Диагноз/признак Статус                                                                                                    | Дата установки 🛐 Дата снятия |  |  |  |  |  |  |
|                                                             |                                                                                                    |                              |  |  |  |  |  |  |
|                                                             |                                                                                                    | ОК Отмена                    |  |  |  |  |  |  |

Рисунок 61 – Персональная медицинская карта пациента

- перейдите на вкладку «Общие сведения/ Мониторинг ВИМИС»;
- вызовите контекстное меню и выберите пункт «Добавить». Откроется окно добавления статуса контроля ВИМИС (Рисунок 62);

| Мониторинг ВИМИ                | С: добавление |                            |                         | i 😨 🗸 🖻 🔀                                   |
|--------------------------------|---------------|----------------------------|-------------------------|---------------------------------------------|
| Профиль ВИМИС:<br>ВИМИС АКИНЕО | Статус ВИМИС: | Дата установки<br>статуса: | Дата снятия<br>статуса: | Категория и<br>диагноз/признак<br>пациента: |
|                                |               |                            |                         | ОК Отмена                                   |

Рисунок 62 – Окно добавления статуса контроля ВИМИС

- заполните в открывшемся окне следующие поля:
  - «Профиль ВИМИС» выберите значение «ВИМИС АКиНЕО»;
  - «Статус ВИМИС» выберите значение «Контроль ВИМИС «АКиНЕО»;
  - «Дата установки статуса» укажите дату установки статуса контроля ВИМИС «АКиНЕО»;
  - «Дата снятия статуса» укажите дату снятия статуса контроля ВИМИС «АКиНЕО»;
  - «Категория и диагноз/признак пациента» укажите 4-ю группу пациентов с признаком «Новорожденные», выбрав данное значение из справочника с помощью кнопки .
- нажмите на кнопку «ОК» для сохранения установленного статуса контроля.
   Запись о добавленном статусе отобразится на вкладке «Мониторинг ВИМИС».

### 5.7 Снятие ошибочно установленного статуса контроля ВИМИС «АКиНЕО»

Чтобы снять ошибочно установленный пациенту статус контроля ВИМИС «АКиНЕО», выполните следующие действия:

 выберите пункт главного меню «Регистратура/ Поиск пациентов». Отобразится форма поиска пациентов (Рисунок 63);

| り 🔀 Новый пациент | Фамилі Имя Отчест Н | Іомер Номер Дата рох СНИЛС Телеф           | Найти                |
|-------------------|---------------------|--------------------------------------------|----------------------|
|                   |                     | <u>Быстрый поиск Доп. параметры (+) Оч</u> | истить строку поиска |
|                   |                     |                                            |                      |

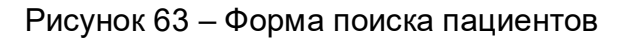

- задайте параметры поиска пациента и нажмите на кнопку «Найти»;

 выделите в списке найденного пациента и выберите пункт контекстного меню «Карта пациента». Откроется персональная медицинская карта пациента (Рисунок 64);

| Персональные медицинские карты: Ред                       | ерсональные медицинские карты: Редактирование 🧯 😨 🗸 🖃 |                                |  |  |  |  |  |
|-----------------------------------------------------------|-------------------------------------------------------|--------------------------------|--|--|--|--|--|
| Персона Сигнальная информация                             | Персона Сигнальная информация Доп. свойства           |                                |  |  |  |  |  |
| Тип карты                                                 | □Ребенок сирота\находящийся в трудной ж               | изненной ситуации              |  |  |  |  |  |
| новорожденный 💌                                           | 🗌 Со слов родственника                                |                                |  |  |  |  |  |
| Фамилия                                                   | Имя                                                   | Отчество                       |  |  |  |  |  |
| A recorded and                                            |                                                       | 6                              |  |  |  |  |  |
| Дата рождения                                             | Пол                                                   |                                |  |  |  |  |  |
|                                                           | 🔘 Женский 💿 Мужской                                   | 2                              |  |  |  |  |  |
| Возраст: О лет 7 мес.                                     |                                                       | запрос в сервис обогащения     |  |  |  |  |  |
| Номер карты                                               | Выдана                                                | Подразделение                  |  |  |  |  |  |
|                                                           | 2                                                     |                                |  |  |  |  |  |
| СНИЛС                                                     | ЕНП                                                   | Национальность                 |  |  |  |  |  |
| Запрос в ПФ                                               | I man manife the second of the                        |                                |  |  |  |  |  |
| инн                                                       |                                                       |                                |  |  |  |  |  |
|                                                           |                                                       |                                |  |  |  |  |  |
|                                                           |                                                       |                                |  |  |  |  |  |
| Общие сведения Документы / Адрес                          | а ү Семья ү Работа / Учеба ү Льготы                   | Дополнительно Имена            |  |  |  |  |  |
| Прим. Инф. согласия и отказы                              |                                                       |                                |  |  |  |  |  |
| Полисы Прикрепление к ЛПУ С                               | оц. статус / Особый случай 📉 Контакты 🔪               | Антропометрия Мониторинг ВИМИС |  |  |  |  |  |
| 🗐 🖛 🎒 Профиль 🛂 Показать фильтр 🍸 Найти 🌋 Очистить фильтр |                                                       |                                |  |  |  |  |  |
| Профиль Сруппа пациента Ди                                | агноз/признак Статус Дата установки                   | Дата снятия История            |  |  |  |  |  |
| ВИМИС АКиНЕО 4-я группа Но                                | ворожденные Установлен 01.04.2023                     | <b>⊕</b> ✓                     |  |  |  |  |  |
|                                                           |                                                       | ОК Отмена                      |  |  |  |  |  |

Рисунок 64 – Персональная медицинская карта пациента

- перейдите на вкладку «Общие сведения/ Мониторинг ВИМИС»;
- выберите запись об ошибочно установленном статусе контроля ВИМИС «АКиНЕО» и нажмите на кнопку В столбце «История». Откроется окно «Хроника: мониторинг ВИМИС» (Рисунок 65);

| X | (роника: мониторинг ВИМИС 🦸 🕢 🗖 🔀 |                 |                    |                 |                       |            |  |
|---|-----------------------------------|-----------------|--------------------|-----------------|-----------------------|------------|--|
|   | История статусов п                | о профилю 🛛 🖉   | 🎍 🎡 Профиль 🛛 Пока | зать фильтр 🏾 🕎 | Найти 🏾 🗽 Очистить фи | льтр       |  |
|   | Профиль                           | Группа пациента | Диагноз/признак    | Статус          | Дата установки        | <u>*</u> , |  |
|   | ВИМИС АКиНЕО                      | 4-я группа      | Новорожденные      | Установлен      | 🛃 Обновить            |            |  |
|   |                                   |                 |                    |                 | 🔂 Добавить            |            |  |
|   |                                   |                 |                    |                 | 🧷 Редактировать       |            |  |
|   |                                   |                 |                    |                 | 💥 Удалить             | ~          |  |

Рисунок 65 – Окно «Хроника: мониторинг ВИМИС»

 вызовите контекстное меню и выберите пункт «Удалить». Запись о статусе контроля ВИМИС «АКиНЕО» будет удалена.

# 6 Аналитика передачи данных

### 6.1 Сводный отчет по взаимодействию с ВИМИС «АКиНЕО»

Чтобы просмотреть сводный отчет о взаимодействии Системы с ВИМИС «АКиНЕО» в части передачи сформированных СЭМД, выполните следующие действия:

 выберите пункт главного меню «Аналитика/ ВИМИС/ Сводный отчет о взаимодействии с ВИМИС». Откроется окно формирования сводного отчета (Рисунок 66).

| Аналитика — ВИМИС — Свол          | ный отчет о взаимодействии с ВИМИС   |                             |                                        |                       |          |              |                                |            |                 | 10110 1 10 1 10 10 10 10 10 10 10 10 10 |       |                           |                     |
|-----------------------------------|--------------------------------------|-----------------------------|----------------------------------------|-----------------------|----------|--------------|--------------------------------|------------|-----------------|-----------------------------------------|-------|---------------------------|---------------------|
| Регистратура Рабочие г            | честа Аптека Учет Отчеты             | Аналитика Своды по региону  | Словари Настройк                       | и Администратор       | Система  | Телемедицина | События на участке             | Инпорт     | Выход           |                                         |       |                           | 🖂 📀 Обновить        |
| Период:<br>01.04.2024 - 11.04.202 | Сервис:<br>24 📷<br><все сервисы>     |                             | Тип документа:<br>Направление на прове | дение неонатального с | крининга | Наименов     | ание МО:<br>ГОСУДАРСТВЕННОЕ БК | оджетное у | чреждение здр 💌 | Отделение:<br><все отделения>           |       |                           | Найти (F8)          |
| Сводный отчет о взаимод           | ействии с ВИМИС                      |                             |                                        |                       |          |              |                                |            |                 | 17 B) B)                                | 😹 🛞 n | Трофиль 🛂 Показать фильтр | 🚡 Очистить фильтр 🖉 |
|                                   | OID Подразделения MO                 | Отделение                   |                                        | Количество отправлен  | ных СЭМД | Количество ( | ЭМД в процессе регис           | трации     | Количество усп  | ешно отправленных СЭ                    | мд 🗌  | Количество переданных С   | ЭМД с ошибками      |
| ЕВЕРНАЯ ОСЕТИЯ -АЛАНИЯ            | 1.2.643.5.1.13.13.12.2.15.1012.0.169 | 21 Отделение охраны репроду | ктивного здоровья 1                    | 6                     |          | 2            |                                |            | 13              |                                         |       | 1                         |                     |
|                                   |                                      |                             |                                        |                       |          |              |                                |            |                 |                                         |       |                           |                     |
|                                   |                                      |                             |                                        |                       |          |              |                                |            |                 |                                         |       |                           |                     |
|                                   |                                      |                             |                                        |                       |          |              |                                |            |                 |                                         |       |                           |                     |
|                                   |                                      |                             |                                        |                       |          |              |                                |            |                 |                                         |       |                           |                     |

Рисунок 66 – Окно формирования сводного отчета

- укажите период, за который формируется отчет;
- выберите значение «ВИМИС «АКиНЕО» в выпадающем списке поля «Сервис»;
- выберите СЭМД в выпадающем списке поля «Тип документа»;
- задайте при необходимости другие параметры фильтрации и нажмите на кнопку «Найти».

В отчете отображается сводная информация о количестве СЭМД, переданных всего, успешно переданных и переданных с ошибками.

## 6.2 Журнал информационного взаимодействия с ВИМИС «АКиНЕО»

Чтобы проанализировать взаимодействие Системы с ВИМИС «АКиНЕО» в части передачи сформированных СЭМД, выполните следующие действия:

 выберите пункт главного меню «Аналитика/ ВИМИС/ Журнал информационного взаимодействия с ВИМИС». Откроется журнал информационного взаимодействия с сервисами ВИМИС (Рисунок 67).

| Аналитика → ВИ | ИИС → Журнал инс | формационн | ного взаим | одействия | с ВИМИС     | ~                  |            |              |                 |             |                 |                     |             |           |                       |                |                    |           |                 |
|----------------|------------------|------------|------------|-----------|-------------|--------------------|------------|--------------|-----------------|-------------|-----------------|---------------------|-------------|-----------|-----------------------|----------------|--------------------|-----------|-----------------|
| Регистратура   | Рабочие места    | Аптека     | Учет       | Отчеты    | Аналитика   | Своды по региону   | Словари    | Настройки    | Администратор   | Система     | Телемедицина    | События на участке  | Инпорт      | Выход     |                       |                |                    |           | 😌 Обновить      |
|                |                  | Cronuci    |            |           | Connuci     |                    | T          |              | NO              |             |                 | 20002200000000      |             |           |                       | 0              |                    |           |                 |
| 01.04.2024     | 11.04.2024       | <любой>    | •          |           | Cepsuc.     | ОВИСЫ>             | 376        | умента:      | 🕷 <800          | MO>         |                 | юдразделение.       |             | отрудник. |                       | пациент:       | 🐹 🛛 Hai            | іти (F8)  | Выгрузить в CSV |
| Журнал инфор   | мационного взаи  | модействи  | я с ВИМИ   | с         |             |                    |            |              |                 |             |                 |                     |             |           | 1- 2                  | ) 🖲 👼 🏐 Npod   | иль 💟 Показать фил | ьтр 🊡 Очи | стить фильтр 💋  |
| Наименование М | 0                |            |            |           |             |                    |            |              |                 |             |                 |                     |             | M         | D                     | Отделение МО   |                    |           | Структурн       |
| ГОСУДАРСТВЕНН  | ОЕ БЮДЖЕТНОЕ У   | чреждение  | Е ЗДРАВОС  | ОХРАНЕНИЯ | "РЕСПУБЛИКА | НСКИЙ ЦЕНТР ОХРАНЬ | а здоровья | СЕМЬИ И РЕПР | одукции" минист | ЕРСТВА ЗДР  | АВООХРАНЕНИЯ РЕ | СПУБЛИКИ СЕВЕРНАЯ О | СЕТИЯ -АЛАН | ия гбу    | /З "РЦОЗСиР" МЗ РСО-А | Отделение охра | ны репродуктивного | здоровья  | Отделени ^      |
| ГОСУДАРСТВЕНН  | ое Бюджетное уч  | чреждение  | ЗДРАВОС    | ОХРАНЕНИЯ | "РЕСПУБЛИКА | НСКИЙ ЦЕНТР ОХРАНЬ | а здоровья | семьи и репр | одукции" минист | ЕРСТВА ЗДР  | АВООХРАНЕНИЯ РЕ | СПУБЛИКИ СЕВЕРНАЯ О | СЕТИЯ -АЛАН | ия гбу    | /3 "РЦОЗСиР" МЗ РСО-А | Отделение охра | ны репродуктивного | здоровья  | Отделени        |
| ГОСУДАРСТВЕНН  | ОЕ БЮДЖЕТНОЕ У   | чреждение  | Е ЗДРАВОС  | ОХРАНЕНИЯ | "РЕСПУБЛИКА | НСКИЙ ЦЕНТР ОХРАНЬ | а здоровья | семьи и репр | одукции" минист | ЕРСТВА ЗДР/ | АВООХРАНЕНИЯ РЕ | СПУБЛИКИ СЕВЕРНАЯ О | СЕТИЯ -АЛАН | ия гбу    | /З "РЦОЗСиР" МЗ РСО-А | Отделение охра | ны репродуктивного | здоровья  | Отделени        |
| ГОСУДАРСТВЕНН  | ОЕ БЮДЖЕТНОЕ У   | чреждение  | Е ЗДРАВОС  | ОХРАНЕНИЯ | "РЕСПУБЛИКА | НСКИЙ ЦЕНТР ОХРАНЬ | а здоровья | семьи и репр | одукции" минист | ЕРСТВА ЗДР  | АВООХРАНЕНИЯ РЕ | СПУБЛИКИ СЕВЕРНАЯ О | СЕТИЯ -АЛАН | ия гб     | /3 "РЦОЗСиР" МЗ РСО-А | Отделение охра | ны репродуктивного | здоровья  | Отделени        |
| ГОСУДАРСТВЕНН  | ОЕ БЮДЖЕТНОЕ У   | чреждение  | Е ЗДРАВОС  | ОХРАНЕНИЯ | "РЕСПУБЛИКА | НСКИЙ ЦЕНТР ОХРАНЬ | а здоровья | семьи и репр | одукции" минист | ЕРСТВА ЗДР  | АВООХРАНЕНИЯ РЕ | СПУБЛИКИ СЕВЕРНАЯ О | СЕТИЯ -АЛАН | ия гбу    | /З "РЦОЗСиР" МЗ РСО-А | Отделение охра | ны репродуктивного | здоровья  | Отделени        |
| ГОСУДАРСТВЕНН  | ре Бюджетное у   | чреждение  | Е ЗДРАВОС  | ОХРАНЕНИЯ | "РЕСПУБЛИКА | НСКИЙ ЦЕНТР ОХРАНЬ | а здоровья | семьи и репр | одукции" минист | ЕРСТВА ЗДР  | АВООХРАНЕНИЯ РЕ | СПУБЛИКИ СЕВЕРНАЯ О | СЕТИЯ -АЛАН | ия гбу    | /З "РЦОЗСиР" МЗ РСО-А | Отделение охра | ны репродуктивного | здоровья  | Отделени        |
| ГОСУДАРСТВЕНН  | ре Бюджетное у   | чреждение  | здравос    | ОХРАНЕНИЯ | "РЕСПУБЛИКА | НСКИЙ ЦЕНТР ОХРАНЬ | а здоровья | семьи и репр | одукции" минист | ЕРСТВА ЗДР/ | АВООХРАНЕНИЯ РЕ | СПУБЛИКИ СЕВЕРНАЯ С | СЕТИЯ -АЛАН | ия гб     | /З "РЦОЗСиР" МЗ РСО-А | Отделение охра | ны репродуктивного | здоровья  | Отделени        |
| ГОСУДАРСТВЕНН  | ОЕ БЮДЖЕТНОЕ У   | чреждение  | Е ЗДРАВОС  | ОХРАНЕНИЯ | "РЕСПУБЛИКА | НСКИЙ ЦЕНТР ОХРАНЬ | а здоровья | семьи и репр | одукции" минист | ЕРСТВА ЗДР  | АВООХРАНЕНИЯ РЕ | СПУБЛИКИ СЕВЕРНАЯ О | СЕТИЯ -АЛАН | ия гб     | /З "РЦОЗСиР" МЗ РСО-А | Отделение охра | ны репродуктивного | здоровья  | Отделени        |
| ГОСУДАРСТВЕНН  | ре Бюджетное уч  | чреждение  | ЗДРАВОС    | ОХРАНЕНИЯ | "РЕСПУБЛИКА | НСКИЙ ЦЕНТР ОХРАНЬ | а здоровья | семьи и репр | одукции" минист | ЕРСТВА ЗДР  | АВООХРАНЕНИЯ РЕ | СПУБЛИКИ СЕВЕРНАЯ О | СЕТИЯ -АЛАН | ия гбу    | /З "РЦОЗСиР" МЗ РСО-А | Отделение охра | ны репродуктивного | здоровья  | Отделени        |
| ГОСУДАРСТВЕНН  | ре Бюджетное у   | чреждение  | ЗДРАВОС    | ОХРАНЕНИЯ | "РЕСПУБЛИКА | НСКИЙ ЦЕНТР ОХРАНЬ | а здоровья | семьи и репр | одукции" минист | ЕРСТВА ЗДР/ | АВООХРАНЕНИЯ РЕ | СПУБЛИКИ СЕВЕРНАЯ О | СЕТИЯ -АЛАН | ия гв     | /З "РЦОЗСиР" МЗ РСО-А | Отделение охра | ны репродуктивного | здоровья  | Отделени        |
| ГОСУДАРСТВЕНН  | ОЕ БЮДЖЕТНОЕ У   | чреждение  | Е ЗДРАВОС  | ОХРАНЕНИЯ | "РЕСПУБЛИКА | НСКИЙ ЦЕНТР ОХРАНЬ | и здоровья | семьи и репр | одукции" минист | ЕРСТВА ЗДР/ | АВООХРАНЕНИЯ РЕ | СПУБЛИКИ СЕВЕРНАЯ С | СЕТИЯ -АЛАН | ия гб     | /З "РЦОЗСИР" МЗ РСО-А | Отделение охра | ны репродуктивного | здоровья  | Отделени        |

Рисунок 67 – Журнал информационного взаимодействия с ВИМИС

- выберите значение «ВИМИС «АКиНЕО» в выпадающем списке поля «Сервис»;
- выберите СЭМД в выпадающем списке поля «Тип документа»;
- задайте при необходимости другие параметры фильтрации и нажмите на кнопку «Найти».

## 7 Ошибки передачи данных и методы их устранения

После того как электронный документ сформирован и отправлен на регистрацию ВИМИС «АКиНЕО» производит ряд проверок, по результатам которых либо регистрирует документ, либо возвращает сообщение об ошибке.

Сообщения об ошибках могут быть просмотрены в журнале информационного взаимодействия в столбце «Ошибки». Сообщения отображаются в человекочитаемом формате.

В таблице ниже приведены наиболее часто встречаемые ошибки, которые возникают при передаче электронных документов в ВИМИС «АКиНЕО» (Таблица 12). Таблица 12 – Примеры ошибок и способы их устранения

| N⁰ | Ошибка                                                                                                    | Способ устранения                                                                                                    |
|----|----------------------------------------------------------------------------------------------------|----------------------------------------------------------------------------------------------------|
| 1  | Непредвиденная ошибка                                                                                                    | Необходимо повторить отправку электронного<br>документа, инициировав повторное сохранение<br>объекта, на основании которого сформирован<br>документ                                                                                                    |
| 2  | Обновление документов запаздывает/<br>Отсутствует СНИЛС у ребенка. СНИЛС<br>пациента в составе сведений о пациенте<br>обязателен для данного вида документов | Необходимо указать СНИЛС пациента по пути<br>«Словари/ Контрагенты/ Контрагенты», найти и<br>выбрать нужного пациента, выбрать пункт<br>контекстного меню «Редактировать», заполнить поле<br>«СНИЛС», нажать на кнопку «Ок».<br>После этого необходимо повторить отправку<br>электронного документа, инициировав повторное<br>сохранение объекта на основании которого |
|    |                                                                                                    | сформирован документ                                                                                                    |
| 3  | Указанное значение [ЕНП] [] не соответствует данным ГИП []. Пациент найден по локальному идентификатору                                                      | Необходимо передать данные пациента в ИЭМК по<br>пути «Регистратура/ Регистрация пациента в ИЭМК»,<br>найти и выбрать нужного пациента, выбрать пункт<br>контекстного меню «Выгрузить пациента в фед.<br>ЭМК».                                                                                                    |
|    |                                                                                                    | После удачной регистрации пациента в ИЭМК<br>необходимо повторить отправку электронного<br>документа, инициировав повторное сохранение<br>объекта, на основании которого сформирован<br>документ                                                                                                    |
| 4  | Документ с идентификатором '' уже<br>зарегистрирован                                                                                                    | Никаких действий не требуется                                                                                                    |
| 5  | Internal error                                                                                                    | Необходимо повторить отправку электронного<br>документа, инициировав повторное сохранение<br>объекта, на основании которого сформирован<br>документ                                                                                                    |
| 6  | Внутренняя ошибка ГИП при создании<br>пациента                                                                                                    | Необходимо повторить отправку электронного<br>документа, инициировав повторное сохранение<br>объекта, на основании которого сформирован<br>документ                                                                                                    |

| N⁰ | Ошибка                                                                                                    | Способ устранения                                                                                                    |
|----|----------------------------------------------------------------------------------------------------|----------------------------------------------------------------------------------------------------|
| 7  | Подразделение с идентификатором […] не существовало на дату создания документа                                                         | Необходимо проверить, что в момент создания документа подразделение с указанным идентификатором актуально и не упразднено.                                                                                     |
|    |                                                                                                    | Сопоставление подразделения МО значению<br>справочника НСИ и настройка актуальности этого<br>сопоставления выполняется по пути «Система/<br>Импорт/ Федеральная НСИ/ Связь со справочниками<br>МИС».           |
|    |                                                                                                    | Настройка параметров подразделения МО<br>выполняется по пути «Настройки/ Настройка<br>структуры ЛПУ/ Подразделения ЛПУ».                                                                                       |
|    |                                                                                                    | После этого необходимо повторить отправку<br>электронного документа, инициировав повторное<br>сохранение объекта, на основании которого<br>сформирован документ                                                |
| 8  | Указанное значение [Имя пациента] [] не<br>соответствует данным ГИП []. Пациент<br>найден по локальному идентификатору                 | Необходимо передать данные пациента в ИЭМК по<br>пути «Регистратура/ Регистрация пациента в ИЭМК»,<br>найти и выбрать нужного пациента, выбрать пункт<br>контекстного меню «Выгрузить пациента в фед.<br>ЭМК». |
|    |                                                                                                    | После удачной регистрации пациента в ИЭМК<br>необходимо повторить отправку электронного<br>документа, инициировав повторное сохранение<br>объекта, на основании которого сформирован<br>документ               |
| 9  | СНИЛС пациента в составе сведений о<br>пациенте обязателен для данного вида<br>документов                                              | Необходимо указать СНИЛС пациента по пути<br>«Словари/ Контрагенты/ Контрагенты», найти и<br>выбрать нужного пациента, выбрать пункт<br>контекстного меню «Редактировать», заполнить поле<br>«СНИЛС/ Ок».      |
|    |                                                                                                    | После этого необходимо повторить отправку<br>электронного документа, инициировав повторное<br>сохранение объекта, на основании которого<br>сформирован документ                                                |
| 10 | Не удалось построить цепочку сертификатов до Головного УЦ (сертификат организации выдан не аккредитованным УЦ или один из              | Необходимо убедиться, что на АРМ установлены все корневые, промежуточные и отозванные сертификаты от УЦ.                                                                                                    |
|    | сертификатов цепочки не деиствителен)                                                                                                  | После этого необходимо повторить отправку<br>электронного документа, инициировав повторное<br>сохранение объекта, на основании которого<br>сформирован документ                                                |
| 11 | Сервис предоставляющей ИС не доступен<br>javax.ejb.EJBTransactionRolledbackException:<br>org.hibernate.exception.GenericJDBCException: | Необходимо проверить наличие прав доступа роли в<br>МО на раздел «Архив медицинских документов» и<br>всех нижестоящих разделов.                                                                                |
|    |                                                                                                    | После этого необходимо повторить отправку<br>электронного документа, инициировав повторное<br>сохранение объекта, на основании которого<br>сформирован документ                                                |
| 12 | Сервис предоставляющей ИС не доступен<br>javax.ejb.EJBTransactionRolledbackException:<br>Невозможно вызвать операцию                   | Необходимо проверить наличие прав доступа роли в<br>МО на раздел «Архив медицинских документов» и<br>всех нижестоящих разделов.                                                                                |

| N⁰ | Ошибка                                                                                                    | Способ устранения                                                                                                    |  |  |  |  |
|----|----------------------------------------------------------------------------------------------------|----------------------------------------------------------------------------------------------------|--|--|--|--|
|    | getDocumentFile callback-сервиса РМИС<br>версии 3.0                                                                                              | После этого необходимо повторить отправку<br>электронного документа, инициировав повторное<br>сохранение объекта, на основании которого<br>сформирован документ                                                                                                    |  |  |  |  |
| 13 | Сервис предоставляющей ИС не доступен<br>javax.ejb.ConcurrentAccessTimeoutException:<br>WFLYEJB0241: EJB 3.1 PFD2 4.8.5.5.1                      | Необходимо проверить наличие прав доступа роли в<br>МО на раздел «Архив медицинских документов» и<br>всех нижестоящих разделов.                                                                                                    |  |  |  |  |
|    | concurrent access timeout on<br>EmdrFileStoreBean - could not obtain lock within<br>5000MILLISECONDS                                             | После этого необходимо повторить отправку<br>электронного документа, инициировав повторное<br>сохранение объекта, на основании которого<br>сформирован документ                                                                                                    |  |  |  |  |
| 14 | Сервис предоставляющей ИС не доступен<br>javax.ejb.EJBTransactionRolledbackException:<br>Transaction rolled back                                 | Необходимо проверить наличие прав доступа роли в<br>МО на раздел «Архив медицинских документов» и<br>всех нижестоящих разделов.                                                                                                    |  |  |  |  |
|    |                                                                                                    | После этого необходимо повторить отправку<br>электронного документа, инициировав повторное<br>сохранение объекта, на основании которого<br>сформирован документ                                                                                                    |  |  |  |  |
| 15 | Transaction rolled back                                                                                                    | Необходимо повторить отправку электронного<br>документа, инициировав повторное сохранение<br>объекта, на основании которого сформирован<br>документ                                                                                                    |  |  |  |  |
| 16 | Обновление документов запаздывает.<br>Указанное значение [] [] не соответствует<br>данным ГИП []. Пациент найден по<br>локальному идентификатору | Необходимо передать данные пациента в ИЭМК по<br>пути «Регистратура/ Регистрация пациента в ИЭМК»,<br>найти и выбрать нужного пациента, выбрать пункт<br>контекстного меню «Выгрузить пациента в фед.<br>ЭМК».                                                                                                    |  |  |  |  |
|    |                                                                                                    | После удачной регистрации пациента в ИЭМК<br>необходимо повторить отправку электронного<br>документа, инициировав повторное сохранение<br>объекта, на основании которого сформирован<br>документ                                                                                                    |  |  |  |  |
| 17 | На дату создания документа для указанного<br>вида не предусмотрено подписание<br>сотрудником с ролью [] и должностью с<br>кодом []               | Необходимо проверить настройки сотрудника,<br>подписывающего документ, и убедиться, что при<br>подписании документа сотрудник имеет должность и<br>специальность, под которой можно подписывать<br>данный вид документа. Настройка сотрудника<br>выполняется по пути «Настройки/ Настройка<br>персонала/ Персонал», выбрать ФИО сотрудника,<br>корректно заполнить поля «Должность» и<br>«Специальность», нажать на кнопку «Ок». |  |  |  |  |
|    |                                                                                                    | После этого необходимо повторить отправку<br>электронного документа, инициировав повторное<br>сохранение объекта, на основании которого<br>сформирован документ                                                                                                    |  |  |  |  |
| 18 | multiple points                                                                                                    | Необходимо повторить отправку электронного<br>документа, инициировав повторное сохранение<br>объекта, на основании которого сформирован<br>документ                                                                                                    |  |  |  |  |

| Лист регистрации изменений |                         |                 |       |                     |                                         |                |                                                        |      |  |  |  |  |
|----------------------------|-------------------------|-----------------|-------|---------------------|-----------------------------------------|----------------|--------------------------------------------------------|------|--|--|--|--|
| Изм.                       | Номера листов (страниц) |                 |       | Всего               | Номер                                   | Входящий       | Под-                                                   | Дата |  |  |  |  |
|                            | ИЗМЕНЕН-<br>НЫХ         | заменен-<br>ных | новых | аннулиро-<br>ванных | листов<br>(страниц)<br>в доку-<br>менте | доку-<br>мента | номер<br>сопроводи-<br>тельного<br>документа и<br>дата | пись |  |  |  |  |
|                            |                         |                 |       |                     |                                         |                |                                                        |      |  |  |  |  |
|                            |                         |                 |       |                     |                                         |                |                                                        |      |  |  |  |  |
|                            |                         |                 |       |                     |                                         |                |                                                        |      |  |  |  |  |
|                            |                         |                 |       |                     |                                         |                |                                                        |      |  |  |  |  |
|                            |                         |                 |       |                     |                                         |                |                                                        |      |  |  |  |  |
|                            |                         |                 |       |                     |                                         |                |                                                        |      |  |  |  |  |
|                            |                         |                 |       |                     |                                         |                |                                                        |      |  |  |  |  |
|                            |                         |                 |       |                     |                                         |                |                                                        |      |  |  |  |  |
|                            |                         |                 |       |                     |                                         |                |                                                        |      |  |  |  |  |
|                            |                         |                 |       |                     |                                         |                |                                                        |      |  |  |  |  |
|                            |                         |                 |       |                     |                                         |                |                                                        |      |  |  |  |  |
|                            |                         |                 |       |                     |                                         |                |                                                        |      |  |  |  |  |
|                            |                         |                 |       |                     |                                         |                |                                                        |      |  |  |  |  |
|                            |                         |                 |       |                     |                                         |                |                                                        |      |  |  |  |  |
|                            |                         |                 |       |                     |                                         |                |                                                        |      |  |  |  |  |
|                            |                         |                 |       |                     |                                         |                |                                                        |      |  |  |  |  |
|                            |                         |                 |       |                     |                                         |                |                                                        |      |  |  |  |  |
|                            |                         |                 |       |                     |                                         |                |                                                        |      |  |  |  |  |
|                            |                         |                 |       |                     |                                         |                |                                                        |      |  |  |  |  |
|                            |                         |                 |       |                     |                                         |                |                                                        |      |  |  |  |  |
|                            |                         |                 |       |                     |                                         |                |                                                        |      |  |  |  |  |
|                            |                         |                 |       |                     |                                         |                |                                                        |      |  |  |  |  |
|                            |                         |                 |       |                     |                                         |                |                                                        |      |  |  |  |  |